## JD Edwards EnterpriseOne

Application Pack for Oracle Enterprise Manager Cloud Control Implementation Guide

Release 8.98 Update 4

E22498-01

November 2011

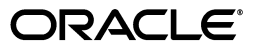

JD Edwards EnterpriseOne Application Pack for Oracle Enterprise Manager Cloud Control Implementation Guide, Release 8.98 Update 4

E22498-01

Copyright © 2011, Oracle and/or its affiliates. All rights reserved.

This software and related documentation are provided under a license agreement containing restrictions on use and disclosure and are protected by intellectual property laws. Except as expressly permitted in your license agreement or allowed by law, you may not use, copy, reproduce, translate, broadcast, modify, license, transmit, distribute, exhibit, perform, publish, or display any part, in any form, or by any means. Reverse engineering, disassembly, or decompilation of this software, unless required by law for interoperability, is prohibited.

The information contained herein is subject to change without notice and is not warranted to be error-free. If you find any errors, please report them to us in writing.

If this is software or related documentation that is delivered to the U.S. Government or anyone licensing it on behalf of the U.S. Government, the following notice is applicable:

U.S. GOVERNMENT RIGHTS Programs, software, databases, and related documentation and technical data delivered to U.S. Government customers are "commercial computer software" or "commercial technical data" pursuant to the applicable Federal Acquisition Regulation and agency-specific supplemental regulations. As such, the use, duplication, disclosure, modification, and adaptation shall be subject to the restrictions and license terms set forth in the applicable Government contract, and, to the extent applicable by the terms of the Government contract, the additional rights set forth in FAR 52.227-19, Commercial Computer Software License (December 2007). Oracle America, Inc., 500 Oracle Parkway, Redwood City, CA 94065.

This software or hardware is developed for general use in a variety of information management applications. It is not developed or intended for use in any inherently dangerous applications, including applications that may create a risk of personal injury. If you use this software or hardware in dangerous applications, then you shall be responsible to take all appropriate fail-safe, backup, redundancy, and other measures to ensure its safe use. Oracle Corporation and its affiliates disclaim any liability for any damages caused by use of this software or hardware in dangerous applications.

Oracle and Java are registered trademarks of Oracle and/or its affiliates. Other names may be trademarks of their respective owners.

Intel and Intel Xeon are trademarks or registered trademarks of Intel Corporation. All SPARC trademarks are used under license and are trademarks or registered trademarks of SPARC International, Inc. AMD, Opteron, the AMD logo, and the AMD Opteron logo are trademarks or registered trademarks of Advanced Micro Devices. UNIX is a registered trademark of The Open Group.

This software or hardware and documentation may provide access to or information on content, products, and services from third parties. Oracle Corporation and its affiliates are not responsible for and expressly disclaim all warranties of any kind with respect to third-party content, products, and services. Oracle Corporation and its affiliates will not be responsible for any loss, costs, or damages incurred due to your access to or use of third-party content, products, or services.

# Contents

| Prefacevi                   |    |  |
|-----------------------------|----|--|
| Audience                    | vi |  |
| Documentation Accessibility | vi |  |
| Conventions                 | vi |  |

## 1 Introduction

| 1.1     | Additional Information                                                       | 1-2 |  |
|---------|------------------------------------------------------------------------------|-----|--|
| 1.1.1   | Oracle Enterprise Manager Cloud Control (EMCC)                               | 1-2 |  |
| 1.1.2   | JD Edwards EnterpriseOne Tools Documentation                                 | 1-2 |  |
| 1.1.3   | JD Edwards EnterpriseOne Applications Release Installation Documentation     | 1-2 |  |
| 1.1.4   | JD Edwards EnterpriseOne Tools 8.98 Server Manager Guide (Doc ID 705509.1)   | 1-2 |  |
| 1.1.5   | JD Edwards EnterpriseOne Reference Guides                                    | 1-2 |  |
| 1.1.5.1 | JD Edwards EnterpriseOne Tools Release Reference Guides (Doc ID 705462.1)    | 1-3 |  |
| 1.1.5.2 | JD Edwards EnterpriseOne HTML Web Server Reference Guides                    | 1-3 |  |
| 1.1.5.3 | JD Edwards EnterpriseOne Transaction Server Reference Guides                 | 1-3 |  |
| 1.1.5.4 | JD Edwards EnterpriseOne PIMSync Server Reference Guides                     | 1-3 |  |
| 1.1.5.5 | JD Edwards EnterpriseOne Collaborative Portal Server Reference Guides        | 1-3 |  |
| 1.1.5.6 | JD Edwards EnterpriseOne Business Services Server Reference Guides           | 1-3 |  |
| 1.1.5.7 | JD Edwards EnterpriseOne Data Access Server Reference Guides                 | 1-3 |  |
| 1.2     | Minimum Technical Requirements for JDE AppPack                               | 1-4 |  |
| 1.3     | Minimum Technical Requirements for EMCC                                      | 1-4 |  |
| 1.4     | JDE AppPack Installer Versions                                               | 1-4 |  |
| 1.5     | Obtaining Oracle Software Components from the Oracle Software Delivery Cloud | 1-4 |  |
| 1.6     | Compatible JDE AppPack and EMCC Versions                                     | 1-4 |  |
| 1.7     | 1.7 Overview Server Manager 8.98.1 for JD Edwards EnterpriseOne 1-4          |     |  |
| 1.8     | Features at a Glance                                                         | 1-5 |  |
| 1.9     | Features of Server Manager That Are Not Supported by EMCC                    | 1-5 |  |
| 1.9.1   | jdelog.properties Logging                                                    | 1-6 |  |
| 1.9.2   | Java Environment                                                             | 1-6 |  |
| 1.9.3   | Kernel Ranges                                                                | 1-6 |  |
| 1.9.4   | Disk Space Usage                                                             | 1-6 |  |
| 1.10    | Limitations                                                                  | 1-6 |  |
| 1.10.1  | EMCC Web App Services                                                        | 1-6 |  |
| 1.10.2  | Microsoft Windows Collection                                                 | 1-7 |  |
| 1.11    | Network Performance Considerations                                           | 1-7 |  |

|                  | 1.12 G                                                                                                    | lossary of Terms                                                                                                    | 1-7                                    |
|------------------|----------------------------------------------------------------------------------------------------|----------------------------------------------------------------------------------------------------|----------------------------------------|
|                  | 1.12.1                                                                                                    | Administrator Account                                                                                                    | 1-7                                    |
|                  | 1.12.2                                                                                                    | Alerts                                                                                                    | 1-7                                    |
|                  | 1.12.3                                                                                                    | Beacon                                                                                                    | 1-7                                    |
|                  | 1.12.4                                                                                                    | Corrective Actions                                                                                                    | 1-7                                    |
|                  | 1.12.5                                                                                                    | Dashboard                                                                                                    | 1-7                                    |
|                  | 1.12.6                                                                                                    | Discovery Process                                                                                                    | 1-8                                    |
|                  | 1.12.7                                                                                                    | Enterprise Manager Cloud Control 12c (EMCC)                                                                                                    | 1-8                                    |
|                  | 1.12.8                                                                                                    | EMCC Agent                                                                                                    | 1-8                                    |
|                  | 1.12.9                                                                                                    | JD Edwards EnterpriseOne System                                                                                                    | 1-8                                    |
|                  | 1.12.10                                                                                                    | JD Edwards EnterpriseOne Global Unique Identifier (GUID)                                                                                                    | 1-8                                    |
|                  | 1.12.11                                                                                                    | Managed Targets                                                                                                    | 1-8                                    |
|                  | 1.12.12                                                                                                    | Management Repository                                                                                                    | 1-8                                    |
|                  | 1.12.13                                                                                                    | Oracle Management Agent (OMA)                                                                                                    | 1-8                                    |
|                  | 1.12.14                                                                                                    | Oracle Management Service (OMS)                                                                                                    | 1-9                                    |
|                  | 1.12.15                                                                                                    | Policies                                                                                                    | 1-9                                    |
|                  | 1.12.16                                                                                                    | Preferred Credentials                                                                                                    | 1-9                                    |
|                  | 1.12.17                                                                                                    | Roles                                                                                                    | 1-9                                    |
|                  | 1.12.18                                                                                                    | Service                                                                                                    | 1-9                                    |
|                  | 1.12.19                                                                                                    | System                                                                                                    | 1-9                                    |
|                  | 1.12.20                                                                                                    | Super Administrator Account                                                                                                    | 1-9                                    |
|                  | 1.12.21                                                                                                    | Topology Viewer                                                                                                    | 1-10                                   |
|                  | 1.13 D                                                                                                    | eployment Architecture                                                                                                    | 1-10                                   |
| 2                | Install the                                                                                                    | e Database for Enterprise Manager                                                                                                    | 0.1                                    |
|                  | 2.1 Ki                                                                                                    | Infining the Oracle Database Installer                                                                                                    | ۱-2<br>۱۸_2                            |
|                  | 2.2 10                                                                                                    | ist installation required Database Configuration                                                                                                    | 2-14                                   |
| 3                | Install Fr                                                                                                    | nterprise Manager Cloud Control (EMCC)                                                                                                    |                                        |
| Ŭ                |                                                                                                    |                                                                                                    |                                        |
| 4                | Set Up th                                                                                                    | e Software Library within EMCC                                                                                                    |                                        |
| -                |                                                                                                    |                                                                                                    |                                        |
|                  | Import th                                                                                                    |                                                                                                    |                                        |
| 5                |                                                                                                    | e JD Edwards Application Pack OPAR                                                                                                    |                                        |
| 5                | •                                                                                                    | e JD Edwards Application Pack OPAR                                                                                                    |                                        |
| 5<br>6           | Deploy tl                                                                                                    | e JD Edwards Application Pack OPAR                                                                                                    |                                        |
| 5<br>6           | Deploy tl                                                                                                    | The JD Edwards Application Pack OPAR<br>The JDE App Pack into the Management Server<br>Dereguisites to Deploying the IDE AppPack into the Management Server                                                                                                    | 6-1                                    |
| 5<br>6           | <b>Deploy tl</b><br>6.1 Pr<br>6.2 De                                                                                                    | The JD Edwards Application Pack OPAR<br>The JDE App Pack into the Management Server<br>Perequisites to Deploying the JDE AppPack into the Management Server                                                                                                    | 6-1<br>6-2                             |
| 5<br>6           | <b>Deploy tl</b><br>6.1 Pr<br>6.2 De                                                                                                    | <b>The JD Edwards Application Pack OPAR</b><br><b>The JDE App Pack into the Management Server</b><br>rerequisites to Deploying the JDE AppPack into the Management Server<br>reploy the JDE AppPack into the Management Server                                                                                                    | 6-1<br>6-2                             |
| 5<br>6<br>7      | Deploy ti<br>6.1 Pr<br>6.2 Do<br>Deploy ti                                                                                                    | The JD Edwards Application Pack OPAR<br>The JDE App Pack into the Management Server<br>The rerequisites to Deploying the JDE AppPack into the Management Server<br>The JDE AppPack into the Management Agent                                                                                                    | 6-1<br>6-2                             |
| 5<br>6<br>7      | <b>Deploy tl</b><br>6.1 Pr<br>6.2 Do<br><b>Deploy tl</b><br>7 1 Pr                                                                                                    | The JDE App Pack into the Management Server<br>rerequisites to Deploying the JDE AppPack into the Management Server<br>reploy the JDE AppPack into the Management Server<br>The JDE AppPack into the Management Agent<br>rerequisites to Deploying the IDE AppPack into the Management Agent                                                                                                    | 6-1<br>6-2<br>7-1                      |
| 5<br>6<br>7      | Deploy tl           6.1         Pr           6.2         De           Deploy tl           7.1         Pr           7.2         De                                        | <ul> <li><b>App Edwards Application Pack OPAR</b></li> <li><b>App Pack into the Management Server</b></li> <li><b>App Pack into the Management Server</b></li> <li><b>App Pack into the Management Server</b></li> <li><b>App Pack into the Management Agent</b></li> <li><b>App Pack into the Management Agent</b></li> <li><b>App Pack into the Management Agent</b></li> <li><b>App Pack into the Management Agent</b></li> </ul>                                                                                                    | 6-1<br>6-2<br>7-1<br>7-1               |
| 5<br>6<br>7      | Deploy tl           6.1         Pr           6.2         De           Deploy tl           7.1         Pr           7.2         De                                        | <ul> <li><b>App Pack into the Management Server</b></li> <li><b>App Pack into the Management Server</b></li> <li><b>App Pack into the Management Server</b></li> <li><b>App Pack into the Management Server</b></li> <li><b>App Pack into the Management Agent</b></li> <li><b>App Pack into the Management Agent</b></li> <li><b>App Pack into the Management Agent</b></li> <li><b>App Pack into the Management Agent</b></li> <li><b>App Pack into the Management Agent</b></li> <li><b>App Pack into the Management Agent</b></li> </ul>                                                                                                    | 6-1<br>6-2<br>7-1<br>7-1               |
| 5<br>6<br>7<br>8 | Deploy tl         6.1       Pr         6.2       De         Deploy tl         7.1       Pr         7.2       De         Using EN                                         | <ul> <li>and JD Edwards Application Pack OPAR</li> <li>and JDE App Pack into the Management Server</li> <li>be reequisites to Deploying the JDE AppPack into the Management Server</li> <li>be JDE AppPack into the Management Server</li> <li>be JDE AppPack into the Management Agent</li> <li>be reequisites to Deploying the JDE AppPack into the Management Agent</li> <li>be reequisites to Deploying the JDE AppPack into the Management Agent</li> <li>be JDE AppPack into the Management Agent</li> <li>be JDE AppPack into the Management Agent</li> <li>be JDE AppPack into the Management Agent</li> <li>be JDE AppPack into the Management Agent</li> </ul>                                                                                                    | 6-1<br>6-2<br>7-1<br>7-1               |
| 5<br>6<br>7<br>8 | Deploy tl         6.1       Pr         6.2       Do         Deploy tl         7.1       Pr         7.2       Do         Using EN         8.1       A                     | <ul> <li>JD Edwards Application Pack OPAR</li> <li>The JDE App Pack into the Management Server</li> <li>Terequisites to Deploying the JDE AppPack into the Management Server</li> <li>The JDE AppPack into the Management Agent</li> <li>Terequisites to Deploying the JDE AppPack into the Management Agent</li> <li>Terequisites to Deploying the JDE AppPack into the Management Agent</li> <li>Terequisites to Deploying the JDE AppPack into the Management Agent</li> <li>Terequisites to Deploying the JDE AppPack into the Management Agent</li> <li>Terequisites to Deploying the JDE AppPack into the Management Agent</li> <li>Terequisites to Deploying the JDE AppPack into the Management Agent</li> <li>Terequisites to Deploying the JDE AppPack into the Management Agent</li> </ul>                                                                                                    | 6-1<br>6-2<br>7-1<br>7-1<br>8-1        |
| 5<br>6<br>7<br>8 | Deploy tl         6.1       Pr         6.2       Do         Deploy tl         7.1       Pr         7.2       Do         Using EN         8.1       A         8.2       U | <ul> <li>JD Edwards Application Pack OPAR</li> <li>and JDE App Pack into the Management Server</li> <li>be erequisites to Deploying the JDE AppPack into the Management Server</li> <li>be JDE AppPack into the Management Server</li> <li>be JDE AppPack into the Management Agent</li> <li>be requisites to Deploying the JDE AppPack into the Management Agent</li> <li>be requisites to Deploying the JDE AppPack into the Management Agent</li> <li>be requisites to Deploying the JDE AppPack into the Management Agent</li> <li>be requisited to the Management Agent</li> <li>be requisited to the Management Agent</li> <li>be requisite</li></ul> | 6-1<br>6-2<br>7-1<br>7-1<br>8-1<br>8-2 |

| 8.3    | Accessing the EMCC Console                                          | . 8-2 |
|--------|---------------------------------------------------------------------|-------|
| 8.4    | EMCC Home Page                                                      | . 8-2 |
| 8.5    | Targets                                                             | . 8-3 |
| 8.6    | Adding the JD Edwards EnterpriseOne Domain                          | . 8-3 |
| 8.7    | JDE EnterpriseOne Domain Home Page                                  | . 8-7 |
| 8.8    | Members of the JD Edwards EnterpriseOne Domain                      | . 8-9 |
| 8.9    | Updating the JD Edwards EnterpriseOne Domain (Refresh Discovery)    | 8-11  |
| 8.10   | Configuration Topology                                              | 8-13  |
| 8.11   | System Monitoring Dashboard                                         | 8-16  |
| 8.12   | Monitoring Configuration                                            | 8-17  |
| 8.13   | Latest Configuration Data                                           | 8-18  |
| 8.14   | Runtime Metrics (Status, User Count, and Performance)               | 8-21  |
| 8.15   | Configuration Metrics for JD Edwards EnterpriseOne                  | 8-22  |
| 8.15.1 | All Metrics for JD Edwards EnterpriseOne Enterprise Server          | 8-23  |
| 8.15.2 | All Metrics for JD Edwards EnterpriseOne HTML Server                | 8-25  |
| 8.16   | Accessing Server Manager from EMCC                                  | 8-29  |
| 8.17   | Removing the JD Edwards EnterpriseOne Domain                        | 8-32  |
| 8.18   | Starting and Stopping Components of Enterprise Manager Environments | 8-34  |
| 8.18.1 | Starting Enterprise Manager Environment Components                  | 8-34  |
| 8.18.2 | Stopping Enterprise Manager Environment Components                  | 8-35  |
|        |                                                                     |       |

## 9 Undeploy JDE AppPack Components

| 9.1 | Undeploy the JD Edwards AppPack from the Management Agent | 9-1 |
|-----|-----------------------------------------------------------|-----|
| 9.2 | Undeploy the JD Edwards AppPack from Management Servers   | 9-5 |

## 10 Deinstall the Oracle Database and EMCC

| 10.1 | Stop the Agent, OMS, and Database Using Line Commands | 10-1 |
|------|-------------------------------------------------------|------|
| 10.2 | Deinstall the Oracle Database and EMCC Using OUI      | 10-2 |

## Preface

Welcome to the JD Edwards EnterpriseOneApplication Pack for Oracle Enterprise Manager Cloud Control Implementation Guide.

## **Audience**

This guide is intended for system administrators and managers who are responsible for monitoring enterprise management systems.

## **Documentation Accessibility**

For information about Oracle's commitment to accessibility, visit the Oracle Accessibility Program website at http://www.oracle.com/pls/topic/lookup?ctx=acc&id=docacc.

#### Access to Oracle Support

Oracle customers have access to electronic support through My Oracle Support. For information, visit http://www.oracle.com/pls/topic/lookup?ctx=acc&id=info or visit http://www.oracle.com/pls/topic/lookup?ctx=acc&id=trs if you are hearing impaired.

## Conventions

The following text conventions are used in this document:

| Convention | Meaning                                                                                                    |
|------------|----------------------------------------------------------------------------------------------------|
| boldface   | Boldface type indicates graphical user interface elements associated with an action, or terms defined in text or the glossary.         |
| italic     | Italic type indicates book titles, emphasis, or placeholder variables for which you supply particular values.                          |
| monospace  | Monospace type indicates commands within a paragraph, URLs, code in examples, text that appears on the screen, or text that you enter. |

# Introduction

1

The JD Edwards EnterpriseOne Application Pack for Oracle Enterprise Manager Cloud Control, which hereafter in this document referred to as the JDE AppPack and EMCC, respectively.

The JDE AppPack allows you to use the graphical user interface of EMCC to monitor and manage your JD Edwards Server products. This product leverages the existing JD Edwards Server Manager functionality that monitors all entities constituting an EnterpriseOne installation. For example, Server Manager collects real time data for user sessions, Java memory usage, JDBj connection cache, EnterpriseOne kernel specific metrics, and prepared statement configurations.

Examples include:

- Service level management
- History and trending (usage, server metrics, uptime)
- Enhanced graphics and dashboards for administrators
- Reporting capabilities
- Single view of an organization's complete system topology, including JD Edwards EnterpriseOne, database, operating systems, non-JD Edwards EnterpriseOne applications
- Enhanced alerts for CPU and memory usage on a JD Edwards EnterpriseOne server, database usage, and overall application server usage
- JD Edwards EnterpriseOne Kernel Specific Metrics

This chapter contains the following topics:

- Section 1.1, "Additional Information"
- Section 1.2, "Minimum Technical Requirements for JDE AppPack"
- Section 1.3, "Minimum Technical Requirements for EMCC"
- Section 1.4, "JDE AppPack Installer Versions"
- Section 1.5, "Obtaining Oracle Software Components from the Oracle Software Delivery Cloud"
- Section 1.6, "Compatible JDE AppPack and EMCC Versions"
- Section 1.7, "Overview Server Manager 8.98.1 for JD Edwards EnterpriseOne"
- Section 1.8, "Features at a Glance"
- Section 1.9, "Features of Server Manager That Are Not Supported by EMCC"
- Section 1.10, "Limitations"

- Section 1.11, "Network Performance Considerations"
- Section 1.12, "Glossary of Terms"
- Section 1.13, "Deployment Architecture"

## **1.1 Additional Information**

The JDE AppPack runs within the framework of Oracle EMCC. Therefore, as you install and use the features of EMCC, you may require additional information outside of what is provided in this guide.

#### 1.1.1 Oracle Enterprise Manager Cloud Control (EMCC)

Oracle Enterprise Manager Cloud Control (EMCC) is Oracle's single, integrated solution for managing all aspects of the Oracle Grid and the applications running on it. EMCC also allows you to manage single instances of Oracle Database, Application Server, or Collaboration Suite using standalone consoles. For documents related to Enterprise Manager Cloud Control Patch Sets, such as Patch Set Notes and Bug List, refer to **My Oracle Support**.

The complete suite of EMCC guides is available at this link:

http://download.oracle.com/docs/cd/B16240\_01/doc/nav/portal\_booklist.htm

#### 1.1.2 JD Edwards EnterpriseOne Tools Documentation

Many of the concepts and tasks described in this guide relate to JD Edwards EnterpriseOne administration tasks. These tasks are described in:

JD Edwards EnterpriseOne Server and Workstation Administration Guide

All JD Edwards EnterpriseOne Tools guides, with the exception of installation and upgrade, are located on the Oracle Technology Network at this link:

http://www.oracle.com/technetwork/documentation/jdedent-098169.html

### 1.1.3 JD Edwards EnterpriseOne Applications Release Installation Documentation

JD Edwards EnterpriseOne applications release installation documentation and updates to the documentation are available on **My Oracle Support**. For example, for Applications Release 9.0, the guides are available in Doc ID 705463.1.

## 1.1.4 JD Edwards EnterpriseOne Tools 8.98 Server Manager Guide (Doc ID 705509.1)

Server Manager for JD Edwards EnterpriseOne is a web based application used to manage the complete lifecycle of the JD Edwards EnterpriseOne server products, specifically including the installation, configuration, and management of JD Edwards server products. The Tools Release 8.98 version of Server Manager and relevant updates of the guide are in Doc ID 705509.1.

## 1.1.5 JD Edwards EnterpriseOne Reference Guides

Additionally, various reference guides provide details on applicable tasks and topics external to Server Manager. For example, separate versions of the JD Edwards EnterpriseOne HTML Web Server Reference Guides contain installation and configuration information for the Oracle Application Server and the WebSphere Application Server. Platform and application server specific versions of these guides are available.

## 1.1.5.1 JD Edwards EnterpriseOne Tools Release Reference Guides (Doc ID 705462.1)

These guides contain reference information for JD Edwards EnterpriseOne Enterprise Servers. For Tools Release 8.98, refer to Doc ID 705462.1.

#### 1.1.5.2 JD Edwards EnterpriseOne HTML Web Server Reference Guides

These guides contain reference information for JD Edwards EnterpriseOne HTML Web Servers. Platform-specific guides are provided for each type of Application Server. For Tools Release 8.98, refer to these Doc IDs:

HTML Web Server running on Oracle Application Server

Doc ID 705507.1

• HTML Web Server running on WebSphere 6.0

Doc ID 705519.1

HTML Web Server running on WebSphere 6.1

Doc ID 705495.1

#### 1.1.5.3 JD Edwards EnterpriseOne Transaction Server Reference Guides

These guides contain reference information for JD Edwards EnterpriseOne Transaction Servers. Platform-specific guides are provided for each type of Application Server. For Tools Release 8.98, refer to these links:

Transaction Server running on Oracle Application Server

Doc ID 705457.1

Transaction Server running on WebSphere Application Server

Doc ID 705459.1

#### 1.1.5.4 JD Edwards EnterpriseOne PIMSync Server Reference Guides

These guides contain reference information for JD Edwards EnterpriseOne PIM Sync Servers. Platform-specific guides are provided for each type of Application Server. For Tools Release 8.98, refer to Doc ID 705508.1.

#### 1.1.5.5 JD Edwards EnterpriseOne Collaborative Portal Server Reference Guides

This guide contains reference information for all JD Edwards EnterpriseOne portals and platforms. For Tools Release 8.98, refer to Doc ID 705513.1.

#### 1.1.5.6 JD Edwards EnterpriseOne Business Services Server Reference Guides

This guide contains reference information for all JD Edwards EnterpriseOne Business Servers on all platforms. For Tools Release 8.98, refer Doc ID 705461.

#### 1.1.5.7 JD Edwards EnterpriseOne Data Access Server Reference Guides

These guides contain reference information for all JD Edwards EnterpriseOne Data Access Servers. Note that the installation of DAS is described in the *Server Manager Guide*.

- JD Edwards EnterpriseOne Interoperability Guide
- JD Edwards Enterprise Tools Release 8.98 BI Publisher for JD Edwards EnterpriseOne

These guides are located on the Oracle Technology Network at this link:

http://www.oracle.com/technology/documentation/jdedent.html

## 1.2 Minimum Technical Requirements for JDE AppPack

Customers must conform to the supported platforms for the release as detailed in the JD Edwards EnterpriseOne Minimum Technical Requirements. In addition, JD Edwards EnterpriseOne may integrate, interface, or work in conjunction with other Oracle products. Refer to the following link for cross-reference material in the Program Documentation for Program prerequisites and version cross-reference documents to assure compatibility of various Oracle products. Access the current Minimum Technical Requirements (MTR) for the JD Edwards EnterpriseOne products from **My Oracle Support**:

https://support.us.oracle.com/oip/faces/secure/km/DocumentDisplay.jspx?id= 747323.1

## **1.3 Minimum Technical Requirements for EMCC**

Oracle Application Management Pack and Agent are supported on the same platforms where Oracle Enterprise Manager 11g is released and supported. Refer to certification information in the Oracle Enterprise Manager 11g Cloud Control Certification Checker on **My Oracle Support**. Patch sets are available on **My Oracle Support** or Oracle Technology Network.

## 1.4 JDE AppPack Installer Versions

Releases and versioning of the installer for the JDE AppPack are scheduled to closely follow the releases and versions of EMCC; however, the releases of cumulative patches will occur with each update release of JD Edwards EnterpriseOne. A full installer is provided for each version of the JDE AppPack.

When you install the full JDE AppPack, or upgrade it with a cumulative patch, you must ensure that your JD Edwards EnterpriseOne Server Manager is at the *same* release level as the JDE AppPack.

# 1.5 Obtaining Oracle Software Components from the Oracle Software Delivery Cloud

All Oracle software components are downloaded from the Oracle Software Delivery Cloud at this link:

https://edelivery.oracle.com/

## 1.6 Compatible JDE AppPack and EMCC Versions

The JDE AppPack for Oracle EMCC 12c depends on and coincides with JD Edwards EnterpriseOne 8.98.1 of Server Manager. The JDE AppPack is scheduled to be versioned with new versions of EMCC.

## 1.7 Overview Server Manager 8.98.1 for JD Edwards EnterpriseOne

Server Manager for JD Edwards EnterpriseOne is a web based application used to manage the complete lifecycle of the JD Edwards EnterpriseOne server products. The JDE AppPack leverages the existing JD Edwards Server Manager functionality. Server

Manager is required for all JD Edwards EnterpriseOne installations running Tools Release 8.97 and later.

For the JD Edwards domain, only the combination of Server Manager 8.98.4 and Tools Release 8.98.4 is fully certified to support the JDE AppPack. Although not certified, it is expected that the JDE AppPack (running Server Manager and Tools Release 8.98.4) will also be functional with downstream targets running JD Edwards EnterpriseOne Tools Release 8.97. However, due to changes in configuration settings and some internal structures between releases, there may be some functionality that is not common or supported across targets running JD Edwards Tools Release 8.97 and 8.98.

**Tip:** Server Manager must be used for the daily administration of the JD Edwards EnterpriseOne servers. This is especially true in the area of runtime and configuration settings because Server Manager natively presents these settings in a different (user-friendly) manner than what can be displayed by the JDE AppPack. That is, although the native settings are translated into user-friendly settings by Server Manager, they are passed to EMCC untranslated. You can use the Server Manager Guide Appendix B: Reference - Server Configuration Settings to determine the correlation between a literal configuration setting and that displayed by the Server Manager user interface.

### 1.8 Features at a Glance

The JDE AppPack:

- Discovers and registers JD Edwards EnterpriseOne targets.
- Monitors metrics for JD Edwards EnterpriseOne targets.
- Displays configuration data in a graphical user interface that is driven by metadata.
- Creates a JD Edwards EnterpriseOne system in EMCC that enables you to see how all the targets in the system are related to the JD Edwards EnterpriseOne application database.
- Allows the user to create a graphical topology that displays the relationships between targets and allows you to execute selected actions on targets from this view.
- Allows the user to create a *service* that simulates a transaction, such as login and logout, to monitor the availability of an application. Using the EMCC Service Level Monitoring feature, you can also check the availability of a system or a feature of an application.
- Additional EMCC functions can be added or referenced. Refer to the EMCC Advanced Configuration Guide at this link:http://download.oracle.com/docs/cd/B16240\_ 01/doc/em.102/e10954/toc.htm

## 1.9 Features of Server Manager That Are Not Supported by EMCC

Below is a listing of a subset of Server Manager functionality that is beyond the scope of standard functionality supported by Enterprise Manager Cloud Control (EMCC). That is, while this information is captured and displayed within Server Manager, there might be an equivalent capture and display from within EMCC depending on the targets types available to your grid installation.

#### 1.9.1 jdelog.properties Logging

The display of logging for jdelog.properties is not supported in EMCC for any JD Edwards EnterpriseOne server.

#### 1.9.2 Java Environment

The display of Java Environment properties is not supported in EMCC for these JD Edwards EnterpriseOne servers:

- HTML Server
- DAS Server

**Note:** Although not available in the base installations of EMCC, this feature could be exposed depending on what Management Packs or Plug-ins are installed in EMCC. For example, the Diagnostics Pack for Oracle Middleware and the Diagnostic Pack for Oracle Database. Also various Host Server Packs and Plug-ins are available depending on host type.

#### 1.9.3 Kernel Ranges

The display of Kernel Ranges is not supported in EMCC for this JD Edwards EnterpriseOne server:

Enterprise Server

#### 1.9.4 Disk Space Usage

The display of Disk Space Usage is not supported in EMCC for this JD Edwards EnterpriseOne server:

Enterprise Server

**Note:** Although not available in the base installations of EMCC, this feature could be exposed depending on what Management Packs or Plug-ins are installed in EMCC. For example, the Diagnostics Pack for Oracle Middleware and the Diagnostic Pack for Oracle Database. Also various Host Server Packs and Plug-ins are available depending on host type.

## 1.10 Limitations

#### 1.10.1 EMCC Web App Services

In order to provide complete functionality, EMCC assumes an EMCC agent is installed on each target. The function of the agent enables a wide range of EMCC-defined services and functionality to run within the EMCC framework. However, for the JDE AppPack, since the EMCC agent is not required to be installed on each JD Edwards EnterpriseOne target, only a subset of EMCC Services is supported. That subset is confined to the Web App Services of EMCC.

#### 1.10.2 Microsoft Windows Collection

The initial release of the JDE AppPack was developed and certified on the Linux platform. While the design goal is for complete compatibility on Microsoft Windows systems, it is possible that some metric collection issues may be encountered when EMCC and the JDE AppPack are run on Microsoft Windows systems.

## **1.11 Network Performance Considerations**

If your network uses DHCP servers to manage network IP addresses, and your EMCC and Server Manager machines are not on the same local subnet, for performance reasons you may want to consider adding explicit IP addresses into the IP address mapping is available in the DNS database, the Hosts or Lmhosts file, or the WINS database. You may need to reboot any machine on which you modify an IP address file.

### 1.12 Glossary of Terms

This section describes common terms used in this guide.

#### 1.12.1 Administrator Account

Administrator accounts provide users permission to perform administrative tasks and access administrative information. You can set up each administrator account to have its own roles, privileges, and notification rules. There are two types of administrator accounts: Super Administrator and Administrator.

#### 1.12.2 Alerts

Indicates a potential problem; either a warning or critical threshold for a monitored metric has been crossed. An alert can also be generated for various target availability states. EMCC provides various options to respond to alerts. Administrators can be automatically notified when an alert triggers and can set up corrective actions to resolve an alert condition automatically.

#### 1.12.3 Beacon

A special target installed on an agent that runs a defined service test and reports the results to the Oracle Management Service to determine the status and performance of a service.

#### 1.12.4 Corrective Actions

Corrective actions allow you to specify automated responses to alerts and policy violations.

#### 1.12.5 Dashboard

Presents information using intuitive icons and graphics that let you spot recent changes and quickly identify and respond to problems.

#### 1.12.6 Discovery Process

The discovery process identifies and registers targets in EMCC so that they can be monitored and managed from the EMCC console. Targets are discovered one host at a time.

#### 1.12.7 Enterprise Manager Cloud Control 12c (EMCC)

The Oracle EMCC 12c is a web-based user interface for centrally managing your entire computing environment. From the EMCC, you can monitor and administer your entire computing environment from one location on the network. All the services within your enterprise, including hosts, databases, listeners, application servers, HTTP Servers, and Web applications, are easily managed as one cohesive unit.

#### 1.12.8 EMCC Agent

The EMCC Agent is responsible for monitoring all targets on the host, for communicating that information to the middle-tier Management Service, and for managing and maintaining the host and its targets.

#### 1.12.9 JD Edwards EnterpriseOne System

A group of targets that are associated with one JD Edwards EnterpriseOne domain.

#### 1.12.10 JD Edwards EnterpriseOne Global Unique Identifier (GUID)

A unique identifier that ties each target together and defines it as a system. The GUID is generated and resides at the database layer. During the discovery process, the application server connects to the JD Edwards EnterpriseOne application database and retrieves the GUID.

#### 1.12.11 Managed Targets

EMCC Agents monitor and perform administrative functions on managed targets in your enterprise. Targets include but are not limited to Databases, Application Servers, Listeners, and Third-party Applications.

#### 1.12.12 Management Repository

This is an Oracle database that contains all the available information about administrators, targets, and applications managed within EMCC. Captured data is uploaded to the repository through the Oracle Management Service. The Repository organizes the data and makes it available for data retrieval-allowing the data to be shared between any administrators accessing the EMCC console.

#### 1.12.13 Oracle Management Agent (OMA)

A process deployed as binaries on each of the monitored hosts. It is responsible for monitoring all targets in the host, communicating the information to the middle-tier management service, and managing and maintaining the host and its targets.

The Oracle Management Agent on a host collects host configuration information for the host and database configuration information for the Oracle Databases on the host and client configuration information and communicates that information over HTTPS to the Oracle Management Service, which stores it in the Oracle Management Repository.

#### 1.12.14 Oracle Management Service (OMS)

A web application (J2EE-compliant) that renders the user interface for the Oracle EMCC console. It works with all JDE AppPack Agents to process monitoring and job information, and uses the Management Repository as its data store. The Oracle Management Service resides in the layer above an Oracle Application Server (OAS). Therefore, when the Oracle Management Service is installed, it also installs the application server.

#### 1.12.15 Policies

Define the desired behavior or characteristics of systems. By using preconfigured or custom policies, automated assessments of systems and applications are performed. Through alerts, you are notified of any deviations, such as inappropriate settings or incorrect system configurations.

#### 1.12.16 Preferred Credentials

Simplify access to managed targets by storing target login credentials in the Management Repository. With preferred credentials set, users can access a target that recognizes those credentials without being prompted to log in to the target's host machine. Preferred credentials are set on a per user per target basis, thus ensuring the security of the environment.

#### 1.12.17 Roles

Enable you to group EMCC system and target privileges, and grant these to administrators or to other roles. Privileges give the administrator rights to perform management actions within EMCC. Creating roles is an easy way to grant a predefined set of privileges to a group of administrators. If you change a role, the changes are automatically propagated to all administrators who are assigned that role.

#### 1.12.18 Service

An entity that models a business process or application. Examples of services are CRM applications, online banking, and email services. You can define services by creating one or more service tests that simulate common end-user functions. Using these service tests, you can measure the performance and availability of critical business functions, receive alerts when there is a problem, identify common issues, and diagnose causes of failures.

#### 1.12.19 System

A set of targets (hosts, databases, application servers, and so on) that function together to host one or more applications or services.

#### 1.12.20 Super Administrator Account

Can manage all other administrator accounts and set up all administrator credentials. In addition, the super administrator can:

- Create privileges and roles
- Perform the initial setup of EMCC
- Add targets to EMCC
- Perform actions on targets in the system

**Note:** EMCC is installed with a default super administrator account named SYSMAN. You use the SYSMAN account for the initial login to EMCC. Then, create new super administrator accounts as needed in your system.

#### 1.12.21 Topology Viewer

Enables you to view the relationships between targets within the context of a system. You can perform some management actions from this view.

## 1.13 Deployment Architecture

This architectural diagram shows a conceptual view of the deployment architecture for the various operational components required to integrate existing JD Edwards EnterpriseOne functionality of Server Manager with EMCC:

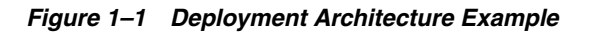

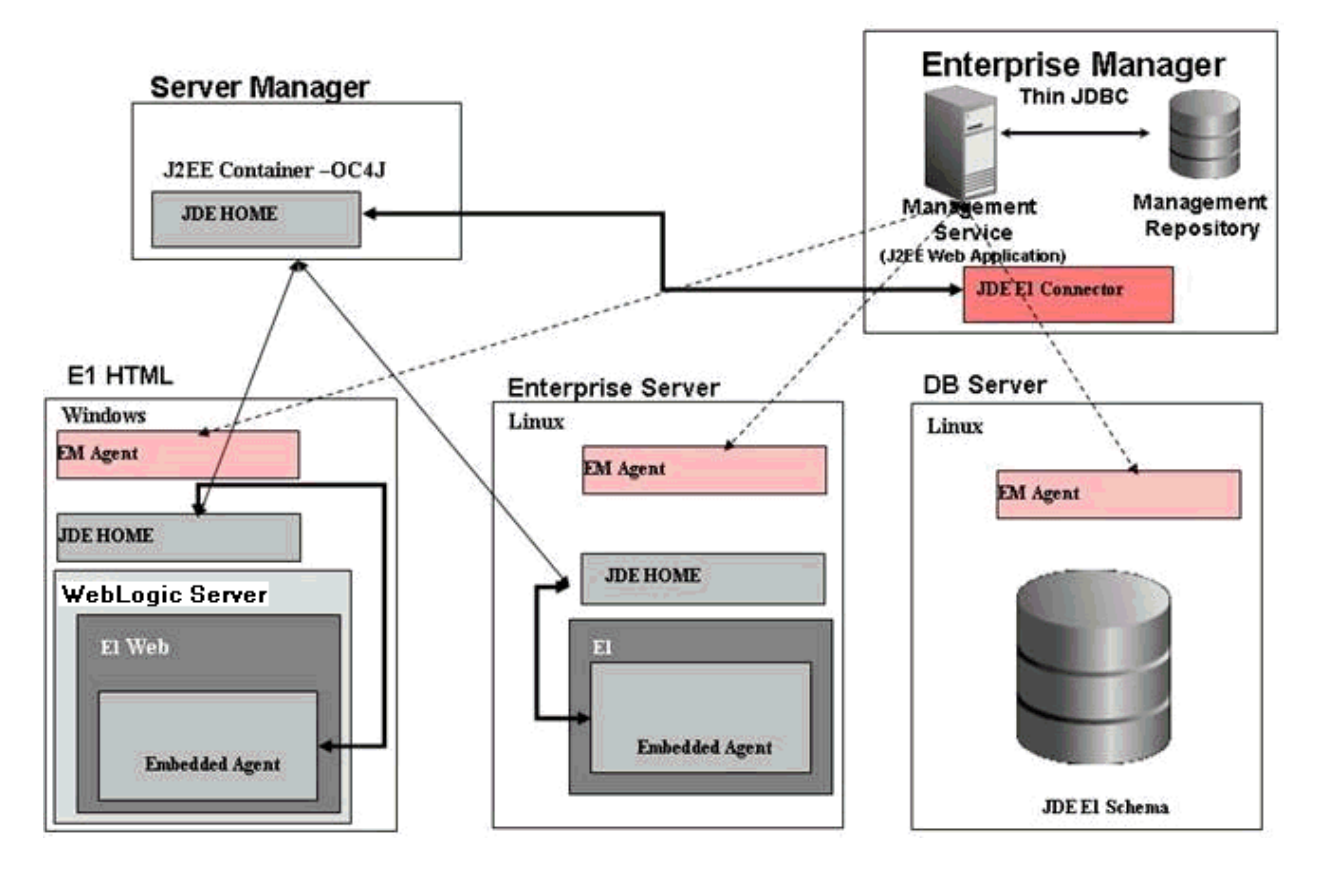

## Install the Database for Enterprise Manager

This chapter shows an example of a new installation of Enterprise Manager. For existing installations, refer to the Caution below. After you have reviewed the Caution, existing installations of Enterprise Manager can proceed to Chapter 5, "Import the JD Edwards Application Pack OPAR".

An Oracle database must be installed that is configured expressly for use by Enterprise Manager (see Caution below). For reference purposes, this chapter shows an example of installing the Oracle database for use by Enterprise Manager. However, Oracle strongly recommends that you use the OEM Oracle database installation software instructions under the direction of an Oracle DBA.

**Caution:** Both new and existing installation of the Oracle database must perform the procedures in the section of this chapter entitled: Section 2.2, "Post Installation Required Database Configuration".

This chapter contains the following topics:

- Section 2.1, "Running the Oracle Database Installer"
- Section 2.2, "Post Installation Required Database Configuration"

## 2.1 Running the Oracle Database Installer

**Note:** This procedure assumes you have obtained the software component for the Oracle database as described in the chapter of this guide entitled: Section 1.5, "Obtaining Oracle Software Components from the Oracle Software Delivery Cloud".

On the machine where you have downloaded the Oracle 11g database installer:

- Change directory to directory where you downloaded the installer. For example: cd /u01/downloads/db11gr2/database
- **2.** Launch the installer using this command:
  - ./runInstaller

| Configure Security Updates  | 5                                                                    |                                                                         | ORACLE 118           |
|-----------------------------|----------------------------------------------------------------------|-------------------------------------------------------------------------|----------------------|
| Configure Security Updates  | Provide your email address to be<br>and initiate configuration manag | informed of security issues, install the p<br>er. <u>View details</u> . | roduct               |
| Market Installation Option  | E <u>m</u> ail:                                                      | your_email@company.com                                                  |                      |
| Grid Options                |                                                                      | Easier for you if you use your My Oracle<br>address/username.           | Support email        |
| Typical Installation        | I wish to receive security upda                                      | ates via My Oracle Support.                                             |                      |
| Prerequisite Checks         | My <u>O</u> racle Support Password:                                  |                                                                         |                      |
| <ul> <li>Summary</li> </ul> |                                                                      |                                                                         |                      |
| Ý Install Product           |                                                                      |                                                                         |                      |
| <ul> <li>Finish</li> </ul>  |                                                                      |                                                                         |                      |
|                             |                                                                      |                                                                         |                      |
|                             |                                                                      |                                                                         |                      |
|                             |                                                                      |                                                                         |                      |
|                             |                                                                      |                                                                         |                      |
|                             |                                                                      |                                                                         |                      |
|                             |                                                                      |                                                                         |                      |
|                             |                                                                      |                                                                         |                      |
|                             |                                                                      |                                                                         |                      |
|                             |                                                                      |                                                                         |                      |
|                             |                                                                      |                                                                         |                      |
| Help                        |                                                                      | < <u>B</u> ack                                                          | Next > Einish Cancel |

- **3.** On Configure Security Updates, in order to be informed of security issues you must either provide an email address or choose to receive security updates via My Oracle Support. If you have an Oracle Support account, it will be easier if click the checkbox to choose to receive security updates via My Oracle Support.
- 4. Click the Next button.

| Sel | ect Installation Option    | DATABASE 118                                     |
|-----|----------------------------|--------------------------------------------------|
| ų   | Configure Security Updates | Select any of the following install options.     |
|     | Installation Option        |                                                  |
| *   | Grid Options               | Install database software only                   |
| X   | Install Type               | ○ Upgrade an existing database                   |
| Ŷ   | Typical Installation       |                                                  |
| J   | Summary                    |                                                  |
| J   | Install Product            |                                                  |
| 0   | Finish                     |                                                  |
|     |                            |                                                  |
|     |                            |                                                  |
|     |                            |                                                  |
|     |                            |                                                  |
|     |                            |                                                  |
|     |                            |                                                  |
|     |                            | <b>k</b>                                         |
|     |                            |                                                  |
|     |                            |                                                  |
|     |                            |                                                  |
|     | Help                       | < <u>Back</u> <u>Next</u> > <u>Einish</u> Cancel |

**5.** On Select Installation Option, click this radio button:

#### Create and configure a database

| System Class                                                                                                    | DATABASE 118                                                                                                    |
|----------------------------------------------------------------------------------------------------|----------------------------------------------------------------------------------------------------|
| System Class<br>Configure Security Updates<br>Installation Option<br>System Class<br>Typical Installation<br>Prerequisite Checks<br>Summary<br>Install Product<br>Finish | <ul> <li>Centre 2 128</li> <li>Centre 2 128</li> <li>Centre 2 128</li> <li>Choose this option if you are installing on a laptop or desktop class system. This option includes a starter database and allows minimal configuration.</li> <li>Centre 2 128</li> <li>Choose this option if you are installing on a server class system, such as what you would use when deploying Oracle in a production data center. This option allows for more advanced configuration options.</li> </ul> |
| Help                                                                                                    | < <u>Back</u> Next > Einish Cancel                                                                                                    |

On System Class, click this radio button to install on a server class system.
 Server Class

This option allows for more advanced configuration options.

| Node Selection                                 | DATABASE 118                                                  |
|------------------------------------------------|---------------------------------------------------------------|
| <ul> <li>Configure Security Updates</li> </ul> | Select the type of database installation you want to perform. |
| Installation Option                            | $\odot$ Single instance database installation                 |
| System Class                                   | <u>R</u> eal Application Clusters database installation       |
| Grid Options                                   |                                                               |
| histall Type                                   |                                                               |
| Typical Installation                           |                                                               |
| Prerequisite Checks                            |                                                               |
| ý Summary                                      |                                                               |
| 🔆 Install Product                              |                                                               |
| o Finish                                       |                                                               |
|                                                |                                                               |
|                                                | ▶                                                             |
|                                                |                                                               |
|                                                |                                                               |
|                                                |                                                               |
|                                                |                                                               |
|                                                |                                                               |
|                                                |                                                               |
|                                                |                                                               |
|                                                |                                                               |
| Help                                           | < <u>Back</u> <u>Next</u> <u>Einish</u> Cancel                |

- **9.** On Node Selection, choose this radio button: **Single instance database installation**
- **10.** Click the **Next** button.

| Select Install Type                                                                                                    |                                                                                                    |
|----------------------------------------------------------------------------------------------------|----------------------------------------------------------------------------------------------------|
| Configure Security Updates<br>Installation Option<br>System Class<br><u>Grid Options</u><br>Install Type<br>Typical Installation<br>Prerequisite Checks<br>Summary<br>Install Product<br>Finish | Typical install Perform full Oracle Database installation with basic configuration.     Advanced install Allows advanced selections such as different passwords for the SYS, SYSMAN, SYSTEM and DBSNMP accounts, database character set, product languages, automated backups, custom installation, and alternative storage options such as Automatic Storage Management. |
| Help                                                                                                    | < <u>Back</u> Einish Cancel                                                                                                    |

**11.** On Select Install Type, click this radio button:

#### **Typical Install**

| Typical Install Configuratio | on                               |                                    | ORACLE<br>DATABASE | 1 <sup>g</sup> |
|------------------------------|----------------------------------|------------------------------------|--------------------|----------------|
| ♥ Configure Security Updates | Perform full Database insta      | allation with basic configuration. |                    |                |
| Installation Option          | Oracle ba <u>s</u> e:            | /u01/app/oracle                    |                    | Browse         |
| System Class                 | Software location:               | /u01/app/oracle/home               |                    | Browse         |
| Grid Options                 | Storage <u>T</u> ype:            | File System 👻                      |                    |                |
| Typical Installation         | Database file location:          | /u01/app/oracle/oradata            |                    | Browse         |
| Prerequisite Checks          | ASMSNMP Password: 🦓              | l                                  |                    |                |
| Summary                      | Database <u>e</u> dition:        | Enterprise Edition (3.95CB)        |                    |                |
| J Finish                     | OSDB <u>A</u> Group:             | oinstall 👻                         |                    |                |
|                              | <u>G</u> lobal database name:    | emrep                              |                    |                |
|                              | Administrative <u>p</u> assword: | *****                              |                    |                |
|                              | <u>C</u> onfirm Password:        | ******                             |                    |                |
|                              |                                  |                                    |                    |                |
|                              |                                  |                                    |                    |                |
|                              |                                  |                                    |                    |                |
|                              |                                  |                                    |                    |                |
|                              |                                  |                                    |                    |                |
|                              |                                  |                                    |                    |                |
| Help                         |                                  | < Back                             | Next > Finish      | Cancel         |

- **13.** On Typical Install Configuration, complete these fields:
  - Oracle base

Enter your Oracle base location. For example:

/u01/app/oracle

Software location

Enter or browse to the location of your Oracle base folder. This location must exist and be empty. For example:

/u01/app/oracle/oradata

Global database name

Enter the global database name. For example:

#### emrep

Administrative Password

Enter the administrative password for the global database.

Confirm Password

Reenter the administrative password for the global database.

| Create Inventory           |                                                                                                    |
|----------------------------|----------------------------------------------------------------------------------------------------|
| Configure Security Updates | You are starting your first installation on this host. Specify a directory for installation files. This directory<br>is called the "inventory directory". The installer automatically sets up subdirectories for each product to<br>contain inventory data. The subdirectory for each product typically requires 150 kilobytes of disk space. |
| System Class               | Inventory Directory: /u01/app/oralnventory Browse                                                                                                    |
| Grid Options               |                                                                                                    |
| Install Type               | Specify an operating system group whose members have write permission to the inventory directory                                                                                                    |
| Typical Installation       | (orainventory).                                                                                                    |
| Greate Inventory           | oralnventory <u>G</u> roup Name: oinstall                                                                                                    |
| Prerequisite Checks        |                                                                                                    |
| ý Summary                  |                                                                                                    |
| 🍦 Install Product          |                                                                                                    |
| o Finish                   |                                                                                                    |
|                            |                                                                                                    |
|                            |                                                                                                    |
|                            | h                                                                                                    |
|                            |                                                                                                    |
|                            |                                                                                                    |
|                            |                                                                                                    |
|                            |                                                                                                    |
|                            |                                                                                                    |
|                            |                                                                                                    |
|                            |                                                                                                    |
| Help                       | < <u>Back</u> <u>Next</u> > <u>Finish</u> Cancel                                                                                                    |

**15.** On Create Inventory, if this is your first installation on this host, you are prompted to enter an Inventory Directory. The installer automatically sets up subdirectories for each product to contain inventory data. The subdirectory for each product typically requires 150 KB of disk space. Optionally you can also choose between the available values in the **oraInventory Group Name** pulldown. For example, your inventory directory might be:

/u01/app/oraInventory

**Note:** This directory must exist and be empty.

| Perform Prerequisite Check  |                                                                                                    |
|-----------------------------|----------------------------------------------------------------------------------------------------|
| Configure Security Updates  | Verifying that the target environment meets minimum installation and configuration requirements for<br>products you have selected. This can take time. Please wait. |
| A Installation Option       | 95%                                                                                                    |
| System Class                | Checking Package: gcc-4.1.2                                                                                                    |
| Crid Options                | Checking Fackage, get 7.1.2                                                                                                    |
| 🙏 Install Type              |                                                                                                    |
| Typical Installation        |                                                                                                    |
| Create Inventory            |                                                                                                    |
| Prerequisite Checks         |                                                                                                    |
| <ul> <li>Summary</li> </ul> |                                                                                                    |
| Install Product             |                                                                                                    |
| Finish                      |                                                                                                    |
|                             |                                                                                                    |
|                             |                                                                                                    |
|                             |                                                                                                    |
|                             |                                                                                                    |
|                             |                                                                                                    |
|                             |                                                                                                    |
|                             |                                                                                                    |
|                             |                                                                                                    |
|                             |                                                                                                    |
|                             |                                                                                                    |
|                             |                                                                                                    |
| Help                        | < Back Next > Einish Cancel                                                                                                    |

The installer begins the prerequisite check and displays the progress as it verifies that the target environment meets the minimum installation and configuration requirements for products you have selected.

| Summary                                                                                                    |                                                                                                    |
|----------------------------------------------------------------------------------------------------|----------------------------------------------------------------------------------------------------|
| Configure Security Updates<br>Installation Option<br>System Class<br>Grid Options<br>Install Type<br>Typical Installation<br>Create Inventory<br>Prerequisite Checks<br>Summary<br>Install Product<br>Finish | Oracle Database 11g Release 2 Installer Global settings Disk space: required 3.95 GB available 61.19 GB Source location: /u01/downloads/db11gr2/database/install//stage/products.xml Install method: Typical installation Database edition: Enterprise Edition (Create and configure a database) Oracle base: /u01/app/oracle Software location: /u01/app/oracle/home OSDBA group: oinstall Inventory information Inventory location: /u01/app/oralnventory oralnventory group: oinstall Database information Configuration: General Purpose / Transaction Processing Global database name: emrep Oracle system identifier (SID): emrep Allocated memory: 3148 MB Automatic memory management option: TRUE Database character set : Unicode standard UTF-8 (AL32UTF8) Save Response File |
| Help                                                                                                    | < <u>Back</u> Next > Einish Cancel                                                                                                    |

When the requisites check completes, the Summary screen is displayed.

- **17.** On Summary, review the contents. Optionally you can click the **Save Response File...** button to save the contents of the Summary screen.
- **18.** Click the **Finish** button to begin the actual installation.

| Install Product                                                                                                    |                                                                                                    | <b>CLE 11</b> <sup>g</sup>                                                    |
|----------------------------------------------------------------------------------------------------|----------------------------------------------------------------------------------------------------|-------------------------------------------------------------------------------|
| Configure Security Updates                                                                                              | Progress<br>0%                                                                                                    |                                                                               |
| Install Type<br>Typical Installation<br>Create Inventory<br>Prerequisite Checks<br>Summary<br>Install Product<br>Finish | Status  Oracle Database installation  Prepare  Copy files  Link binaries  Setup files  Oracle Database configuration  Execute Root Scripts for Oracle Database installation | In Progress<br>Pending<br>Pending<br>Pending<br>Pending<br>Pending<br>Pending |
|                                                                                                    |                                                                                                    | ails Retry Skip                                                               |
| Help                                                                                                    | DATABASE 118                                                                                                    | Compress<br>Control<br>Einish Cancel                                          |

The installer displays a progress bar of In Progress and Pending tasks.

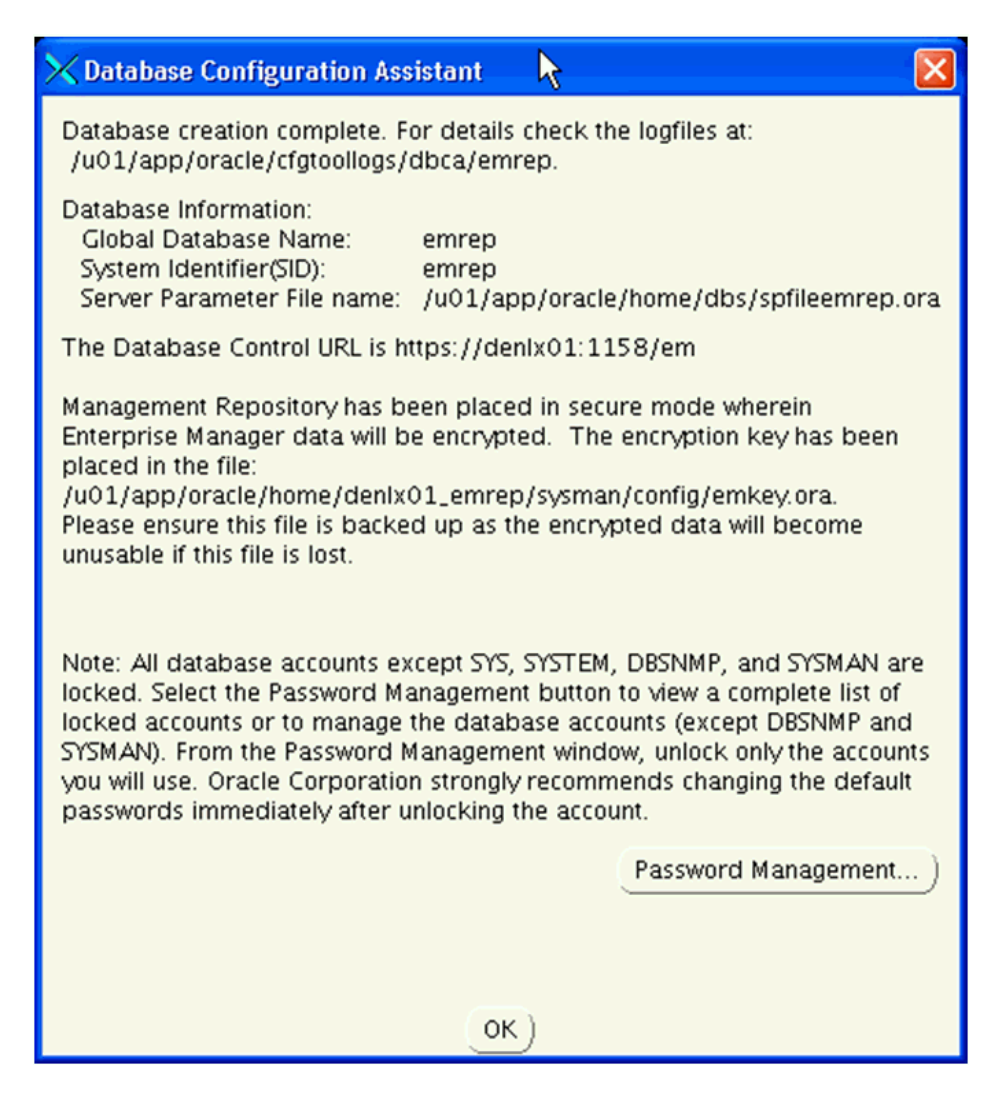

After the point in the installation when the database is successfully created, the installer displays an Xterm window for the Database Configuration Assistant.

**Note:** All database accounts except SYS, SYSTEM, DBSNMP, and SYSMAN are locked. Optionally you can click the **Password Management...** button to view a complete list of locked accounts or manage the database accounts (except DBSNMP and SYSMAN). From the Password Management window, unlock only the accounts you will use. Oracle Corporation strongly recommends changing the default passwords immediately after unlocking the account.

**19.** If you clicked the **Password Management...** button this Xterm window for Password Management is displayed:

| 🗙 Password Managemen     | t                |                       |                  | ×       |
|--------------------------|------------------|-----------------------|------------------|---------|
| Lock / unlock database u | ser accounts and | d / or change the def | ault passwords:  |         |
| User Name                | Lock Account?    | New Password          | Confirm Password |         |
| SX2                      |                  |                       |                  | <b></b> |
| SYSTEM                   |                  |                       |                  |         |
| OUTLN                    | ×                |                       |                  | 1       |
| FLOWS_FILES              | ×                |                       | <b>k</b>         |         |
| MDSYS                    | ×                |                       |                  |         |
| ORDSYS                   | ×                |                       |                  |         |
| EXFSYS                   | ×                |                       |                  |         |
| WMSYS                    | ×                |                       |                  |         |
| APPQOSSYS                | ×                |                       |                  |         |
| APEX_030200              | ×                |                       |                  |         |
| OWBSYS_AUDIT             | ×                |                       |                  |         |
| ORDDATA                  | ×                |                       |                  | -       |
|                          |                  | Cancel Help           |                  |         |

**20.** On Password Management, you can Lock or unlock database user accounts and/or change the default passwords.

If you choose to change accounts settings or passwords, click the **OK** button. Otherwise, click Cancel to return to the Database Configuration Assistant Xterm window.

**21.** On Database Configuration Assistant, click the **OK** button to resume the remaining installer tasks.

| Kecute Configuration scripts                                                | × |
|-----------------------------------------------------------------------------|---|
| The following configuration scripts need to be executed as the "root" user. |   |
|                                                                             |   |
| Scripts to be executed:                                                     |   |
| Number Script Location                                                      |   |
| 1 /u01/app/oralnventory/orainstRoot.sh                                      | - |
| 2 /u01/app/oracle/home/root.sh                                              | _ |
|                                                                             |   |
|                                                                             |   |
|                                                                             |   |
|                                                                             |   |
|                                                                             |   |
| To execute the configuration scripts:                                       |   |
| 1. Open a terminal window                                                   |   |
| 2. Log in as "root"                                                         |   |
| 3. Run the scripts                                                          |   |
| <ol><li>Return to this window and click "OK" to continue</li></ol>          |   |
|                                                                             |   |
|                                                                             |   |
| Help OK                                                                     |   |

- **22.** On the Xterm window for Execute Configuration scripts, you must execute the configuration scripts as the "root" user. To execute the configuration scripts:
  - Open a terminal window.
  - Log in as "root".
  - Run the scripts and verify that they ran successfuly.
  - Return to this window.
- **23.** On Execute Configuration Scripts, after you have executed the scripts as described in the preceding step, click the **OK** button to continue.

| imesOracle Database 11g Release                                          | 2 Installer - Installing database - Stree 11 of 11                                                                  |                                 |
|--------------------------------------------------------------------------|----------------------------------------------------------------------------------------------------|---------------------------------|
| Finish                                                                   |                                                                                                    | DATABASE <b>11</b> <sup>g</sup> |
| Configure Security Updates<br>Installation Option                        | The installation of Oracle Database was successful.<br>Note:<br>Enterprise Manager Database Control URL - (emrep) : |                                 |
| Grid Options<br>Install Type<br>Typical Installation<br>Create Inventory | nups.//demx01.1150/em                                                                                               |                                 |
| Summary<br>Install Product                                               |                                                                                                    |                                 |
|                                                                          |                                                                                                    |                                 |
| Help                                                                     | <pre>&lt;<u>Back</u></pre>                                                                                          | ext > Einish Close              |

**24.** On Finish, verify the installation of the Oracle Database was successful and click the **Close** button.

### 2.2 Post Installation Required Database Configuration

After you install a new Oracle database for exclusive use by EMCC 12c, the EMCC documentation recommends you configure your database using this procedure.

1. Drop the management repository using this line command:

emca -deconfig dbcontrol db -repos drop

A sample of the resulting console session is shown below.

[oracle@den1x01 bin]\$ ./emca -deconfig dbcontrol db -repos drop STARTED EMCA at Aug 10, 2011 11:44:38 AM EM Configuration Assistant, Version 11.2.0.0.2 Production Copyright (c) 2003, 2005, Oracle. All rights reserved. Enter the following information: Database SID: emrep Listener port number: 1521 Password for SYS user: Password for SYSMAN user: Do you wish to continue? [yes(Y)/no(N)]: Y Aug 10, 2011 11:44:55 AM oracle.sysman.emcp.EMConfig perform INFO: This operation is being logged at /home/oracle/cfgtoollogs/emca/emrep/emca\_2011\_08\_10\_11\_44\_37.log. Aug 10, 2011 11:44:55 AM oracle.sysman.emcp.util.DBControlUtil stopOMS INFO: Stopping Database Control (this may take a while) ... Aug 10, 2011 11:45:19 AM oracle.sysman.emcp.EMReposConfig invoke INFO: Dropping the EM repository (this may take a while) ... Aug 10, 2011 11:47:10 AM oracle.sysman.emcp.EMReposConfig invoke INFO: Repository successfully dropped Enterprise Manager configuration completed successfully FINISHED EMCA at Aug 10, 2011 11:47:14 AM You have new mail in /var/spool/mail/oracle [oracle@den1x01 bin]\$

#### **2.** Per requirements for EMCC, you must change the Oracle database init parameters.

Connected to the Oracle database as **sysdba**, use this command sequence:

alter system set session\_cached\_cursors=200 scope=spfile; alter system set remote\_login\_passwordfile=SHARED scope=spfile; alter system set aq\_tm\_processes=1 scope=spfile; alter system set processes=500 scope=spfile; alter system set log\_buffer=10485760 scope=spfile; shutdown immediate startup

3

## Install Enterprise Manager Cloud Control (EMCC)

This chapter shows an example of a new installation of Enterprise Manager Cloud Control (EMCC). If you are using an existing EMCC installation, you can proceed to Chapter 5, "Import the JD Edwards Application Pack OPAR".

An Oracle database must be installed expressly for use by EMCC prior to installing EMCC. For reference purposes, this chapter shows an example of installing the Oracle database for use by Enterprise Manager. However, Oracle strongly recommends that you use the OEM Oracle database installation software instructions under the direction of an Oracle DBA.

**Note:** This procedure assumes you have obtained the software component for the Oracle EMCC as described in the chapter of this guide entitled: Section 1.5, "Obtaining Oracle Software Components from the Oracle Software Delivery Cloud".

On the machine where you have downloaded the Oracle Enterprise Manager 12c Cloud Control installer:

1. Change directory to directory where you downloaded the installer. For example:

cd u01/downloads/emgc12c/numeric\_date/Disk1

where numeric\_date is the date of the installer; for example: 110728.

2. Launch the installer using this command:

./runInstaller

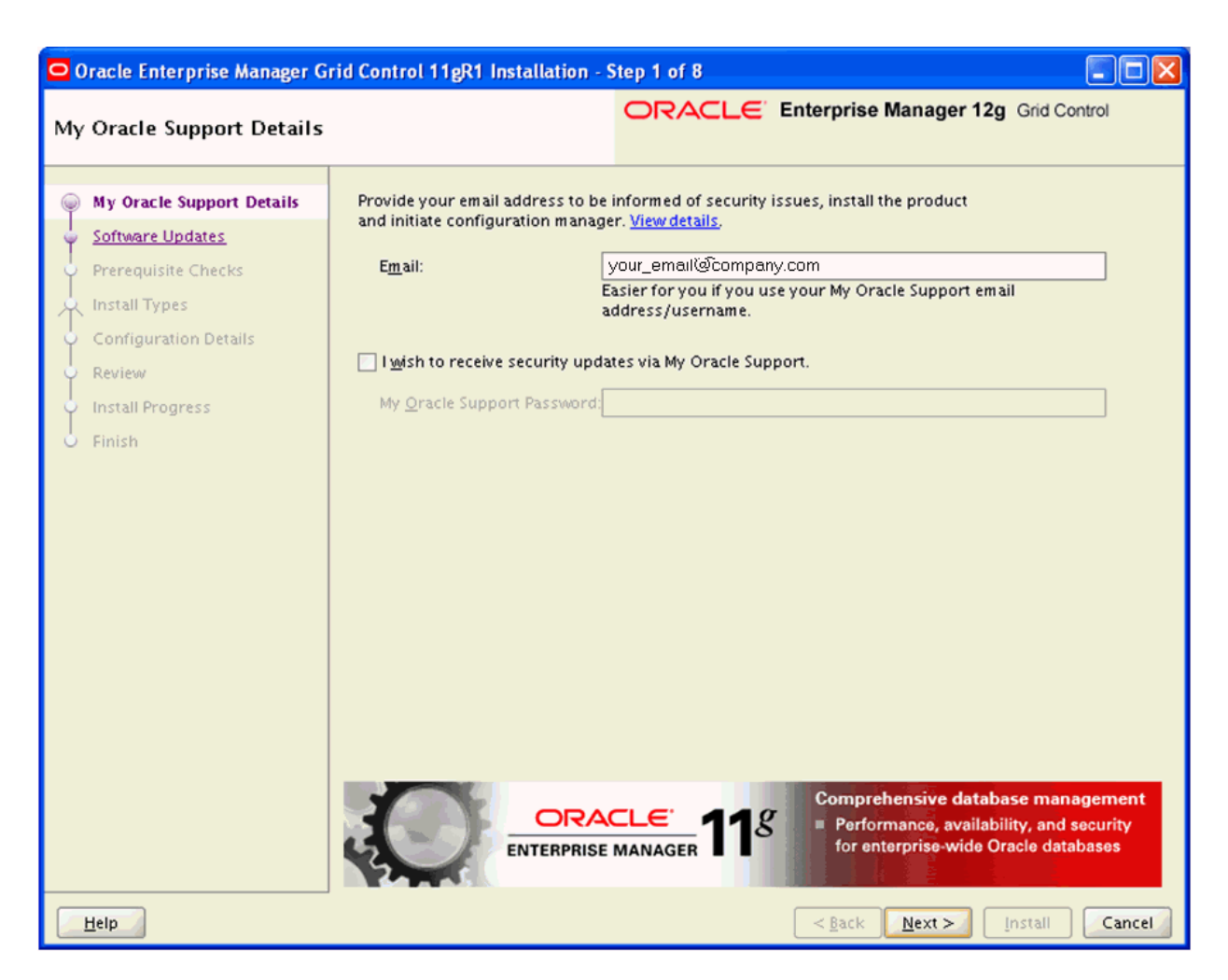

- **3.** On My Oracle Support Details, in order to be informed of security issues you must either provide an email address or choose to receive security updates via My Oracle Support. If you have an Oracle Support account, it will be easier if click the checkbox to choose to receive security updates via My Oracle Support.
- 4. Click the Next button.
| Oracle Enterprise Manager G                                                                                                    | rid Control 11gR1 Installation - St                                                                                                    | tep 2 of 8                 |                                                                                                    |
|----------------------------------------------------------------------------------------------------|----------------------------------------------------------------------------------------------------|----------------------------|----------------------------------------------------------------------------------------------------|
| Software Updates                                                                                                    |                                                                                                    |                            | nterprise Manager 12g Grid Control                                                                                                   |
| My Oracle Support Details<br>Software Updates<br>Prerequisite Checks<br>Install Types<br>Configuration Details<br>Review<br>Install Progress<br>Finish | Skip Search for Updates (Prerequisite Local Directory My Oracle Support (Requires I User Name Password Search for Updates Search for Updates | s, Critical Patches, Inter | Application performance management Monitor end-user issues, and deep diagnostics and remediation of application performance problems |
| Help                                                                                                    |                                                                                                    | (                          | < <u>Back</u> Next > Install Cancel                                                                                                  |

- 5. On Software Updates:
  - **a.** Press the **Skip** radio button to skip the search for Updates (Prerequisites, Critical Patches, Interim Patches, etc.).
  - b. Press the Search for Updates (Prerequisites, Critical Patches, Interim Patches, etc.) button to choose to search in a local directory if you have previously downloaded patches, or if you have an Oracle support account and Internet access, you can choose to search My Oracle Support.
- 6. Click the Next button.

| Oracle Enterprise Manager G                                                                                                    | rid Control 11gR1 Installation - Step 3 of 8                                                                                                    |                                                                                                    |
|----------------------------------------------------------------------------------------------------|----------------------------------------------------------------------------------------------------|----------------------------------------------------------------------------------------------------|
| Prerequisite Checks                                                                                                    | ORACLE Enterprise Ma                                                                                                    | anager 12g Grid Control                                                                                                    |
| My Oracle Support Details<br>Software Updates<br>Prerequisite Checks<br>Install Types<br>Configuration Details<br>Review<br>Install Progress<br>Finish | Prerequisite checks verify that your environment meets all minimum req<br>configuring your selected product<br>Rerun Ignore<br>Prerequisite Name<br>Checking if Oracle software certified on the current O/S<br>Checking for required packages installed on the system<br>Checking whether required GLIBC installed on the system<br>Checking or sufficient diskspace in TEMP location<br>Checking for sufficient diskspace in Inventory location<br>Checking for sufficient diskspace in Inventory location<br>Checking for sufficient diskspace in Inventory location<br>Checking for sufficient physical memory<br>Checking for required kernel parameters<br>Checking for required ulimit value<br>Checking for the Hostname<br>Checking for LD_ASSUME_KERNEL environment variable<br>Description:<br>Check or LD_ASSUME_KERNEL<br>Expected result: LD_ASSUME_KERNEL environment variable is not set to<br>Actual Result: Variable Not set<br>Check complete. The overall result of this check is: Passed | Uirements for installing and  Hide Successful Checks  Uirements Succeeded Succeeded Succeeded Succeeded Succeeded Succeeded Succeeded Succeeded Succeeded Succeeded Succeeded Succeeded Succeeded Succeeded Succeeded Succeeded Succeeded Succeeded Succeeded Succeeded Succeeded Succeeded Succeeded Succeeded |
| Help                                                                                                    | < Back                                                                                                    | Next > Install Cancel                                                                                                    |

7. On Prerequisite Checks, verify the last line of the displayed log reads:

### Check complete: The overall result of this check is: Passed

Also review the list of Prerequisite Names and their Status, where values can be Succeeded, Warning, or Failed. A status of Warning does not necessarily indicate an overal failure status. If you fix a Warnings or Failure, you can further choose the **Rerun** or **Ignore** buttons.

If you had a failed check of prerequisites, you will receive this error message.

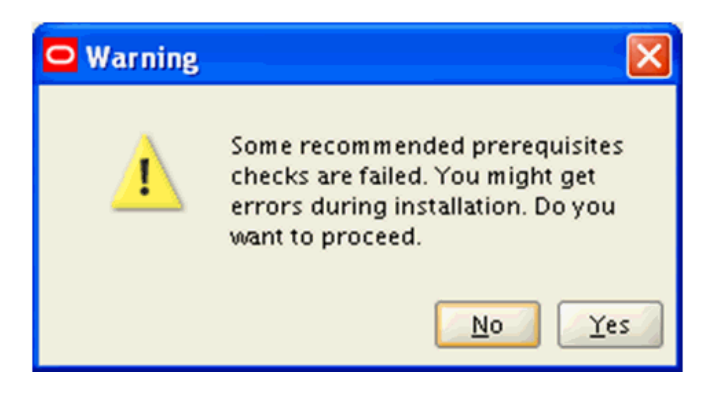

On Warning, you can click **Yes** to proceed with the installation. If you click **No**, you can fix the error and then click **Rerun** to verify the fix.

### **8.** Click the **Next** button.

| 0                     | Oracle Enterprise Manager Gi                                                | rid Control 11gR1 Installation - Step 4 of 11                                                                                                    |
|-----------------------|-----------------------------------------------------------------------------|----------------------------------------------------------------------------------------------------|
| In                    | stall Types                                                                 | ORACLE' Enterprise Manager 12g Grid Control                                                                                                    |
|                       | My Oracle Support Details<br>Software Updates<br><u>Prerequisite Checks</u> | <ul> <li><u>C</u>reate a new Enterprise Manager System</li> <li><u>Simple</u></li> <li><u>Advanced</u></li> </ul>                                                                             |
| Ŕ                     | Install Types                                                               | Upgrade an existing Enterprise Manager System                                                                                                    |
| Ý                     | WebLogic Server Configuration                                               | O Install software only                                                                                                    |
| Ý                     | Database Connection Details                                                 | (Installs Software Bits now, configuration or upgrade can be done later)                                                                                                    |
| Ý                     | Repository Configuration Detai                                              |                                                                                                    |
| Ý                     | Port Configuration Details                                                  | Middleware Home Location /u01/app/emgc12 Browse                                                                                                    |
| Ý                     | Review                                                                      |                                                                                                    |
| Ý                     | Install Progress                                                            |                                                                                                    |
| 6                     | Finish                                                                      |                                                                                                    |
|                       |                                                                             |                                                                                                    |
|                       |                                                                             |                                                                                                    |
|                       |                                                                             |                                                                                                    |
|                       |                                                                             |                                                                                                    |
|                       |                                                                             |                                                                                                    |
|                       |                                                                             |                                                                                                    |
| <ul> <li>•</li> </ul> |                                                                             | ORACLE       118         ENTERPRISE MANAGER       118    Application performance management Monitor end-user issues, and deep diagnostics and remediation of application performance problems |
|                       | Help                                                                        | < <u>Back</u> Next > Install Cancel                                                                                                    |

**9.** On Install Types, click this radio button:

### Create a new Enterprise Manager System

Under the above radio button, click this radio button:

#### Advanced

**10.** In the field **Middleware Home Location**, either browse or enter a location into which the WebLogic Server will be installed. This location must exist and be empty. For example:

/u01/app/emgc12

**11.** Click the **Next** button.

| 🖸 Oracle Enterprise Manager Grid Control 11gR1 Installation - Step 5 of 11                                                                                                    |                                                                                                    |                                             |                                                                                                    |  |  |
|----------------------------------------------------------------------------------------------------|----------------------------------------------------------------------------------------------------|---------------------------------------------|----------------------------------------------------------------------------------------------------|--|--|
| WebLogic Server Configura                                                                                                    | tion Details                                                                                                    | ORACLE                                      | Enterprise Manager 12g Grid Control                                                                                                    |  |  |
| <ul> <li>My Oracle Support Details</li> <li>Software Updates</li> <li>Prerequisite Checks</li> <li>Install Types</li> <li>WebLogic Server Configuration</li> <li>Database Connection Details</li> <li>Repository Configuration Details</li> <li>Port Configuration Details</li> <li>Review</li> <li>Install Progress</li> <li>Finish</li> </ul> | WebLogic Domain Name<br>WebLogic Liser Name<br>WebLogic Password<br>Confirm Password<br>Node Manager User Name<br>Node Manager Password<br>Confirm Password<br>OMS Instance Base Location | GCDomain<br>weblogic<br>                    | inst Brow <u>s</u> e                                                                                                    |  |  |
| <b>↓</b>                                                                                                    |                                                                                                    | ACLE <sup>®</sup><br>se manager <b>11</b> 8 | Comprehensive quality management <ul> <li>Risk mitigation through</li> <li>Real Application Testing</li> <li>Secure testing via data masking</li> </ul> |  |  |
| Help                                                                                                    |                                                                                                    |                                             | < <u>Back Next&gt; Install</u> Cancel                                                                                                    |  |  |

**12.** On WebLogic Server Configuration Details, complete these fields:

WebLogic User Name

Enter a name for your WebLogic Server. For example:

### weblogic

Enter and confirm a password for the WebLogic User.

• Node Manager User Name

This value is populated by default from the existing Node Manager installation. You must enter and confirm a password.

• OMS Base Installation

By default this value is populated with the **Middleware Home Location** path you entered on the previous screen. You should append the path with a directory name for the OMS Base Installation. For example, where gc\_inst is the appended value:

/u01/app/emgc12/gc\_inst

**13.** Click the **Next** button.

| Oracle Enterprise Manager G                                                                                                    | rid Control 11gR1 Installatio                                                                | on - Step 6 of 11                            |                                                                        |                           |
|----------------------------------------------------------------------------------------------------|----------------------------------------------------------------------------------------------|----------------------------------------------|------------------------------------------------------------------------|---------------------------|
| Database Connection Detai                                                                                                    | ls                                                                                           | ORACLE                                       | Enterprise Manager 12                                                  | 2g Grid Control           |
| <ul> <li>My Oracle Support Details</li> <li>Software Updates</li> <li>Prerequisite Checks</li> <li>Install Types</li> <li>WebLogic Server Configuration</li> <li>Database Connection Details</li> <li>Repository Configuration Details</li> <li>Review</li> <li>Install Progress</li> <li>Finish</li> </ul> | Database H <u>o</u> st Name<br>Po <u>r</u> t<br>S <u>e</u> rvice/SID<br><u>S</u> YS Password | denix01<br>1521<br>emrep<br>•••••••          |                                                                        |                           |
|                                                                                                    |                                                                                              | RACLE <sup>®</sup><br>RISE MANAGER <b>11</b> | <b>Beployment lifecycle</b><br>Rapid provisioning<br>application stack | e management<br>of entire |
| Help                                                                                                    |                                                                                              |                                              | < Back Next >                                                          |                           |

14. On Database Connection Details, complete these fields:

**Note:** These values can be derived from the **tnsnames.ora** file for the Oracle database for the Management Repository.

Database Host Name

Enter the name of the machine on which your Oracle database for the Management Repository. For example:

denlx01

Port

Enter the port on which the Oracle database for the Management Repository is listening. For example:

### 1521

Service/SID

Enter the Service/SID for the Oracle database for the Management Repository. For example:

#### emrep

SYS Password

Enter the SYS user password for the Oracle database for the Management Repository.

**15.** Click the **Next** button.

| 1                      | Error                                                                                                    |                                                                                                    | ×   |
|------------------------|----------------------------------------------------------------------------------------------------|----------------------------------------------------------------------------------------------------|-----|
| The 1<br>Repo<br>insta | following prerequisite check failed becaus<br>isitory will be configured, does not meet t<br>Iller fix the issue automatically, click Yes. T | e the Oracle Database, where the Managem<br>he configuration requirements. To let the<br>Fo fix the issue yourself, click No. | ent |
|                        | Prereg Name                                                                                                    | Recommendation                                                                                                    |     |
|                        | Check job_queue_processes                                                                                                    | Set job_queue_processes to 10                                                                                                 |     |
|                        |                                                                                                    |                                                                                                    |     |
|                        |                                                                                                    |                                                                                                    |     |
|                        |                                                                                                    |                                                                                                    |     |
|                        |                                                                                                    |                                                                                                    |     |
|                        |                                                                                                    |                                                                                                    |     |
|                        | Yes                                                                                                    | No                                                                                                    |     |

**16.** You may receive the above Error dialog indicating that a prerequisite check failed because the Oracle database, where the Management Repository will be configured, does not meet the configuration requirements.

To let the installer fix the issue automatically, click the **Yes** button. To fix the issue yourself, click the **No** button.

| 🛃 Warning                                                                                                    |                                                                                                    |  |  |
|----------------------------------------------------------------------------------------------------|----------------------------------------------------------------------------------------------------|--|--|
| The following prerequisite checks failed becau<br>Management Repository will be configured, do<br>These failures do not impact the installation, b<br>with the product later. You can either fix the is:<br>recommendation offered for this prerequisite,<br>installation ends. | use the Oracle Database, where the<br>es not meet the configuration requirements.<br>ut you may encounter performance issues<br>sue manually right away based on the<br>and click OK, or you can fix it after the |  |  |
| Prereg Name                                                                                                    | Recommendation                                                                                                    |  |  |
| Check Stats Gathering job                                                                                                    | Disable Stats Gathering job                                                                                                    |  |  |
| Checkjob_queue_processes Parameter                                                                                                    | Set job_queue_processes parameter to<br>10                                                                                                    |  |  |
| Check process Parameter                                                                                                    | Process parameter should be 300                                                                                                    |  |  |
| Check sessions Parameter                                                                                                    | Sessions parameter should be 300                                                                                                    |  |  |
| <u>O</u> K                                                                                                    |                                                                                                    |  |  |

**17.** You may receive the above Warning dialog indicating that prequisite checks failed because receive the above Error dialog indicating that a prerequisite check failed because the Oracle database, where the Management Repository will be configured, does not meet the configuration requirements.

These failures do not impact the installation, but you may encounter performance issues with the product later.

You can either fix the issue manually right away based on the recommended offered for this prerequisite, and click the **OK** button, or you can fix it after the installation ends.

| 🛃 Oracle Enterprise Manager Grid Control 11gR1 Installation - Step 7 of 11                                                                                           |                                                                                                  |                                                                                                    |    |                                                                                                    |                              |
|----------------------------------------------------------------------------------------------------|--------------------------------------------------------------------------------------------------|----------------------------------------------------------------------------------------------------|----|----------------------------------------------------------------------------------------------------|------------------------------|
| रि<br>Repository Con                                                                                                    | ifiguration D                                                                                    | Petails                                                                                                    |    | erprise Manager 12g Grid Co                                                                                                    | ntrol                        |
| My Oracle Supp<br>Software Update<br>Prerequisite Ch<br>Install Types<br>WebLogic Serve<br>Database Conne<br>Port Configurat<br>Review<br>Install Progress<br>Finish | ort Details<br>es<br>ecks<br>r Configuration<br>ection Details<br>nfiguration Det<br>ion Details | SYSMAN Passwo<br>Confirm Passwo<br>Registration Passwo<br>Confirm Passwo<br>Management Tablespa<br>Configuration Data Tablespa<br>JVM Diagnostics Data Tablespa | rd | adata/emrep/mgmt.dbf<br>ta/emrep/mgmt_ecm_depot1.dbf<br>adata/emrep/mgmt_ad4j.dbf<br>Reset to Default<br>Comprehensive database mana<br>Performance, availability, and to<br>for enterprise-wide Oracle data | agement<br>security<br>bases |
| Help                                                                                                    |                                                                                                  |                                                                                                    |    | < <u>Back N</u> ext > Install                                                                                                    | Cancel                       |

- **18.** On Repository Configuration Details, complete these fields:
  - SYSMAN Password

Enter and confirm a password for the EMCC system manager.

Registration Password

Enter and confirm a password for the EMCC registration.

Management Tablespace

Enter the path to the Management Tablespace. This can be derived from the tnsnames.ora file for the Oracle database for the Management Repository. For example:

/u01/app/oracle/oradata/emrep/mgmt.dbf

Configuration Data Tablespace

Enter the path to the Configuration Data Tablespace. This can be derived from the tnsnames.ora file for the Oracle database for the Management Repository. For example:

/u01/app/oracle/oradata/emrep/mgmt\_ecm\_depot1.dbf

*JVM Diagnostics Data Tablespace*

Enter the path to the JVM Diagnostics Data Tablespace. This can be derived from the tnsnames.ora file for the Oracle database for the Management Repository. For example:

/u01/app/oracle/oradata/emrep/mgmt\_ad4j.dbf

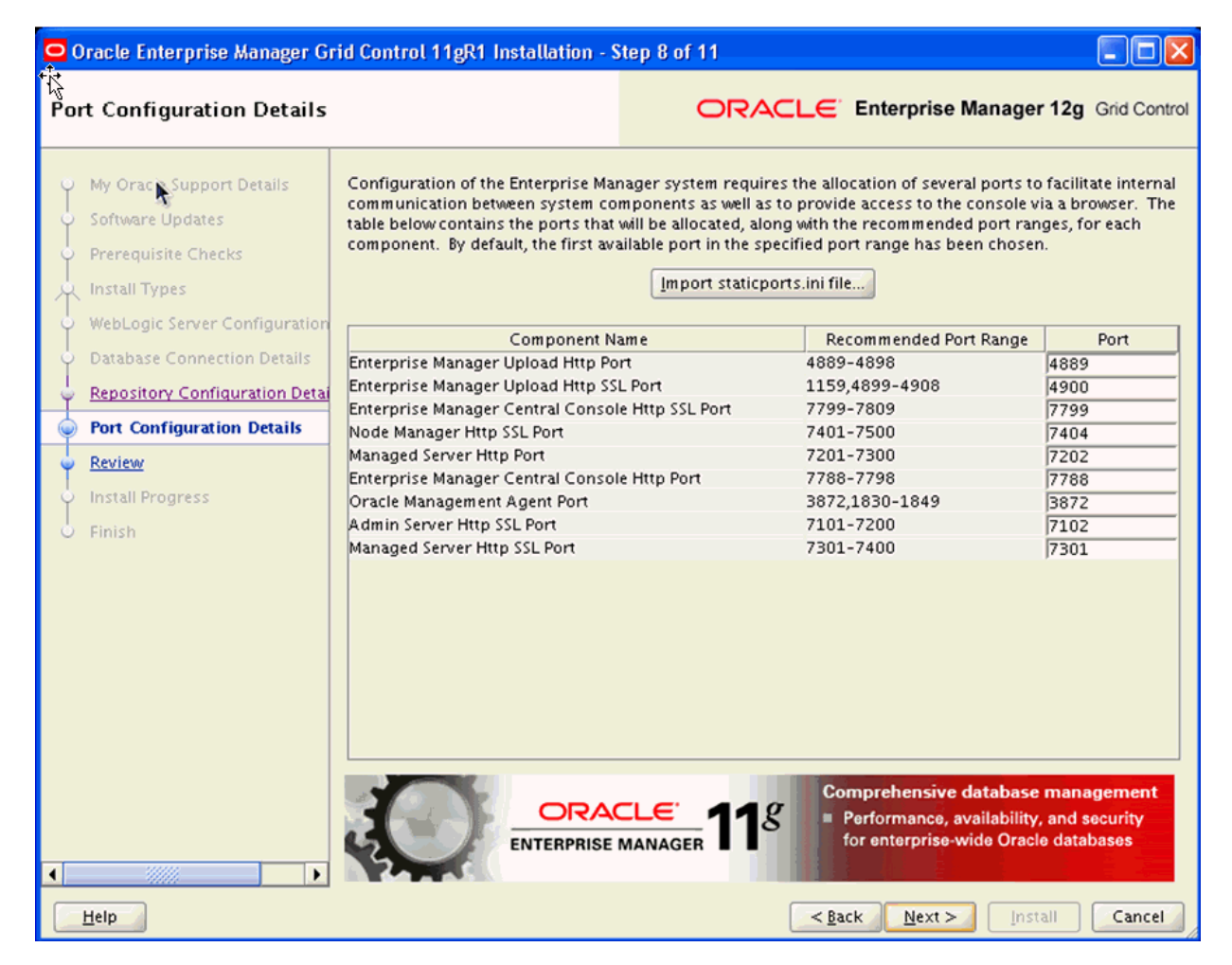

**19.** Click the **Next** button.

**20.** On Port Configuration Details, review the default port assignments.

**Note:** Configuration of the Enterprise Manager system requires the allocation of several ports to facilitate internal communication between system components as well as to provide access to the console via a browser. The table on this screen contains the ports that will be allocated, along with the recommend port ranges, for each component.

By default, the first available port in the specified port range has been chosen.

Alternatively, you can click the **Import staticports.ini file** button.

**21.** Click the Next button.

| Oracle Enterprise Manager G                                                                                                    | rid Control 11gR1 Installation - Step 9 of 11                                                                                                    |
|----------------------------------------------------------------------------------------------------|----------------------------------------------------------------------------------------------------|
| Review                                                                                                    | ORACLE Enterprise Manager 12g Grid Control                                                                                                    |
| <ul> <li>My Oracle Support Details</li> <li>Software Updates</li> <li>Prerequisite Checks</li> <li>Install Types</li> <li>WebLogic Server Configuration</li> <li>Database Connection Details</li> <li>Repository Configuration Details</li> <li>Port Configuration Details</li> <li>Review</li> <li>Install Progress</li> <li>Finish</li> </ul> | Review the information you have provided and click Install to begin the installation process.                                                                |
|                                                                                                    | End-to-end application management<br>Integrated user experience and system<br>monitoring, service and configuration<br>management, & provisioning automation |
| Help                                                                                                    | < Back Next > Install Cancel                                                                                                    |

- 22. On Review, review the information you have provided.
- **23.** Click the **Install** button to begin the installation process.

| Oracle Enterprise Manager Gr                                                                                                 | rid Control 11gR | 1 Installation - S | itep 10 of 11                               |                                                                                                    |                                                                   |                      |
|----------------------------------------------------------------------------------------------------|------------------|--------------------|---------------------------------------------|----------------------------------------------------------------------------------------------------|-------------------------------------------------------------------|----------------------|
| Installation Progress Detai                                                                                                  | ils              |                    | ORACLE                                      | Enterprise Manager 12g                                                                               | Grid Control                                                      |                      |
| My Oracle Support Details     Software Updates     Prerequisite Checks     Install Types                                     | Progress         | Setup in progra    | 255                                         | 3%                                                                                                   |                                                                   |                      |
| WebLogic Server Configuration<br>Database Connection Details<br>Repository Configuration Detai<br>Port Configuration Details | Detailed Status  | Status<br>Status   | Copy files<br>Configure<br>Run root scripts | Step                                                                                                 | Log Details<br>View Log                                           |                      |
| Review<br>Install Progress<br>Finish                                                                                         |                  |                    |                                             |                                                                                                    |                                                                   |                      |
|                                                                                                    |                  |                    |                                             |                                                                                                    |                                                                   |                      |
| •                                                                                                    |                  |                    | ⊂L€ <sup>™</sup> 118                        | End-to-end application<br>Integrated user experies<br>monitoring, service an<br>management, & provis | management<br>ence and syste<br>d configuration<br>sioning automa | t<br>m<br>n<br>ation |
| Help                                                                                                    |                  |                    |                                             | < <u>B</u> ack <u>N</u> ext > []                                                                     | nstall                                                            | ncel                 |

The installer displays the Installation Progress Details screen that shows detailed status.

| C Execute (                                                                            | Configuration scripts                                                                                                  | × |
|----------------------------------------------------------------------------------------|----------------------------------------------------------------------------------------------------|---|
| The following                                                                          | んて<br>configuration scripts need to be executed as the "root" user                                                     |   |
| Scripts to be e                                                                        | executed                                                                                                    |   |
| Number                                                                                 | Script Location                                                                                                    |   |
| 1                                                                                      | ./u01/app/emgc12/oms/allroot.sh                                                                                        |   |
| To execute the<br>1. Open a new<br>2. Login in as<br>3. Run the scr<br>4. Return to th | e configuration scripts:<br>v terminal window<br>"root"<br>ripts<br>his window and click "OK" to continue<br><u>OK</u> |   |

On the Xterm window for Execute Configuration scripts, you must execute the configuration scripts as the "root" user. To execute the configuration scripts:

- Open a terminal window.
- Log in as "root".
- Run the script and verify that it ran successfuly.
- Return to this window.
- **24.** On Execute Configuration Scripts, after you have executed the script as described in the preceding step, click the **OK** button to continue.

| Oracle Enterprise Manager Gr                                                                                                    | id Control 11gR1 Installation - Step 11 of 11                                                                                                    |
|----------------------------------------------------------------------------------------------------|----------------------------------------------------------------------------------------------------|
| Finish                                                                                                    | ORACLE' Enterprise Manager 12g Grid Control                                                                                                    |
| <ul> <li>My Oracle Support Details</li> <li>Software Updates</li> <li>Prerequisite Checks</li> <li>Install Types</li> <li>WebLogic Server Configuration</li> <li>Database Connection Details</li> <li>Repository Configuration Details</li> <li>Port Configuration Details</li> <li>Review</li> <li>Install Progress</li> </ul> | This information is also available at:<br>/u01/app/emgc12/oms/install/setupinfo.txt<br>See below for information pertaining to your Enterprise Manager installation:<br>Use the following URL to access:<br>1. Enterprise Manager Grid Control URL: https://denlx01:7799/em<br>2. Admin Server URL: https://denlx01:7101/console<br>The following details need to be provided during the additional OMS install:<br>1. Admin Server Hostname: denlx01<br>2. Admin Server Port: 7101 |
| Finish                                                                                                    | NOTE:<br>An encryption key has been generated to encrypt sensitive data in the Management Repository. If this key is<br>emctl exportconfig oms -dir<br>backup location>                                                                                                    |
| Help                                                                                                    | < <u>B</u> ack <u>N</u> ext > <u>I</u> nstali                                                                                                    |

**25.** On Finish, verify the installation has completed with no errors. Click the **Close** button to exit the installer.

**Note:** The setupinfo.txt file contains information about the setup. This screen indicates the location of the file. For example:

/u01/app/emgc12/oms/install/setupinfo.txt

This screen also displays the URL you can use to access EMCC and the Admin server. Also listed are the details that need to be provided during the subsequent OMS install:

**1.** Admin Server Hostname

For example:

denlx01

2. Admin Server Port

For example:

7101

The screen also states the encryption key has been generated to encrypt snesitive data in the Management Repository. You can determine this key by issuing this command as the root user:

emctl exportconfg oms -dir <backup location>

3-16 Application Pack for Oracle Enterprise Manager Cloud Control Implementation Guide

## Set Up the Software Library within EMCC

This section describes the procedure to set up the software library into Oracle Enterprise Manager Cloud Control (EMCC). This step is required before you can import the JD Edwards EnterpriseOne Application Pack, which is described in the next chapter of this guide enittled: Chapter 5, "Import the JD Edwards Application Pack OPAR".

| To set up | the Software | Library | within | EMCC: |
|-----------|--------------|---------|--------|-------|
|           |              |         |        |       |

| ORACLE' Enterpris           | e Manager Cloud Cont             | trol 12c                                                            |                                                             |                   | Setup 🕶 Help 👻 🔽 SYSMAN 🛛 Log               | Out 👱    |
|-----------------------------|----------------------------------|---------------------------------------------------------------------|-------------------------------------------------------------|-------------------|---------------------------------------------|----------|
| 🌍 Grid 🗸 🍈 Iargets 👻 🛧 Ea   | worites 👻 📀 History 👻            |                                                                     |                                                             | Search Target I   | Name 🗸                                      | <b>+</b> |
| Summary                     | istration                        |                                                                     |                                                             | Pag               | e Refreshed Aug 11, 2011 2:18:34 PM M       | 1DT 🖒    |
| Monitoring +                | y: Administration                |                                                                     |                                                             |                   |                                             |          |
| Job >                       | for configuring and administerin | ng Software Library storage locations.                              |                                                             |                   |                                             |          |
| Configuration               | Referenced File Locations        |                                                                     |                                                             |                   |                                             |          |
| Compliance +                | can be used for uploading files  | for Software Library entities.                                      |                                                             |                   |                                             |          |
| Provisioning and Patching 🔸 | Procedure Activity               |                                                                     |                                                             |                   |                                             |          |
| Quality Management          | Procedure Library                | must be locally accessible by all the OMS instances, typically a mo | unted/shared location. You can optionally configure the com | mon credential to | be used by Software Library for reading/wri | iting    |
| My Oracle Support +         | Software Libre                   |                                                                     |                                                             |                   |                                             |          |
| Actions 🗸 View 🗸 👍 Add      | Bare Metal Provisioning          | and Remove                                                          |                                                             |                   |                                             |          |
| Name                        | Database Provisioning            | Location                                                            | Associated Entities                                         | Total Space       | Available<br>Space Last Refreshed           |          |
| swlib1                      | Pilddieware Provisioning         | /u01/app/swlib1/                                                    | Show                                                        | 100 GB            | 35.301 GB Thu Aug 11 14:18:35 MDT 201       | 1        |
|                             | Saved Patches                    |                                                                     |                                                             |                   |                                             |          |
|                             | Linux Patching                   |                                                                     |                                                             |                   |                                             |          |
|                             |                                  |                                                                     |                                                             |                   |                                             |          |

1. From the EMCC Home Page, navigate Grid > Provisioning and Patching > Software Library.

| ORACLE Enterprise Manager Cloud Control 120                          |                                                 |                                           |                                                  |                                               |                                                 | Setup 👻 Help 👻   🎎 SYSMAN   Log Out 🔇        |                                                    |                                                                                         |
|----------------------------------------------------------------------|-------------------------------------------------|-------------------------------------------|--------------------------------------------------|-----------------------------------------------|-------------------------------------------------|----------------------------------------------|----------------------------------------------------|-----------------------------------------------------------------------------------------|
| 🍹 Grid 👻 🌀 Iargets 👻 🐈 E                                             | avorites 👻 🥝 Histç                              | ala 🗻                                     |                                                  |                                               |                                                 |                                              |                                                    | Search Target Name 🗸                                                                    |
| oftware Library                                                      |                                                 |                                           |                                                  |                                               |                                                 |                                              |                                                    | Page Refreshed Aug 11, 2011 2:19:52 PM MDT                                              |
| oftware Library maintains entitie<br>ne of your own. Once defined, I | s that represent soft<br>these reusable entitie | ware patches, virt<br>is can be reference | tual appliance images,<br>ed from a Deployment i | reference gold images<br>Procedure to automat | , application software<br>e the patching, provi | and their associated<br>ioning or deployment | directive scripts. You o<br>of the associated soft | can pick any of the Oracle-supplied entities, customize them or create a custo<br>ware. |
| Actions View + 6d Viev                                               | / Edit 💥                                        | Delete Find                               | Name 💌                                           |                                               | •                                               |                                              |                                                    | 🔍 Search                                                                                |
| Create Entity                                                        |                                                 | Туре                                      | Subtype                                          | Revision                                      | Status                                          | Maturity                                     | Owner                                              | Description                                                                             |
| Create Folder                                                        |                                                 |                                           |                                                  |                                               |                                                 |                                              | ORACLE                                             | Root Folder for Software Library entities                                               |
| Selete Felder                                                        | ovisioning Utilities                            |                                           |                                                  |                                               |                                                 |                                              | ORACLE                                             | Entities belonging to AS Provisioning                                                   |
| Delete Polder                                                        | 10                                              |                                           |                                                  |                                               |                                                 |                                              | ORACLE                                             | Bare Metal Provisioning directory                                                       |
| Change Maturity                                                      |                                                 |                                           |                                                  |                                               |                                                 |                                              | ORACLE                                             | BPEL Provisioning Entities                                                              |
| Create Like                                                          | visioning                                       |                                           |                                                  |                                               |                                                 |                                              | ORACLE                                             | Coherence Node Provisioning Entities                                                    |
| Grant/Revoke Privileges                                              | Utilities                                       |                                           |                                                  |                                               |                                                 |                                              | ORACLE                                             | Directives belonging to Common Provisioning (SIDB and RACPROV ar                        |
| Move Entity                                                          |                                                 |                                           |                                                  |                                               |                                                 |                                              | SYSMAN                                             | Components Folder                                                                       |
| 👍 Add Notes                                                          |                                                 |                                           |                                                  |                                               |                                                 |                                              | SYSMAN                                             | Directives Folder                                                                       |
| Add Attachments                                                      |                                                 |                                           |                                                  |                                               |                                                 |                                              | SYSMAN                                             | Images Folder                                                                           |
| Import                                                               | -                                               |                                           |                                                  |                                               |                                                 |                                              | SYSMAN                                             | Networks Folder                                                                         |
| Europh                                                               |                                                 |                                           |                                                  |                                               |                                                 |                                              | SYSMAN                                             | Suites Folder                                                                           |
| Export                                                               |                                                 |                                           |                                                  |                                               |                                                 |                                              | ORACLE                                             | CompositeDeploy Entities                                                                |
| Administration                                                       | p components                                    |                                           |                                                  |                                               |                                                 |                                              | ORACLE                                             | CVU Prerequisite-fixup components belonging to DB Provisioning                          |
| DB Provisioning                                                      |                                                 |                                           |                                                  |                                               |                                                 |                                              | ORACLE                                             | Directives and Components belonging to DB Provisioning                                  |
| Fusion Middleware                                                    | Provisioning Utilities                          |                                           |                                                  |                                               |                                                 |                                              | ORACLE                                             | Directives belonging to FMW Provisioning                                                |
| ⊳ 📴 Java EE Provisionin                                              | ig.                                             |                                           |                                                  |                                               |                                                 |                                              | ORACLE                                             | Java EE Application Provisioning Entities                                               |
| MultiOMS                                                             |                                                 |                                           |                                                  |                                               |                                                 |                                              | ORACLE                                             | List of Oracle shipped Directives                                                       |
| OS8Provisioning                                                      |                                                 |                                           |                                                  |                                               |                                                 |                                              | ORACLE                                             | OSBProvisioning Entities                                                                |
| Patching                                                             |                                                 |                                           |                                                  |                                               |                                                 |                                              | ORACLE                                             | Patching directory                                                                      |
| Prerequisite-fixup                                                   | components                                      |                                           |                                                  |                                               |                                                 |                                              | ORACLE                                             | Prerequisite-fixup components Components belonging to DB Provisio                       |
| Self Update                                                          |                                                 |                                           |                                                  |                                               |                                                 |                                              | SYSMAN                                             | Archives for Self Update                                                                |
| SoaProvisioning                                                      |                                                 |                                           |                                                  |                                               |                                                 |                                              | ORACLE                                             | SOA Provisioning Entities                                                               |

**2.** On Software Library, navigate Actions > Administration.

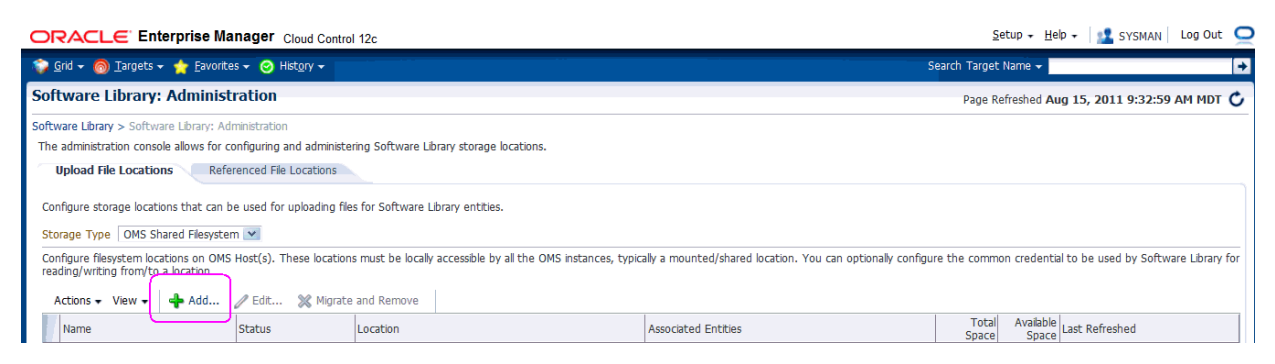

3. On Software Library: Administration, click the Add button.

| Add OMS Sh                                                                                                    | Add OMS Shared Filesystem Location |   |  |  |  |
|----------------------------------------------------------------------------------------------------|------------------------------------|---|--|--|--|
| Provide a name and file system location. The location should be<br>accessible from all the Oracle Management Server(OMS) instances. |                                    |   |  |  |  |
| * Name                                                                                                    | swlib1                             |   |  |  |  |
| * Location                                                                                                    | /u01/app/swlib1                    | Î |  |  |  |
|                                                                                                    |                                    |   |  |  |  |
|                                                                                                    | OK Cance                           | : |  |  |  |

- 4. On the Add OMS Shared Filesystem Location, complete these fields:
  - Name

Provide a name for the Software Library. For example:

swlib1

Location

Provide a file system location. The location should be accessible from all Oracle Management Server (OMS) instances. For example:

/u01/app/swlib1

**5.** Click the OK button and wait for the processing to finish. When complete, the new software library is displayed with Status of Activeas shown in the below example.

| ORACLE Enterprise Manager Cloud Control 12c                                                                                                    |                     | Setup + Help + 🔝 SYSMAN Log O               | it 🧲 |  |  |
|----------------------------------------------------------------------------------------------------|---------------------|---------------------------------------------|------|--|--|
| 😥 🔯 🚽 🚳 Iargets + 🏫 Eavorites + 🥝 Hist <u>o</u> ry +                                                                                                    |                     | Search Target Name 🗸                        | +    |  |  |
| Software Library: Administration                                                                                                    |                     | Page Refreshed Aug 15, 2011 9:32:59 AM MD   | τĊ   |  |  |
| Software Library > Software Library: Administration                                                                                                    |                     |                                             |      |  |  |
| The administration console allows for configuring and administering Software Library storage locations.                                                                                                    |                     |                                             |      |  |  |
| Upload File Locations Referenced File Locations                                                                                                    |                     |                                             |      |  |  |
| Configure storage locations that can be used for uploading files for Software Library entities.                                                                                                    |                     |                                             |      |  |  |
| Storage Type OMS Shared Filesystem 💌                                                                                                    |                     |                                             |      |  |  |
| Configure flesystem locations on OMS Host(s). These locations must be locally accessible by all the OMS instances, typically a mounted/shared location. You can optionally configure the common credential to be used by Software Library for reading/writing from/to a location. |                     |                                             |      |  |  |
| Actions - View - 🗍 Add 🧷 Edit 💥 Migrate and Remove                                                                                                    |                     |                                             |      |  |  |
| Name Status Location                                                                                                    | Associated Entities | Total Available Last Refreshed              |      |  |  |
| wib1 Active /u01/app/swlb1/                                                                                                    | Show                | 100 GB 34.866 GB Mon Aug 15 09:33:01 MDT 20 | 11   |  |  |

## Import the JD Edwards Application Pack OPAR

This section describes the procedure to set up the software library and then import and deploy the JD Edwards Application OPAR into Oracle Enterprise Manager Cloud Control (EMCC) and to the EMCC agent.

**Note:** This procedure assumes you have obtained the JD Edwards Application Pack OPAR for Oracle EMCC as described in the chapter of this guide entitled: Section 1.5, "Obtaining Oracle Software Components from the Oracle Software Delivery Cloud".

This procedure also assumes you have already set up the Software Library as described in the preceding chapter of this guide entitled: Chapter 4, "Set Up the Software Library within EMCC".

To import the JD Edwards Application Pack OPAR, use this sequence of line commands:

1. Change to the oms/bin directory of your EMCC installation. For example:

cd /u01/app/emgc12/oms/bin/

**2.** Enter this command to set up the import of the JD Edwards EnterpriseOne Application Pack into EMCC:

./emcli setup -url=https://denlx01:7799/em -username=sysman -password=Oracle123
-trustall

**3.** Verify the console display indicates the command was successful as shown in this example:

Oracle Enterprise Manager Cloud Control 12c Release 12.1.0.0.0. Copyright (c) 1996, 2011 Oracle Corporation and/or its affiliates. All rights reserved.

Emcli setup successful

**4.** Run this command to perform the import of the JD Edwards EnterpriseOne Application Pack OPAR into EMCC:

./emcli import\_update -file=/u01/app/AddOnDevKitWork/jde\_plugin/plugin\_ opar/12.1.0.0.0\_oracle.apps.jded\_2000\_0.opar -omslocal

**5.** Verify the console display indicates the command was successful as shown in this example:

Processing update: Plug-in - Oracle Jdedwards EnterpriseOne Plugin consists of monitoring and management for Oracle Jdedwards EnterpriseOne system. Operation completed successfully. Update has been uploaded to Enterprise Manager. Please use the Self Update Home to manage this update.

At this point the import of the JD Edwards EnterpriseOne Application Pack OPAR into EMCC is complete.

6

## Deploy the JDE App Pack into the Management Server

This chapter contains the following topics:

- Section 6.1, "Prerequisites to Deploying the JDE AppPack into the Management Server"
- Section 6.2, "Deploy the JDE AppPack into the Management Server"

#### See Also

Chapter 9, "Undeploy JDE AppPack Components"

## 6.1 Prerequisites to Deploying the JDE AppPack into the Management Server

You can install the JDE AppPack to the Enterprise Manager Management Server after you have installed:

JD Edwards EnterpriseOne Server Manager 8.98.1

Refer to Section 1.7, "Overview Server Manager 8.98.1 for JD Edwards EnterpriseOne" in this guide.

Oracle Database for EMCC Repository

An Oracle database must be installed for exclusive use by EMCC. Refer to Chapter 2, "Install the Database for Enterprise Manager" in this guide.

Oracle Enterprise Manager Cloud Control

Refer to Section 1.1.1, "Oracle Enterprise Manager Cloud Control (EMCC)" and Chapter 3, "Install Enterprise Manager Cloud Control (EMCC)" in this guide.

Additionally you must have already set up a Software Library as described in the chapter of this guide entitled: Chapter 4, "Set Up the Software Library within EMCC".

Further, you must have already imported the JDE AppPack as described in the chapter of this guide entitled: Chapter 5, "Import the JD Edwards Application Pack OPAR".

The JDE AppPack is deployed using EMCC. As a prerequisite, you must have an existing EMCC and Oracle database installation. The JDE AppPack must be deployed into each existing EMCC Management Server.

### 6.2 Deploy the JDE AppPack into the Management Server

You should follow the steps in this section to deploy the JDE AppPack into the Management Server (also called OMS).

| (                      | Setup - Help - SYSMAN Log          | Dut |
|------------------------|------------------------------------|-----|
| Ì                      | My Preferences                     | •   |
|                        | Add Target                         | •   |
|                        | Agents                             |     |
|                        | Post Upgrade Tasks                 |     |
| Self Update            | Extensibility                      | •   |
| Plug-ins               | Proxy Settings                     |     |
| Manageneent Connectors | Security                           | ۲   |
| Data Exchange          | Incidents                          | •   |
|                        | Notifications                      | •   |
|                        | Provisioning and Patching          | +   |
|                        | My Oracle Support                  | •   |
|                        | Middleware Diagnostics             |     |
|                        | Management Services and Repository |     |
|                        | Management Packs                   | •   |

1. In Oracle EMCC, navigate Setup > Extensibility > Plugins

| ORACLE Enterprise Manag                                         | er Cloud Control 12c                                                                                                    |                   |                      |            | Setup + Help + 🔝 SYSMAN 🛛 Log Out 📿                                                                       |  |  |
|-----------------------------------------------------------------|----------------------------------------------------------------------------------------------------|-------------------|----------------------|------------|----------------------------------------------------------------------------------------------------|--|--|
| 🌍 Grid 👻 🌀 Targets 👻 🐈 Eavorites 👻 I                            | ⊖ Hist <u>o</u> ry <del>→</del>                                                                                                    |                   |                      |            | Search Target Name 🗸                                                                                      |  |  |
| Plug-ins                                                        | lug-ins Page Refreshed Aug 16, 2011 9:38:26 AM MDT 🖒                                                                                                    |                   |                      |            |                                                                                                    |  |  |
| This page displays the list of plug-ins available<br>from here. | This page displays the list of plug-ins available, downloaded and deployed in the Enterprise Manager environment. Plug-in lifecycle actions such as deploy/undeploy of Plug-ins on Management Server and Management Agents can be initiated from here. |                   |                      |            |                                                                                                    |  |  |
| Actions - View - 🖻 Deploy On 🗸                                  | Undeploy From                                                                                                    | *                 |                      |            |                                                                                                    |  |  |
| Namo                                                            |                                                                                                    | Version           |                      | Management | Description                                                                                               |  |  |
| Name                                                            | Latest Available                                                                                                    | Latest Downloaded | On Management Server | Plug-in    | Description                                                                                               |  |  |
| V 🔄 Applications                                                |                                                                                                    |                   |                      |            |                                                                                                    |  |  |
| Dracle Fusion Applications                                      | 12.1.0.0.0                                                                                                    | 12.1.0.0.0        |                      | 0          | FA Plugin consists of monitoring and management for Oracle Fusion and diagnostics in fusion application a |  |  |
| Oracle Jdedwards EnterpriseOne                                  | 12.1.0.0.1                                                                                                    | 12.1.0.0.1 💽      | 12.1.0.0.0           | 1          | Oracle Jdedwards EnterpriseOne Plugin consists of monitoring and management for Oracle Jdedwards Ent      |  |  |
| 🖓 Oracle Siebel                                                 | 12.1.0.0.0                                                                                                    | 12.1.0.0.0 🖳      |                      | 0          | Oracle Siebel Plugin consists of monitoring and management for Oracle Siebel area.                        |  |  |
| Databases                                                       |                                                                                                    |                   |                      |            |                                                                                                    |  |  |
| Oracle Fusion Middleware                                        | 12.1.0.0.0                                                                                                    | 12.1.0.0.0        | 12.1.0.0.0           | 1          | Oracle FMW Plugin consists of monitoring and management for Oracle Fusion Middleware and diagnostics i    |  |  |
| Servers, Storage and Network                                    |                                                                                                    |                   |                      |            |                                                                                                    |  |  |
| Oracle Beacon                                                   | 12.1.0.0.0                                                                                                    | 12.1.0.0.0        | 12.1.0.0.0           | 1          | Oracle Beacon plugin is required on the Managed Hosts to support beacon test monitoring capability        |  |  |
| Oracle Chargeback And Trending                                  | 12.1.0.0.0                                                                                                    | 12.1.0.0.0 🖳      |                      | 0          | Oracle Enterprise Manager Chargeback, Consolidation and Trending Plugin                                   |  |  |
| Oracle Exadata                                                  | 12.1.0.0.0                                                                                                    | 12.1.0.0.0        | 12.1.0.0.0           | 0          | Oracle Exadata plugin provides comprehensive management for Oracle Exadata and related targets such a     |  |  |
| Oracle MOS (My Oracle Support)                                  | 12.1.0.0.0                                                                                                    | 12.1.0.0.0        | 12.1.0.0.0           | 0          | Oracle MOS plugin provides support for My Oracle Support features such as Knowledge, Service Requests     |  |  |
|                                                                 |                                                                                                    |                   |                      |            |                                                                                                    |  |  |

2. On the list of plugs, locate this item in the Name column:

#### **Oracle JD Edwards EnterpriseOne**

EMCC displays an icon in the **Downloaded** column if an item has not been deployed. If the icon exists, its hover text displays this message:

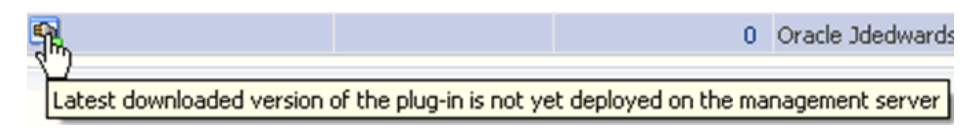

You can only deploy a plugin if the above icon is displayed.

| 🞲 Grid 👻 🌀 Targets 👻 🚖 Favorites 👻 📀 Hist <u>o</u> ry 👻      |                                                                                                    |                          |  |  |  |  |
|--------------------------------------------------------------|----------------------------------------------------------------------------------------------------|--------------------------|--|--|--|--|
| Plug-ins                                                     |                                                                                                    |                          |  |  |  |  |
|                                                              |                                                                                                    |                          |  |  |  |  |
| This page displays the list of plug-ins available from here. | This page displays the list of plug-ins available, downloaded and deployed in the Enterprise Ma<br>from here. |                          |  |  |  |  |
| Actions - View - 📴 Deploy On 🗸                               | 📴 Undeploy From                                                                                               | •                        |  |  |  |  |
| Name                                                         |                                                                                                    | Version                  |  |  |  |  |
| Name                                                         | Latest Available                                                                                              | Latest Downloaded        |  |  |  |  |
| V 🚞 Applications                                             |                                                                                                    |                          |  |  |  |  |
| Oracle Fusion Applications                                   | 12.1.0.0.0                                                                                                    | 12.1.0.0.0 👰             |  |  |  |  |
| 🗐 Oracle Idedwards EnterpriseOne                             | 121001                                                                                                    | 12 1,0.0.1 💽             |  |  |  |  |
| 💵 Oracle 🖳 Deploy On 🕒                                       | Management Serve                                                                                              | ers <mark>0.0.0 👰</mark> |  |  |  |  |
| Databases 💁 Undeploy From                                    | Management Ager                                                                                               | it                       |  |  |  |  |
| 💵 Oracle Fu: 🕍 Information                                   | 12.1.0.0.0                                                                                                    | 12.1.0.0.0               |  |  |  |  |
| Servers, S                                                   |                                                                                                    |                          |  |  |  |  |
| Oracle Be                                                    | 12.1.0.0.0                                                                                                    | 12.1.0.0.0               |  |  |  |  |
| Oracle Ch                                                    | 12.1.0.0.0                                                                                                    | 12.1.0.0.0 👰             |  |  |  |  |
| Oracle Exa                                                   | 12.1.0.0.0                                                                                                    | 12.1.0.0.0               |  |  |  |  |
| Oracle MC Show as Top                                        | 12.1.0.0.0                                                                                                    | 12.1.0.0.0               |  |  |  |  |

ORACLE Enterprise Manager Cloud Control 12c

**3.** With the undeployed plugin highlighted, right click and choose Deploy On > Management Servers...

| Deploy Plug-in on Management Se      | ervers                    |               |                 |
|--------------------------------------|---------------------------|---------------|-----------------|
| General                              |                           |               |                 |
| Name                                 | Oracle Jdedwards Enterpri | seOne         |                 |
| Version                              | 12.1.0.0.1                | *             |                 |
| * Repository SYS Password            |                           |               |                 |
| Target Types                         |                           |               |                 |
| Name Supp                            | oorted Target Versions    |               |                 |
| No Target Type Information Availabl  | e                         |               |                 |
|                                      |                           |               |                 |
|                                      |                           |               |                 |
|                                      |                           |               |                 |
|                                      |                           |               |                 |
| Version of Oracle Jdedwards Ente     | erpriseOne Plug-in Curre  | ntly Deployed |                 |
| Version 12.1.0.0.0                   |                           |               |                 |
| Target Types                         |                           |               |                 |
| Name Supp                            | oorted Target Versions    |               |                 |
| No Target Type Information Available | e                         |               |                 |
|                                      |                           |               |                 |
|                                      |                           |               |                 |
|                                      |                           |               |                 |
|                                      |                           |               |                 |
|                                      |                           |               |                 |
|                                      |                           |               | Continue Cancel |
|                                      |                           |               |                 |
|                                      |                           |               |                 |

- **4.** On Deploy Plug-in on Management Servers, General, enter the password for the SYS user of the EM repository.
- **5.** Click the **Continue** button.

| De | eploy Plug-in on Man | agement Servers                |                    |           | ×      |
|----|----------------------|--------------------------------|--------------------|-----------|--------|
| P  | re-requisite Checks  |                                |                    |           |        |
|    | 🕒 Pre-requisite Cheo | cks - In Progress              |                    |           |        |
|    |                      |                                | <b></b>            |           |        |
|    | Name                 | Oracle Jdedwards EnterpriseOne |                    |           |        |
|    | Version              | 12.1.0.0.1                     | 1                  |           |        |
|    | Management Serve     | rs                             | Pre-requisite Name |           | Status |
|    |                      |                                |                    |           |        |
|    |                      |                                |                    |           |        |
|    |                      |                                |                    |           |        |
|    |                      |                                |                    |           |        |
|    |                      |                                |                    |           |        |
|    |                      |                                |                    |           |        |
|    |                      |                                |                    |           |        |
|    |                      |                                |                    |           |        |
|    |                      |                                |                    |           |        |
|    |                      |                                |                    |           |        |
|    |                      |                                |                    |           |        |
|    |                      |                                |                    |           |        |
|    |                      |                                |                    |           |        |
|    |                      |                                |                    |           |        |
|    |                      |                                |                    | Back Next | Cancel |
|    |                      |                                |                    |           |        |
|    |                      |                                |                    |           |        |

A progress panel is displayed showing that the prequisite checks are running.

| plo              | y Plug-in on Management Servers                           |                                  |                                                                                                    |
|------------------|-----------------------------------------------------------|----------------------------------|----------------------------------------------------------------------------------------------------|
| re-r             | requisite Checks                                          |                                  |                                                                                                    |
| 4                | Pre-requisite Checks - Completed Successfully             |                                  |                                                                                                    |
|                  | Name Oracle Jdedwards EnterpriseOne<br>Version 12.1.0.0.1 |                                  |                                                                                                    |
|                  | Management Servers                                        | Pre-requisite Name               | Status                                                                                                    |
| $\triangleright$ | denlx01:4889_Management_Service                           | Initialize                       | <b>v</b>                                                                                                    |
| $\triangleright$ | denlx01:4889_Management_Service                           | Install software                 | A                                                                                                    |
| $\triangleright$ | denlx01:4889_Management_Service                           | Validate plug-in home            | <b>v</b>                                                                                                    |
| $\triangleright$ | denlx01:4889_Management_Service                           | Perform custom pre-configuration | <b>v</b>                                                                                                    |
| $\triangleright$ | denlx01:4889_Management_Service                           | Check mandatory patches          | <b>v</b>                                                                                                    |
|                  | denlx01:4889_Management_Service                           | Generate metadata SQL            | <b>v</b>                                                                                                    |
|                  | denk01:4889_Management_Service                            | Pre-configure repository         | Image: A start of the start of the start |
|                  |                                                           |                                  |                                                                                                    |
|                  |                                                           |                                  |                                                                                                    |
|                  |                                                           | -                                | Back Next Cance                                                                                                    |
|                  |                                                           | -                                | Back N                                                                                                    |

**6.** On Deploy Plug-in on Management Servers, Pre-requisite Checks, verify the checks completed successfully and click the **Next** button.

| Deploy Plug-in on Management Servers                                                                                                    |                                                                                                    | ×                       |
|----------------------------------------------------------------------------------------------------|----------------------------------------------------------------------------------------------------|-------------------------|
| Review<br>Deployment of plug-in on Management Se<br>from the Enterprise Manager. During down<br>Enterprise Manager will not monitor any ta<br>Oracle recommends that you take a backup of repo<br>* Mave you backed up the repository? | erver will require downtime. All currently connected users will get discontime period, users will not be able to connect to Enterprise Manager a<br>argets sitory or ensure appropriate recovery plan is in place prior to deploying the plug | onnected<br>and<br>g-in |
| Name Oracle Jdedwards Ent                                                                                                    | erpriseOne                                                                                                    |                         |
| Version 12.1.0.0.1                                                                                                    |                                                                                                    |                         |
| Management Servers                                                                                                    |                                                                                                    |                         |
| Name                                                                                                    | Currently Deployed Plug-in Version                                                                                                    | Status                  |
| denk01:4889_Management_Service                                                                                                    | 12.1.0.0.0                                                                                                    | Ŷ                       |
|                                                                                                    |                                                                                                    |                         |
|                                                                                                    |                                                                                                    |                         |
|                                                                                                    | Back Deploy                                                                                                    | Cancel                  |

On Deploy Plug-in on Management Servers, Review, the panel warns that deployment of the plug-in on the Management Server will require downtime. All currently connected users will get disconnected from the Enterprise Manager. During the downtime period, users will not be able to connect to Enterprise Manager and Enterprise Manager will not monitor any targets.

**7.** Oracle recommends that you backup the repository or ensure appropriate recovery plans are in place prior to deploying the plug-in. Before you can proceed, you must click this checkbox:

#### Have you backed up the repository?

8. Click the **Deploy** button.

| Deploy Plug-in on Management Servers                                                          | ×                 |
|-----------------------------------------------------------------------------------------------|-------------------|
| Confirmation                                                                                  |                   |
| The deployment of plug-in "Oracle Jdedwards EnterpriseOne" version 12.1.0.0.1 is in progress. |                   |
| You can monitor the progress using following command                                          |                   |
| emcli get_plugin_deployment_status -plugin_id=oracle.apps.jded                                |                   |
|                                                                                               |                   |
|                                                                                               |                   |
|                                                                                               |                   |
|                                                                                               |                   |
|                                                                                               |                   |
|                                                                                               |                   |
|                                                                                               |                   |
|                                                                                               |                   |
|                                                                                               |                   |
|                                                                                               |                   |
|                                                                                               |                   |
|                                                                                               |                   |
|                                                                                               |                   |
|                                                                                               |                   |
|                                                                                               |                   |
|                                                                                               | Show Status Close |

**9.** On Deploy Plug-in on Management Servers, Confirmation, click the **Show Status** button. This Confirmation screen indicates that the deployment is started.

| ORACLE En                | terprise Mar    | nager                                                                                                    |                           |                        |                          |                                        | Setup - H                | elp 👻 🔛 SYSMAN 🛛 Log Out 🔎                                  |
|--------------------------|-----------------|----------------------------------------------------------------------------------------------------|---------------------------|------------------------|--------------------------|----------------------------------------|--------------------------|-------------------------------------------------------------|
| 🜍 Grid 👻 👩 Iargets ·     | 🕶 🏫 Eavorites 🕇 | 🕶 🕝 Histor                                                                                                    |                           |                        |                          |                                        | Search Target Name 👻     | ÷                                                           |
| Plug-ins                 |                 |                                                                                                    |                           |                        |                          |                                        | Page Refreshed           | Aug 9, 2011 2:49:28 PM MDT 🖒                                |
| Plug-ins > Deployment Ac | tivities        |                                                                                                    |                           |                        |                          |                                        |                          |                                                             |
| Deployment Activi        | ities           |                                                                                                    |                           |                        |                          |                                        |                          |                                                             |
| ⊻ Search                 |                 |                                                                                                    |                           |                        |                          |                                        |                          |                                                             |
|                          | Name            | oracle.apps.ic                                                                                                    | ied 🔽                     |                        |                          |                                        |                          |                                                             |
|                          | Submitted       | act 1 Day                                                                                                    | ×                         |                        |                          |                                        |                          |                                                             |
|                          | Subinities      | Last I Day                                                                                                    | •                         |                        |                          |                                        |                          |                                                             |
|                          | Destination     |                                                                                                    |                           |                        |                          |                                        |                          |                                                             |
|                          |                 | Search                                                                                                    |                           |                        |                          |                                        |                          |                                                             |
| Name                     | Status          | Version                                                                                                    | Content Type              | Destination            |                          | Job Name                               | Start Time               | End Time                                                    |
| oracle.apps.jded         | ۲               | 12.1.0.0.0                                                                                                    | Plugin                    | denlx01:4889_M         | anagement_Service        | Plugin_Deployment_104_oracle.apps.jded | August 9, 2011 2:49:08 P | M GM                                                        |
| oracle.apps.jded         | <b>~</b>        | 12.1.0.0.0                                                                                                    | Plugin                    | denlx01:4889_M         | anagement_Service        |                                        | August 9, 2011 2:34:09 P | M GM August 9, 2011 2:38:57 PM GM                           |
| oracle.apps.jded         | <b>~</b>        | 12.1.0.0.0                                                                                                    | Plugin                    | denb:01:3872           |                          |                                        | August 9, 2011 2:24:39 P | M GM <sup>-</sup> August 9, 2011 2:25:18 PM GM <sup>-</sup> |
| oracle.apps.jded         | ~               | 12.1.0.0.0                                                                                                    | Discovery                 | denb:01:3872           |                          |                                        | August 9, 2011 2:24:39 P | M GM August 9, 2011 2:25:18 PM GM                           |
|                          |                 |                                                                                                    |                           |                        |                          |                                        |                          |                                                             |
| Deployment Steps :       | oracle.apps.jde | :d                                                                                                    |                           |                        |                          |                                        |                          |                                                             |
| Step                     |                 | Status                                                                                                    | Start Time                | End Time               | Job Step Name            | Trace File                             | Log File                 |                                                             |
| Submitted                |                 | 2.0005                                                                                                    | August 9, 2011 2:49:08 PM | GM August 9, 2011 2:49 | :08 PM GM                | emoms.trc                              | emorns.log               |                                                             |
| Copying bits             |                 | <ul> <li>Image: A second second s</li></ul> | Aug 1 9, 2011 2:49:16 PM  | GM August 9, 2011 2:49 | 16 PM GM CopyPluginOMSAr | chives emoms.trc                       | emoms.log                |                                                             |

The EM interface shows the beginning progress of the deployment.

However, since OMS is shut down during the deployment process, after a certain point in the deployment you cannot use the EM user interface to check the status and verify that it is complete and that OMS is backup.

To determine simple status and whether OMS is up or down, use this line command:

./emctl status oms

To view the deployment details, you can append the -details flag using this line command:

./emctl status oms -details

**Note:** Any time you issue the check status command with the -details flag you will be prompted to provide the SYS user password for the EM database as shown in the sample below.

```
Telnet denlxO1
[oracle@denlx01 bin]$ ./emctl status oms -details
Ordele Enterprise Manager 12c Release 1 Grid Control
Copyright <c> 1996, 2011 Oracle Corporation. All rights reserved.
Enter Enterprise Manager Root (SYSMAN) Password : _
```

As the deployment progresses and you check status, a series of steps are performed. The step that indicates the deployment is complete is called Starting OMS, as shown in the sample below.

| Step                               | Start Time            | End Time              | Status  |
|------------------------------------|-----------------------|-----------------------|---------|
| Submitted                          | 8/9/11 2:49:08 PM MDT | 8/9/11 2:49:08 PM MDT | Success |
| Copying bits                       | 8/9/11 2:49:16 PM MDT | 8/9/11 2:49:16 PM MDT | Success |
| Initializing                       | 8/9/11 2:49:35 PM MDT | 8/9/11 2:49:35 PM MDT | Success |
| Software only install              | 8/9/11 2:49:35 PM MDT | 8/9/11 2:49:40 PM MDT | Success |
| Pre deployment sanity check        | 8/9/11 2:49:40 PM MDT | 8/9/11 2:49:40 PM MDT | Success |
| Plugin custom pre configuration    | 8/9/11 2:49:40 PM MDT | 8/9/11 2:49:40 PM MDT | Success |
| Check mandatory patches for plugin | 8/9/11 2:49:40 PM MDT | 8/9/11 2:49:40 PM MDT | Success |
| Extract patches for plugin         | 8/9/11 2:49:40 PM MDT | 8/9/11 2:49:40 PM MDT | Success |
| Metadata SQL generation            | 8/9/11 2:49:40 PM MDT | 8/9/11 2:49:46 PM MDT | Success |
| Pre repository configuration       | 8/9/11 2:49:46 PM MDT | 8/9/11 2:49:46 PM MDT | Success |
| Stopping OMS                       | 8/9/11 2:49:46 PM MDT | 8/9/11 2:50:05 PM MDT | Success |
| Repository configuration           | 8/9/11 2:50:05 PM MDT | 8/9/11 2:52:32 PM MDT | Success |
| Middletier configuration           | 8/9/11 2:52:32 PM MDT | 8/9/11 2:53:52 PM MDT | Success |
| Registering plugin metadata        | 8/9/11 2:53:52 PM MDT | 8/9/11 2:53:54 PM MDT | Success |
| Plugin custom post configuration   | 8/9/11 2:53:54 PM MDT | 8/9/11 2:53:54 PM MDT | Success |
| Updating inventory                 | 8/9/11 2:53:54 PM MDT | 8/9/11 2:53:55 PM MDT | Success |
| Starting OMS                       | 8/9/11 2:53:55 PM MDT | N∕A                   | Running |
|                                    |                       |                       |         |

At this point OMS is being started. This means that deployment is complete and that the EM console should be available very soon, depending on how long the actual startup takes to complete.

7

## Deploy the JDE AppPack into the Management Agent

This chapter contains the following topics:

- Section 7.1, "Prerequisites to Deploying the JDE AppPack into the Management Agent"
- Section 7.2, "Deploy the JDE AppPack into the Management Agent"

### See Also

Chapter 9, "Undeploy JDE AppPack Components"

# 7.1 Prerequisites to Deploying the JDE AppPack into the Management Agent

You can deploy the JDE AppPack to the Enterprise Manager Management Agent after you have:

- Imported the JDE AppPack, as described in the preceding chapter of this guide enitlted: Chapter 5, "Import the JD Edwards Application Pack OPAR"
- Deployed the JDE AppPack into the Management Server (OMS) as described in the chapter of this guide entitled: Chapter 6, "Deploy the JDE App Pack into the Management Server"

## 7.2 Deploy the JDE AppPack into the Management Agent

You should follow the steps in this section to deploy the JDE AppPack into the Management Agent.

| (                      |                                    |     |
|------------------------|------------------------------------|-----|
|                        | Setup - Help - SYSMAN Log (        | Dut |
|                        | My Preferences                     | ۲   |
|                        | Add Target                         | •   |
|                        | Agents                             |     |
|                        | Post Upgrade Tasks                 |     |
| Self Update            | Extensibility                      | •   |
| Plug-ins               | Proxy Settings                     |     |
| Managerwint Connectors | Security                           | ۲   |
| Data Exchange          | Incidents                          | ٠   |
|                        | Notifications                      | ۲   |
|                        | Provisioning and Patching          | •   |
|                        | My Oracle Support                  | ٠   |
|                        | Middleware Diagnostics             |     |
|                        | Management Services and Repository |     |
|                        | Management Packs                   | ٠   |

**1.** In Oracle EMCC, navigate Setup > Extensibility > Plugins.

| ORACLE Enterprise Manager Cloud Control 12c                                                                     |                  |                   |  |  |  |  |
|----------------------------------------------------------------------------------------------------|------------------|-------------------|--|--|--|--|
| 🞲 <u>G</u> rid 🗸 🌀 Iargets 🗸 🐈 Favorites 🗸 🤡 Hist <u>o</u> ry 🗸                                                 |                  |                   |  |  |  |  |
| Plug-ins                                                                                                    |                  |                   |  |  |  |  |
| This page displays the list of plug-ins available, downloaded and deployed in the Enterprise Mana<br>from here. |                  |                   |  |  |  |  |
| Actions 🕶 View 👻 📴 Deploy On 🖵                                                                                  | 🙀 Undeploy From  | •                 |  |  |  |  |
|                                                                                                    |                  | Version           |  |  |  |  |
| Name                                                                                                    | Latest Available | Latest Downloaded |  |  |  |  |
| V 🛅 Applications                                                                                                |                  |                   |  |  |  |  |
| Oracle Fusion Applications                                                                                      | 12.1.0.0.0       | 12.1.0.0.0 🖳      |  |  |  |  |
| Dracle                                                                                                    | 121001           | 12 1 0.0.1 🖳      |  |  |  |  |
| 💵 Oracle 🖳 Deploy On 🔹 🕨                                                                                        | Management Serve | ers 0.0.0 🕰       |  |  |  |  |
| Databases Subscription Undeploy From                                                                            | Management Ager  | nt                |  |  |  |  |
| 💵 Oracle Fus 🕍 Information                                                                                      | 12.1.0.0.0       | 12.1.0.0.0        |  |  |  |  |
| Servers, St Collapse                                                                                            |                  |                   |  |  |  |  |
| Oracle Bea Expand All Below                                                                                     | 12.1.0.0.0       | 12.1.0.0.0        |  |  |  |  |
| Oracle Cha                                                                                                    | 12.1.0.0.0       | 12.1.0.0.0 🖳      |  |  |  |  |
| Oracle Exa                                                                                                    | 12.1.0.0.0       | 12.1.0.0.0        |  |  |  |  |
| Cracle MO Show as Top                                                                                           | 12.1.0.0.0       | 12.1.0.0.0        |  |  |  |  |

**2.** With the undeployed plugin highlighted, right click and choose Deploy On > Management Agent...

| eploy Plug-in on Mana | igement A | gent                   |                  |                    |            |
|-----------------------|-----------|------------------------|------------------|--------------------|------------|
| General               |           |                        |                  |                    |            |
|                       | Name      | Oracle Jdedwards E     | nterpriseOne     |                    |            |
|                       | Version   | 12.1.0.0.0             | ~                |                    |            |
| Farget Types          |           |                        |                  |                    |            |
| Name                  | Supp      | ported Target Versions |                  |                    |            |
| Selected Manageme     | nt Agent  |                        | k}               |                    |            |
| Management Agent      |           |                        | Operating System | m Deployed Version | Status     |
|                       |           |                        |                  |                    |            |
|                       |           |                        |                  |                    | Next Cance |

**3.** On Deploy Plug-in on Management Agent, General, in the **Selected Management Agent** section, click the **Add** button to add the JD Edwards EnterpriseOne target.

| Search and Se<br>Search and | Search and Select: Targets - Oracle Enterprise Manager<br>Search and Select: Targets |               |          |                      |              |   |
|-----------------------------|--------------------------------------------------------------------------------------|---------------|----------|----------------------|--------------|---|
| Select Sta                  | atus Up Ag                                                                           | ents where o  | racle.aj | pps.jded is not depl | oyed         | ٦ |
| Target Type                 | Agent                                                                                |               |          | •                    |              | Ш |
| Target Name                 |                                                                                      |               |          |                      |              | Ш |
| On Host                     |                                                                                      |               |          |                      |              | Ш |
|                             |                                                                                      |               | Search   |                      |              |   |
| Target Name                 |                                                                                      | Target Type   |          | On Host              | Status       |   |
| denlx01:387                 | <sup>72</sup> N                                                                      | Agent         |          | denlx01              | <del>企</del> |   |
|                             | 43                                                                                   |               |          |                      |              |   |
| Targets Selected            | 1:1                                                                                  | Mode: Multi-S | Select   |                      |              |   |
|                             |                                                                                      |               |          |                      | Select Cance |   |

**4.** On Search and Select: Targets - Oracle Enterprise Manager, highlight the target which is automatically found by Enterprise Manager and click the **Select** button.

|                                                                    | agement A                | gent                    |                           |                  | 6      |
|--------------------------------------------------------------------|--------------------------|-------------------------|---------------------------|------------------|--------|
| eneral                                                             |                          |                         |                           |                  |        |
|                                                                    | Name                     | Oracle Jdedwards Enterp | riseOne                   |                  |        |
|                                                                    | Version                  | 12.1.0.0.0              | ~                         |                  |        |
| arget Types                                                        |                          |                         |                           |                  |        |
| Vame                                                               | Supp                     | oorted Target Versions  |                           |                  |        |
|                                                                    |                          |                         |                           |                  |        |
| Selected Manageme                                                  | nt Agent                 |                         |                           |                  |        |
| Selected Manageme                                                  | n <b>t Agent</b><br>nove |                         | Operating System          | Deployed Version | Status |
| Selected Manageme<br>Add X Rem<br>Management Agent<br>denlx01:3872 | nt Agent<br>nove         |                         | Operating System<br>Linux | Deployed Version | Status |

**5.** On Deploy Plug-in on Management Agent, General, verify the JD Edwards EnterpriseOne target machine is added and click the **Next** button.

| view                  |                           |                  |                             |        |
|-----------------------|---------------------------|------------------|-----------------------------|--------|
| new                   |                           |                  |                             |        |
| Deployment of plug-in | on managed host will rest | art the agent.   |                             |        |
| Name                  | oracle.apps.jded          |                  |                             |        |
| Version               | 12.1.0.0.0                |                  |                             |        |
| elected Management Ag | jent                      |                  |                             |        |
| Management Agent      |                           | Operating System | Deployed Plug-in<br>Version | Status |
| denlx01:3872          |                           | Linux x86        |                             | Ŷ      |
|                       |                           |                  |                             | _      |
|                       |                           |                  |                             |        |
|                       |                           |                  |                             |        |

On Deploy Plug-in on Management Agent, Review, a warning is displayed indicating that the deployment of the plug-in on a managed host will restart the agent.

**6.** Click the **Deploy** button.

| Deploy Plug-in on Management Agent                                                             | ×              |
|------------------------------------------------------------------------------------------------|----------------|
| Confirmation                                                                                   |                |
| The deployment of plug-in "oracle.apps.jded" version 12.1.0.0.0 has started on selected hosts. |                |
| You can monitor the status of deployment in plug-in Deployment Activities Page                 |                |
| You can also monitor the progress using following command                                      |                |
| emcli gec_piugin_depioymenc_scacus -piugin_id=oracie.apps.jded                                 |                |
|                                                                                                |                |
|                                                                                                |                |
|                                                                                                |                |
|                                                                                                |                |
|                                                                                                |                |
|                                                                                                |                |
|                                                                                                |                |
|                                                                                                |                |
|                                                                                                |                |
|                                                                                                |                |
|                                                                                                |                |
|                                                                                                |                |
|                                                                                                | Show St tus OK |
|                                                                                                |                |

**7.** On Deploy Plug-in on Management Servers, Confirmation, click the **Show Status** button. This Confirmation screen indicates that the deployment is started on selected hosts.

ORACLE Enterprise Manager

### Setup 👻 Help 👻 🎎 SYSMAN 🛛 Log Out 📿

| 💱 Grid 🔻 🎯 Iargets 👻 📩          | Eavorites 🗸  | 🕑 Histor   | /*                           |                                |                |                                        | Search Target Name 👻        | *                                |
|---------------------------------|--------------|------------|------------------------------|--------------------------------|----------------|----------------------------------------|-----------------------------|----------------------------------|
| Plug-ins                        |              |            |                              |                                |                |                                        | Page Refreshed Aug          | 9, 2011 3:05:21 PM MDT 🖒         |
| Plug-ins > Deployment Activitie | 15           |            |                              |                                |                |                                        |                             |                                  |
| Deployment Activities           |              |            |                              |                                |                |                                        |                             |                                  |
| Name                            | Status       | Version    | Content Type                 | Destination                    |                | Job Name                               | Start Time                  | End Time                         |
| oracle.apps.jded                | <b>v</b>     | 12.1.0.0.0 | Plugin                       | denlx01:3872                   |                | Plugin_Deployment_105_oracle.apps.jded | August 9, 2011 3:03:47 PM G | 1" August 9, 2011 3:04:58 PM GM" |
| oracle.apps.jded                | <b>v</b>     | 12.1.0.0.0 | Discovery                    | denlx01:3872                   |                | Plugin_Deployment_105_oracle.apps.jded | August 9, 2011 3:03:40 PM G | 1 August 9, 2011 3:03:46 PM GM   |
| Deployment Steps : orac         | :le.apps.jde | d          |                              |                                |                |                                        |                             |                                  |
| sha <b>t</b> ∔                  |              | Chalue     | Shark Time                   | End Time                       | Joh Stan Nama  | Traca Eila                             | Los Ele                     |                                  |
| Job Job                         |              | Jadus      | August 9, 2011 2:02:47 PM CM | Churster 9, 2011 2-02-47 DM CM | Job Steh Matte | among by                               | LOG File                    |                                  |
| Lindating inventory             |              | 1          | August 9, 2011 3:03:47 PM GM | Fingust 9, 2011 3:03:47 PM GM  |                | emons.cr.                              | emons.log                   |                                  |
| Charling inventory              |              |            | August 9, 2011 3:03:47 PM GM | August 9, 2011 3:04:50 PM GM   |                | emons.orc                              | emons.log                   |                                  |
| starting Agent                  |              | •          | August 9, 2011 3:03:47 PM GM | Hugust 9, 2011 3:04:56 PM GM   |                | emons.crc                              | emoms.log                   |                                  |

The EM interface shows the progress of the deployment.

Once the status indicates the agent is being started, the deployment is complete, depending on how long the actual startup takes to complete and that the EMCC session will soon be available.

## Using EMCC with JD Edwards EnterpriseOne

This chapter contains the following topics:

- Section 8.1, "Additional Information for EMCC"
- Section 8.2, "Using EMCC for the First Time"
- Section 8.3, "Accessing the EMCC Console"
- Section 8.4, "EMCC Home Page"
- Section 8.5, "Targets"
- Section 8.6, "Adding the JD Edwards EnterpriseOne Domain"
- Section 8.7, "JDE EnterpriseOne Domain Home Page"
- Section 8.8, "Members of the JD Edwards EnterpriseOne Domain"
- Section 8.9, "Updating the JD Edwards EnterpriseOne Domain (Refresh Discovery)"
- Section 8.10, "Configuration Topology"
- Section 8.11, "System Monitoring Dashboard"
- Section 8.12, "Monitoring Configuration"
- Section 8.13, "Latest Configuration Data"
- Section 8.14, "Runtime Metrics (Status, User Count, and Performance)"
- Section 8.15, "Configuration Metrics for JD Edwards EnterpriseOne"
- Section 8.16, "Accessing Server Manager from EMCC"
- Section 8.17, "Removing the JD Edwards EnterpriseOne Domain"
- Section 8.18, "Starting and Stopping Components of Enterprise Manager Environments"

### 8.1 Additional Information for EMCC

For additional information, refer to these EMCC resources:

Enterprise Manager Documentation

http://download.oracle.com/docs/cd/E11857\_01/index.htm

The above Oracle web site includes HTML and PDF versions of these documents:

- Enterprise Manager Concepts
- Administrator's Guide

- Basic Installation Guide
- Advanced Installation and Configuration Guide
- Administrator's Guide for Software and Server Provisioning and Patching
- Oracle Enterprise Manager List of Books

### 8.2 Using EMCC for the First Time

The EMCC console provides support for creating and managing EMCC administrator accounts. The EMCC administrators you create and manage in the EMCC console are granted privileges and roles to log in to the EMCC console and to manage specific target types and to perform specific management tasks.

During installation, these tasks are performed automatically:

- A default Super Administrator SYSMAN account is created with the password you specified.
- The SYSMAN account is automatically configured to receive email notifications, if you provided the email notification settings at installation time. Email notifications are set up with default Notification Rules for the critical conditions.

After installation, you can immediately log in to the EMCC console with the SYSMAN username and your password to perform management tasks. The next step is to create a new Super Administrator account to monitor and manage the JD Edwards EnterpriseOne targets.

**Note:** The SYSMAN account owns the database schema containing the Management Repository and should *not* be used after the initial log in.

### 8.3 Accessing the EMCC Console

To access EMCC, use the syntax of one of these URLs to log in to the EMCC console:

https://<Oracle Management Service\_hostname>.<domain>:<port>/em

For example:

https://machine\_host.company.com:1159/em

### 8.4 EMCC Home Page

On Select Enterprise Manager Home, you can choose a grid home page from the options shown on this screen. If these options do not match your job profile or role, you can use Setup > My Preferences to make any other page in Enterprise Manager as your home page. For instructions on making the JD Edwards Domain your home page in Enterprise Manager, refer to the Tip in the section in this chapter entitled: Section 8.7, "JDE EnterpriseOne Domain Home Page".

| ORACLE Enterprise Manager Cloud Control 12c                                                                                                    | Setup + Help + 🔝 SYSMAN 🛛 Log Out 📿                                                                                                    |  |  |  |  |  |  |  |
|----------------------------------------------------------------------------------------------------|----------------------------------------------------------------------------------------------------|--|--|--|--|--|--|--|
| 🌍 Grid 👻 🌀 Iargets 👻 📩 Favorites 👻 🤗 Hist <u>o</u> ry 👻                                                                                                    | Search Target Name 🗸                                                                                                    |  |  |  |  |  |  |  |
| Select Enterprise Manager Home                                                                                                    |                                                                                                    |  |  |  |  |  |  |  |
| You can choose a grid home page from one of the following options. If these options of other page in Enterprise Manager as your home page.                                                                                                    | do not match your job profile or role, then using Setup > My Preferences you can make any                                                                                                    |  |  |  |  |  |  |  |
| Summary<br>Summary page provides a complete and<br>consolidated view of targets monitored by<br>Enterprise Manager.                                                                                                    | Databases<br>Monitor any database instance or RAC database<br>right on the homepage. Check the load,<br>memory consumption and any issues related to<br>the target.                                            |  |  |  |  |  |  |  |
| Contraction of the second second seco | Select As My Home                                                                                                    |  |  |  |  |  |  |  |
| Incidents                                                                                                    | SOA                                                                                                    |  |  |  |  |  |  |  |
| Incident Manager helps users track,<br>diagnose and resolve issues identified across<br>targets by Enterprise Manager.                                                                                                    | An enterprise level view for all the SOA targets<br>with the Alerts, Policy Violations, and critical<br>metrics. It provides details of SOA Composites,<br>BPEL 10g Process, OSB Services and Web<br>Services. |  |  |  |  |  |  |  |
| Select As My Home                                                                                                    | 60 Preview                                                                                                    |  |  |  |  |  |  |  |
| Middleware                                                                                                    | Composite Application                                                                                                    |  |  |  |  |  |  |  |
| Monitor all middleware targets in your<br>environment from this page.                                                                                                    | An enterprise level view of Composite<br>Applications. It provides list of all Composite<br>Applications created with their member details<br>along with status information.                                   |  |  |  |  |  |  |  |
| Preview Select As My Home                                                                                                    | And And And And And And And And And And                                                                                                    |  |  |  |  |  |  |  |

## 8.5 Targets

To view all existing EMCC targets, select the **Targets** pulldown control. This control displays rows that further define targets by type, such as groups, systems, services, hosts, databases, middleware (application servers), and composite applications.

| ORACLE Enterprise Manager |                                |               |                                              |  |  |  |  |  |  |  |
|---------------------------|--------------------------------|---------------|----------------------------------------------|--|--|--|--|--|--|--|
| 🌍 <u>G</u> rid 🗸          | 🌀 <u>T</u> argets <del>▼</del> | 👉 Eavorites 👻 | <mark>⊘</mark> Hist <u>o</u> ry <del>▼</del> |  |  |  |  |  |  |  |
| All Targe                 | All Targets                    | Ctrl-         | +Shift+T                                     |  |  |  |  |  |  |  |
| -                         | Groups                         |               |                                              |  |  |  |  |  |  |  |
|                           | Systems                        |               |                                              |  |  |  |  |  |  |  |
|                           | Services                       |               |                                              |  |  |  |  |  |  |  |
|                           | Hosts                          |               |                                              |  |  |  |  |  |  |  |
|                           | Databases                      |               |                                              |  |  |  |  |  |  |  |
|                           | Middleware                     |               |                                              |  |  |  |  |  |  |  |
|                           | Composite A                    | pplications   |                                              |  |  |  |  |  |  |  |

## 8.6 Adding the JD Edwards EnterpriseOne Domain

To add the JD Edwards EnterpriseOne domain to EMCC:

| ORACLE Enterprise Manager Cloud Control 12c                                                            |                                  |  |  |  |  |  |  |
|----------------------------------------------------------------------------------------------------|----------------------------------|--|--|--|--|--|--|
| 💝 Grid 🔻 🎯 Iargets 👻 🛧 Eavorites 👻 📀 History 👻                                                         |                                  |  |  |  |  |  |  |
| Systems                                                                                                |                                  |  |  |  |  |  |  |
| A system is a collection of related manageable entities which together provide one or more business fu |                                  |  |  |  |  |  |  |
| ⊻ Search                                                                                               |                                  |  |  |  |  |  |  |
| Type All                                                                                               |                                  |  |  |  |  |  |  |
| Search Advanced Search                                                                                 | Save Search Criteria             |  |  |  |  |  |  |
|                                                                                                    |                                  |  |  |  |  |  |  |
| View 👻 🧪 Edit 💥 Remove 📃 Customize Page                                                                | JDE EnterpriseOne Domain         |  |  |  |  |  |  |
|                                                                                                    | Access Manager - Access System   |  |  |  |  |  |  |
| Name                                                                                                   | Access Manager - Identity System |  |  |  |  |  |  |
| i i i i i i i i i i i i i i i i i i i                                                                  | Database System                  |  |  |  |  |  |  |
|                                                                                                    | Generic System                   |  |  |  |  |  |  |
| /EMGC_GCDomain/GCDomain                                                                                | Identity and Access System       |  |  |  |  |  |  |
| /EMGC_GCDomain/GCDomain/EMGC_OMS1/emgc                                                                 | Identity Federation System       |  |  |  |  |  |  |
| /EMGC GCDomain/GCDomain/EMGC OMS1/empbs                                                                | Identity Manager System          |  |  |  |  |  |  |
| /EMGC_GCDomain/GCDomain/EMGC_OMS1/OCMPana                                                              | JDE EnterpriseOne Domain         |  |  |  |  |  |  |
| /Linde_debomain/debomain/Linde_onst/oenikepe                                                           | Redundancy System                |  |  |  |  |  |  |

1. On Targets > Systems, use the domain selection pulldown menu to select this domain:

### JDE EnterpriseOne Domain

| ORACLE Enterprise Manager                                                                                                    |                              |                                              | • <u>H</u>    | elp 🕶   | :1 : | SYSMAI    | u   Lo    | og Out   | 0        |  |
|----------------------------------------------------------------------------------------------------|------------------------------|----------------------------------------------|---------------|---------|------|-----------|-----------|----------|----------|--|
| 💝 Grid 🕶 🛞 Iargets 🕶 🊖 Eavorites 🕶 🤭 History 🕶                                                                                                    |                              |                                              |               |         |      |           |           |          | <b>→</b> |  |
| Systems                                                                                                    |                              | Page Refreshed Jul 28, 2011 2:41:50 PM MDT 🗘 |               |         |      |           |           |          |          |  |
| A system is a collection of related manageable entries which together provide one or more hypicess functions. Members of any system can have well-defined relationships amongst themselves, railed accordations |                              |                                              |               |         |      |           |           |          | -        |  |
|                                                                                                    |                              |                                              |               |         |      |           |           |          |          |  |
| ≤ search                                                                                                    |                              |                                              |               |         |      |           |           |          |          |  |
| Type Name                                                                                                    | Type Name                    |                                              |               |         |      |           | - 11      |          |          |  |
| Search Advanced Search                                                                                                    |                              |                                              |               |         |      |           |           | - 11     |          |  |
|                                                                                                    |                              |                                              |               |         |      |           |           |          |          |  |
| View 🗸 🥒 Edit 💥 Remove 🔄 Customize Page 🛛 JDE EnterpriseOne Domain 🛛 😽 💠 Add 🔤                                                                                                    | Detach                       |                                              |               |         |      |           |           |          | _        |  |
|                                                                                                    |                              |                                              | Member Status |         |      | Incidente |           |          |          |  |
| Name Typ                                                                                                    | Туре                         | Sta Members                                  | S             | Summary |      |           | Incidents |          |          |  |
| IENCE CEDensia/CEDensia                                                                                                    | vada Wahi anir Damain        | o/s Application Deal                         | 1             | L A     | 0    | -         | 2         | <u> </u> |          |  |
| IEMGC_GCDomain/GCDomain/EMGC_ADMINSERVER/oracle_security_apm(11,1,1,3,0)                                                                                                    | ndication Denloyment         | Host(1)                                      |               | 1 .     | ÷    | 1         | 1         |          | ÷        |  |
| IEMGC_GCDomain/GCDomain/EMGC_OMS1/emac                                                                                                    | pplication Deployment        | Host(1)                                      | -             | 1 -     |      |           | •         |          | -        |  |
| (EMGC_GCDomain/GCDomain/EMGC_OMS1/emphs And                                                                                                    | nnlication Deployment        | Host(1)                                      |               | 1 -     |      |           |           | i i i    |          |  |
| /EMGC_GCDomain/GCDomain/EMGC_OMS1/OCMRepeater                                                                                                    | polication Deployment        | Host(1)                                      |               | 1 -     | •    |           |           |          |          |  |
| /EMGC_GCDomain/GCDomain/EMGC_OM51/oracle.oes.pd(11.1.1.3.0) App                                                                                                    | polication Deployment        | Host(1)                                      |               | 1 -     |      | 1         |           |          | •        |  |
| /EMGC_GCDomain/GCDomain/EMGC_OM51/oracle.security.apm(11.1.1.3.0) App                                                                                                    | pplication Deployment        | Host(1)                                      |               | 1 -     |      | 1         |           | -        | -        |  |
| dev_env_globalwin2.mlab.jdedwards.com JDE                                                                                                    | DE EnterpriseOne Domain      | n/a EnterpriseOne N                          |               | 4 -     | 1    |           |           |          |          |  |
| EMGC_GCDomain Ora                                                                                                    | racle Fusion Middleware Farm | n/a Application Depl                         | 3             | 6 -     | •    | 3         | 2         | -        | •        |  |
| ▷ Management Services and Repository OM                                                                                                    | M5 and Repository            | Application Depl                             | 2             | 8 -     | ·    | 2         | 6         | 2        | •        |  |

2. On Systems, with the JDE EnterpriseOne Domain selected, click the Add button.
| ORACLE <sup>®</sup> Enterprise Manager                  | Setup + Help                                                                                                    | 🗸   🎎 SYSMAN   Log Out  👱 |
|---------------------------------------------------------|----------------------------------------------------------------------------------------------------|---------------------------|
| 🎲 Grid 👻 🎯 Iargets 👻 🚖 Eavorites 👻 😋 Histor             | Search Target Name 🗸                                                                                                    | <b>→</b>                  |
| Add JDE EnterpriseOne Domain                            | wikin a YPE Enterprise/Year Damain mananad ku Carung Mananag All Enterprise/Year kurante will be discurred and culled into Enterprise Mananage on a next of this means | Cancel OK                 |
| Enter required parameters needed to discover all target | within a buc cherphoeone contain managed by Server Manager. An cherphoeone targets will be docovered and pulsed into cherphoe Manager as a part of this proces         | 10.                       |
| * EnterpriseOne Domain Target Name                      | dev_env<br>Name of target to be created. (Server Manager host will be appended if not already in the string provided.)                                                 |                           |
| * Enterprise Manager Agent Host Machine                 | denb:01                                                                                                    |                           |
| * Server Manager Host                                   | dendv030.mlab.jdedwards.com<br>Server Manaer Hot for this tareet.                                                                                                    |                           |
| * Server Manager HTTP Port                              | 8999                                                                                                    |                           |
| * Server Manager JMX Port                               | Territor manager Hill P Port case.                                                                                                    |                           |
| * Server Manager Admin User                             | jde_admin                                                                                                    |                           |
| * Server Manager Admin Password                         | Server Manager jde_admin User (This should not be changed from the default jde_admin user.)                                                                            |                           |
|                                                         | Jama Linerada Ina Sarana.                                                                                                    | Cancel OK                 |
|                                                         |                                                                                                    |                           |
|                                                         |                                                                                                    |                           |
|                                                         |                                                                                                    |                           |
|                                                         |                                                                                                    |                           |
|                                                         |                                                                                                    |                           |
|                                                         |                                                                                                    |                           |
|                                                         |                                                                                                    |                           |
|                                                         |                                                                                                    |                           |
|                                                         |                                                                                                    |                           |
|                                                         |                                                                                                    |                           |
|                                                         |                                                                                                    |                           |

- 3. On Add JDE EnterpriseOne Domain, complete these fields:
  - EnterpriseOne Domain Target Name

Enter the name of the domain for JD Edwards EnterpriseOne. The name of the Server Manager host will be appended to this name if you do not specify it.

For example, your target name might be **dev\_env**.

Enterprise Manager Agent Host Machine

Enter the machine name on which the Enterprise Manager agent is installed. For example, your machine name might be: **denlx01**.

**Note:** It is recommended that you type the machine name in the field instead of using the search button to locate the machine name.

Server Manager Host

Enter the fully qualified machine name of your Server Manager host. For example, your machine name might be: **denv030.mlab.jdedwards.com**.

Server Manager HTTP Port

Enter the HTTP port that will be used to connect to Server Manager. The default value is **8999**.

Server Manager JMX Port

Enter the JMX port that will be used to connect to Server Manager. The default value is **14501**.

Server Manager Admin User

The default value, which should not be changed, is **jde\_admin**.

Server Manager Admin Password

Enter a valid value for the password of your Server Manager administrator.

4. Click the OK button to add the domain.

| ORACLE' Enterprise Manager                                                                                                   |                                                                                                    | ≦etup ▼ Help ▼       | 🕺 SYSMAN 🛛 Log Out 📿 |
|----------------------------------------------------------------------------------------------------|----------------------------------------------------------------------------------------------------|----------------------|----------------------|
| 💝 Grid 🔻 🌀 Iargets 👻 🌟 Eavorites 👻 📀 History 👻                                                                               |                                                                                                    | Search Target Name 👻 | ÷                    |
| Processing: Creating JDE EnterpriseOne Domain and associated ta     Processing dev_env_dendv030.mlab.jdedwards.com discovery | rgets                                                                                                    |                      |                      |
| ${\mathscr C}$ TIP This operation cannot be canceled. It will continue even if the browser window is closed.                 | Discovering: IDE EnterpriseOne Domain.<br>Creating: IDE EnterpriseOne Domain target.<br>Saving: IDE EnterpriseOne Domain targets discovered. |                      |                      |
|                                                                                                    |                                                                                                    |                      |                      |
|                                                                                                    | L <sub>s</sub>                                                                                                    |                      |                      |
|                                                                                                    |                                                                                                    |                      |                      |
|                                                                                                    |                                                                                                    |                      |                      |
|                                                                                                    |                                                                                                    |                      |                      |
|                                                                                                    |                                                                                                    |                      |                      |

- **5.** As it adds the JD Edwards Domain and associated targets, EMCC performs these functions:
  - Discovering: JD Edwards EnterpriseOne Domain
  - Creating: JD Edwards EnterpriseOne Domain target
  - Saving: JD Edwards EnterpriseOne Domain targets discovered

After the processing is complete the home page for the JD Edwards EnterpriseOne Domain is displayed, as shown below.

|                                                                                                    | vrise Manager Cloud Control 12c       | Setup 🕶 Help 🖛 🛛 💶 SYSMAN 🛛 Log Out                                                                                                    |
|----------------------------------------------------------------------------------------------------|---------------------------------------|----------------------------------------------------------------------------------------------------|
| 🜍 Grid 👻 🎯 Iargets 👻 🏫                                                                                                 | Eavorites 👻 😋 History 👻               | Search Target Name 👻                                                                                                    |
| dev_env_dendv030.n<br>💽 Custom Menu 🕶                                                                                  | nlab.jdedwards.com 🛛                  | 🔞   Page Refreshed Aug 19, 2011 10:49:34 AM GMT-06:00 🖒                                                                                                    |
| General<br>Owner SYST<br>Privisinge Propagation Disa                                                                   | ©↓<br>MAN<br>bled                     | ✓ Status     © ▼       5 Members                                                                                                    |
| Incidents Open 0 Category Availability                                                                                 | 0.<br>0 <u>A</u> P                    | densun29 [Ju01/idedwards/DE_HONE]     Image: Constraint of the constraint of the constraint of |
| Security -<br>Others -                                                                                                 |                                       | Compliance Standards Members                                                                                                    |
| Open 0                                                                                                    |                                       | View +         View Tends           Name         Average Score           No data to display         Image Score                                                                                                    |
| ✓ Jobs Activity<br>For jobs whose start date is                                                                        | within the last 7 days.               |                                                                                                    |
| Status                                                                                                    | JDE<br>Enterpris Any Member<br>Domain |                                                                                                    |
| Problem Executions<br>Action Required Executions<br>Suspended Executions<br>Scheduled Executions<br>Running Executions |                                       | ✓ Dependent Targets     Name     Type     Status     Association                                                                                                    |

# 8.7 JDE EnterpriseOne Domain Home Page

| ORACLE Enterprise Manager                                                                    |                        |                        |                      |           |        |       |       | Setup + Help + 🔢 S                | YSMAI | N LO   | og Ou | t 📿 |
|----------------------------------------------------------------------------------------------|------------------------|------------------------|----------------------|-----------|--------|-------|-------|-----------------------------------|-------|--------|-------|-----|
| 🚏 Grid 👻 👩 Targets 👻 📩 Eavorites 👻 🔗 Hist <u>o</u> ry 🕶                                      |                        |                        |                      |           |        |       | Sea   | arch Target Name 👻                |       |        |       | +   |
| Systems                                                                                      |                        |                        |                      |           |        |       |       | Page Refreshed Aug 1, 2011        | 1:18: | 32 PM  | 4 MDT | гĊ  |
| A system is a collection of related manageable entities which together provide one or more b | business functions. Me | embers of any system c | an have well-defined | relations | nips a | mon   | gst i | themselves, called associations.  |       |        |       | _   |
| v Search                                                                                     |                        |                        |                      |           |        |       |       |                                   |       |        |       |     |
|                                                                                              |                        |                        |                      |           |        |       |       |                                   |       |        |       | - H |
| Type Name                                                                                    |                        |                        |                      |           |        |       |       |                                   |       |        |       |     |
| Search Advanced Search                                                                       |                        |                        |                      |           |        |       |       |                                   |       |        |       |     |
|                                                                                              |                        |                        |                      |           |        |       |       |                                   |       |        |       |     |
| View 🗸 🧪 Edit 💥 Remove 🛄 Customize Page 🛛 Generic System                                     | Market Add             | Detach                 |                      |           |        |       |       |                                   |       |        |       |     |
|                                                                                              | -                      |                        | <b>a</b>             | Mei       | nber   | State | JS    |                                   |       | Incide | ents  |     |
| Name                                                                                         | Type                   |                        | Status               |           |        | Cin   | 0     | Members                           | 0     |        |       |     |
| /EMGC_GCDomain/GCDomain                                                                      | Oracle WebL            | ogic Domain            | n/a                  | 3         | 6      |       | ÷     | Application Deployment(6), Oracle | 3     | 2      | -     |     |
| /EMGC_GCDomain/GCDomain/EMGC_ADMINSERVER/oracle.security.apm(11.1.1.3.0)                     | Application D          | eployment              | 4                    | -         | 1      | -     | -     | Host(1)                           | 1     | 1      | -     | -   |
| /EMGC_GCDomain/GCDomain/EMGC_OMS1/emgc                                                       | Application D          | eployment              | Û                    | -         | 1      | -     | -     | Host(1)                           |       |        |       |     |
| /EMGC_GCDomain/GCDomain/EMGC_OMS1/empbs                                                      | Application D          | eployment              | Û                    | -         | 1      | -     | -     | Host(1)                           |       |        |       |     |
| /EMGC_GCDomain/GCDomain/EMGC_OMS1/OCMRepeater                                                | Application D          | eployment              | Û                    | -         | 1      | -     | ÷     | Host(1)                           |       |        |       |     |
| /EMGC_GCDomain/GCDomain/EMGC_OMS1/oracle.oes.pd(11.1.1.3.0)                                  | Application D          | eployment              | 4                    | -         | 1      | -     | -     | Host(1)                           | 1     | -      | -     | -   |
| /EMGC_GCDomain/GCDomain/EMGC_OMS1/oracle.security.apm(11.1.1.3.0)                            | Application D          | eployment              |                      | -         | 1      | -     | ÷     | Host(1)                           | 1     | -      | -     | -   |
| dev_env_globalwin2.mlab.jdedwards.com                                                        | JDE Enterpris          | eOne Domain            | n/a                  | -         | 4      | -     | 1     | EnterpriseOne Managed Home(3),    |       |        |       |     |
| EMGC_GCDomain                                                                                | Oracle Fusion          | Middleware Farm        | n/a                  | 3         | 6      | -     | -     | Application Deployment(6), Oracle | 3     | 2      | -     | -   |
| > Management Services and Repository                                                         | OMS and Rep            | DOSICOLA               | Ϋ́                   | 2         | 8      | -     | -     | Application Deployment(5), Oracle | 2     | 0      | 2     | -   |
|                                                                                              |                        |                        |                      |           |        |       |       |                                   |       |        |       |     |
| Columns Hidden 8                                                                             |                        |                        |                      |           |        |       |       |                                   |       |        |       |     |

1. On Targets > Systems , select the row where the Type column is JDE EnterpriseOne Domain.

| ORACLE Enterprise Manager                                                                         |                                      |                         |                          | Setup + Help + 🔝 s                | YSMAN  | Log    | g Out 🔇 |
|---------------------------------------------------------------------------------------------------|--------------------------------------|-------------------------|--------------------------|-----------------------------------|--------|--------|---------|
| 😚 Grid 👻 🌀 Iargets 👻 🏫 Eavorites 👻 🤗 Hist <u>o</u> ry 🕶                                           |                                      |                         | Se                       | arch Target Name 👻                |        |        |         |
| Systems                                                                                           |                                      |                         |                          | Page Refreshed Aug 1, 2011        | 1:18:3 | 2 PM   | мрт С   |
| A system is a collection of related manageable entities which together provide one or more busine | ess functions. Members of any system | can have well-defined r | elationships amongst     | themselves, called associations.  |        |        |         |
| ✓ Search<br>Type Name<br>Search Advanced Search                                                   |                                      |                         |                          |                                   |        |        |         |
| View 🗸 🖉 Edit 🙀 Remove 🔝 Customize Page 🛛 Generic System                                          | 🗸 💠 Add 🛛 🚮 Detach                   |                         |                          |                                   |        |        |         |
| Name                                                                                              | Туре                                 | Status                  | Member Status<br>Summary | Members                           |        | Incide | nts     |
| /EMGC_GCDomain/GCDomain                                                                           | Oracle WebLogic Domain               | n/a                     | 3 6                      | Application Deployment(6), Oracle | 3      | 2      | • ·     |
| /EMGC_GCDomain/GCDomain/EMGC_ADMINSERVER/oracle.security.apm(11.1.1.3.0)                          | Application Deployment               | 4                       | - 1                      | Host(1)                           | 1      | 1      |         |
| /EMGC_GCDomain/GCDomain/EMGC_OMS1/emgc                                                            | Application Deployment               | Ŷ                       | - 1                      | Host(1)                           |        |        |         |
| /EMGC_GCDomain/GCDomain/EMGC_OMS1/empbs                                                           | Application Deployment               | Ŷ                       | - 1                      | Host(1)                           |        |        |         |
| /EMGC_GCDomain/GCDomain/EMGC_OMS1/OCMRepeater                                                     | Application Deployment               | Ŷ                       | - 1                      | Host(1)                           |        |        |         |
| /EMGC_GCDomain/GCDomain/EMGC_OMS1/oracle.oes.pd(11.1.1.3.0)                                       | Application Deployment               |                         | - 1                      | Host(1)                           | 1      | -      |         |
| /EMGC_GCDomain/GCDomain/EMGC_OMS1/oracle.security.apm(11.1.1.3.0)                                 | Application Deployment               |                         | - 1                      | Host(1)                           | 1      | -      |         |
| dev_env_globalwin2.mlab.jdedwards.com                                                             | JDE EnterpriseOne Domain             | n/a                     | - 4 - 1                  | EnterpriseOne Managed Home(3),    |        |        |         |
| EMGC_GCDomain                                                                                     | Oracle Fusion Middleware Farm        | n/a                     | 3 6                      | Application Deployment(6), Oracle | 3      | 2      |         |
| Management Services and Repository                                                                | OMS and Repository                   | Û                       | 2 8                      | Application Deployment(5), Oracle | 2      | 6      | 2 -     |

**2.** On Systems, with the JDE EnterpriseOne Domain row highlighted, click the **Edit** button to display the Home page of the JDE EnterpriseOne Domain, as shown below.

**Tip:** If your server is not listed, it may be because the Enterprise Manager default for the maximum number of servers to be shown in this list is 10. Refer to the Enterprise Manager documentation to customize this value.

| ORACLE Enterprise Manager Cloud Control 12c                                                                                                    | Setup + Help + 🔢 SYSMAN   Log Out 📿                                                                                                    |
|----------------------------------------------------------------------------------------------------|----------------------------------------------------------------------------------------------------|
| 🎲 Grid 🔻 🎯 Iargets 👻 📩 Eavorites 👻 🥝 History 👻                                                                                                    | Search Target Name 👻 🍽                                                                                                    |
| dev_env_dendv030.mlab.jdedwards.com ()<br>Custom Menu +                                                                                                    | 🎯   Page Refreshed Aug 19, 2011 10:49:34 AM GMT-06:00 🖒                                                                                                    |
| General     Owner SYSMAN Privilige Propagation Disabled      Issues Overview     Open 0     Category     Availability     · · · · Performance · · · · Others · · · Problems                                                                                                    | Status  Status  Statu |
| Open         0           ✓ Jobs Activity         © •           For jobs whose start date is within the last 7 days.         © •           Status         JOE<br>Enterpris         Any Member<br>Domain           Problem Executions         0         0           Action Required Executions         0         0           Suspended Executions         0         0 | Name     Average Score       No data to display     Image: Score       So Dependent Targets     Image: Status       Name     Type       Status     Association                                                                                                    |
| Scheduled Executions         0         0           Running Executions         0         0                                                                                                    | No oppendent targets.                                                                                                    |

**3.** Another way to navigate to the JD Edwards EnterpriseOne Domain Home page is on Systems, on the row with the **JDE EnterpriseOne Domain**, click the hyperlink in the **Name** column where the **Type** column is **JDE EnterpriseOne Domain**. This is shown in the example below.

| ORACLE Enterprise Manager                                                                               | Cloud Control 12c                                        | <u>S</u> etup → <u>H</u> elp →         | 🕵 នា        | (SMAN     | Log Out    | 0    |
|----------------------------------------------------------------------------------------------------|----------------------------------------------------------|----------------------------------------|-------------|-----------|------------|------|
| 🜍 Grid 👻 🎯 Targets 👻 🐈 Eavorites 👻 🤗 H                                                                  | list <u>o</u> ry <del>▼</del>                            | Search Target Name 🔫                   |             |           |            | •    |
| Systems                                                                                                 |                                                          | Page Refreshed Aug 24,                 | , 2011 12   | 2:00:48 F | M MDT (    | Ċ    |
| A system is a collection of related manageable ent<br>well-defined relationships amongst themselves, ca | ities which together provide one o<br>lled associations. | or more business functions. Members of | f any syste | em can ha | ve         |      |
| ⊻ Search                                                                                                |                                                          |                                        |             | Saved S   | Searches + |      |
| Type All                                                                                                | <b>*</b>                                                 | Name                                   |             |           |            |      |
| Search Advanced                                                                                         | Search Save Search Criteria                              |                                        |             |           |            |      |
|                                                                                                    |                                                          |                                        |             |           |            |      |
| View 🗸 🥒 Edit 💥 Remove 📃 Customi                                                                        | ze Page Generic System                                   | 🖂 🕂 Add                                |             |           |            |      |
|                                                                                                    | _                                                        |                                        | Membe       | r Status  | In         | cid€ |
| Name                                                                                                    | Туре                                                     | Sta Members                            |             |           | 0          |      |
| /EMGC_GCDomain/GCDomain                                                                                 | Oracle WebLogic Domain                                   | n/a Application Deployment(3), Metad   | - 7         |           |            |      |
| /EMGC_GCDomain/GCDomain/EMGC_OMS1                                                                       | Application Deployment                                   | Application Deployment(3), Host(1      | - 6         |           |            |      |
| /EMGC_GCDomain/GCDomain/EMGC_OMS1                                                                       | Application Deployment                                   | Application Deployment(3), Oracle      | - 6         |           |            |      |
| /EMGC_GCDomain/GCDomain/EMGC_OMS1                                                                       | Application Deployment                                   | Application Deployment(3), Oracle      | - 6         |           |            |      |
| dev_env_globalwin2.mlab.jdedwards.com                                                                   | JDE EnterpriseOne Domain                                 | n/a EnterpriseOne Managed Home(3),     | 1 4         |           | 1 -        |      |
| EMGC_GCDomain                                                                                           | Oracle Fusion Middleware Farm                            | n/a Application Deployment(3), Metad   | - 7         |           |            |      |
| Management Services and Repository                                                                      | OMS and Repository                                       | TApplication Deployment(3), Oracle     | - 9         |           | - 21       | L    |

4. Optionally you can set the JD Edwards Domain as your EMCC home page, with the JD Edwards Domain page as the current page in your EMCC session, navigate Setup > My Preferences > Set Current Page as My Home (see below figure).

| ORACLE Enterprise Manager Cloud Control 12c               |                                     | Setup - Help - SYSMAN   Log Out    |
|-----------------------------------------------------------|-------------------------------------|------------------------------------|
| 🌍 Grid 🗕 🐻 Targets 🗸 🖕 Favorites 🗸 🤗 Hist <u>o</u> ry 🗸   | Set Current Page as My Home         | My Preferences                     |
| dev. env. globalwin2 mlab idedwards.com 0                 | Select My Home                      | Add Target                         |
| Custom Menu +                                             | Enterprise Manager Password & Email | Agents                             |
|                                                           | Personalize Page                    | Post Upgrade Tasks                 |
| Edit IDE EnternyiceOne Demain ( day, any, clababyin) mlab | Command Line Interface              | Extensibility                      |
| Eur JDE Enterpriseone Domain : dev_env_giobalwinz.iniab   | Accessibility                       | Proxy Settings                     |
| Components Topology Charts Columns Dashboard              |                                     | Security +                         |
| componental ropology analia columno aduntodra             |                                     | Incidents +                        |
|                                                           |                                     | Notifications +                    |
| Components                                                |                                     | Provisioning and Patching          |
| Remove   Add   My Oracle Support +                        |                                     |                                    |
|                                                           |                                     | Middleware Diagnostics             |
| Select All Select None                                    | -                                   | Management Services and Repository |
| Select Name 📥                                             | Туре                                | Management Packs                   |

### 8.8 Members of the JD Edwards EnterpriseOne Domain

To display members of the JD Edwards EnterpriseOne Domain:

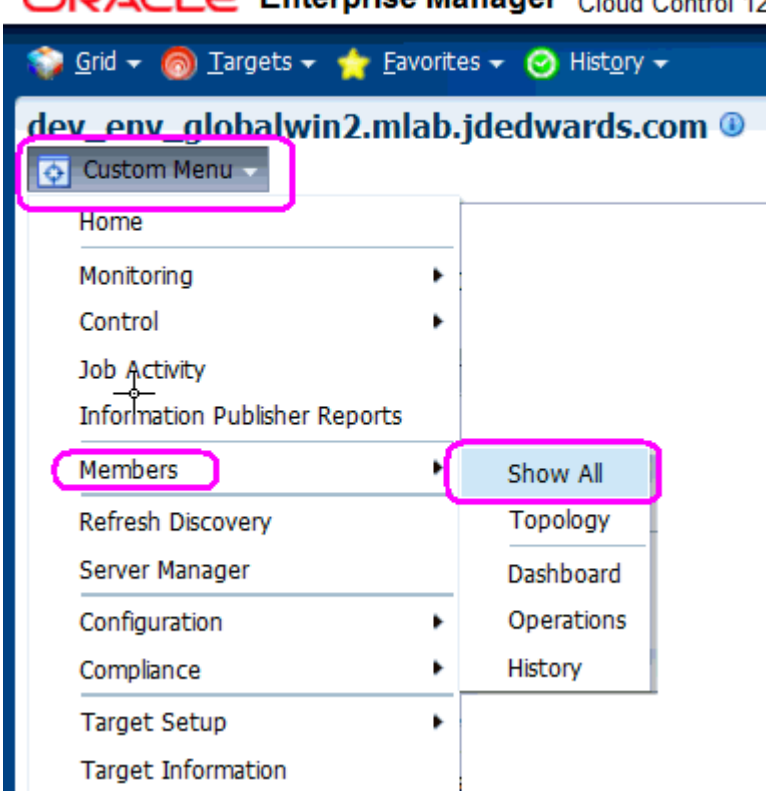

- 1. With the JD Edwards EnterpriseOne Domain displayed, in the upper left hand portion of the EMCC display, choose the **Custom Menu** pulldown, and then **Members** and **Show All**.
- **2.** EMCC displays a list of members as shown in the following example:

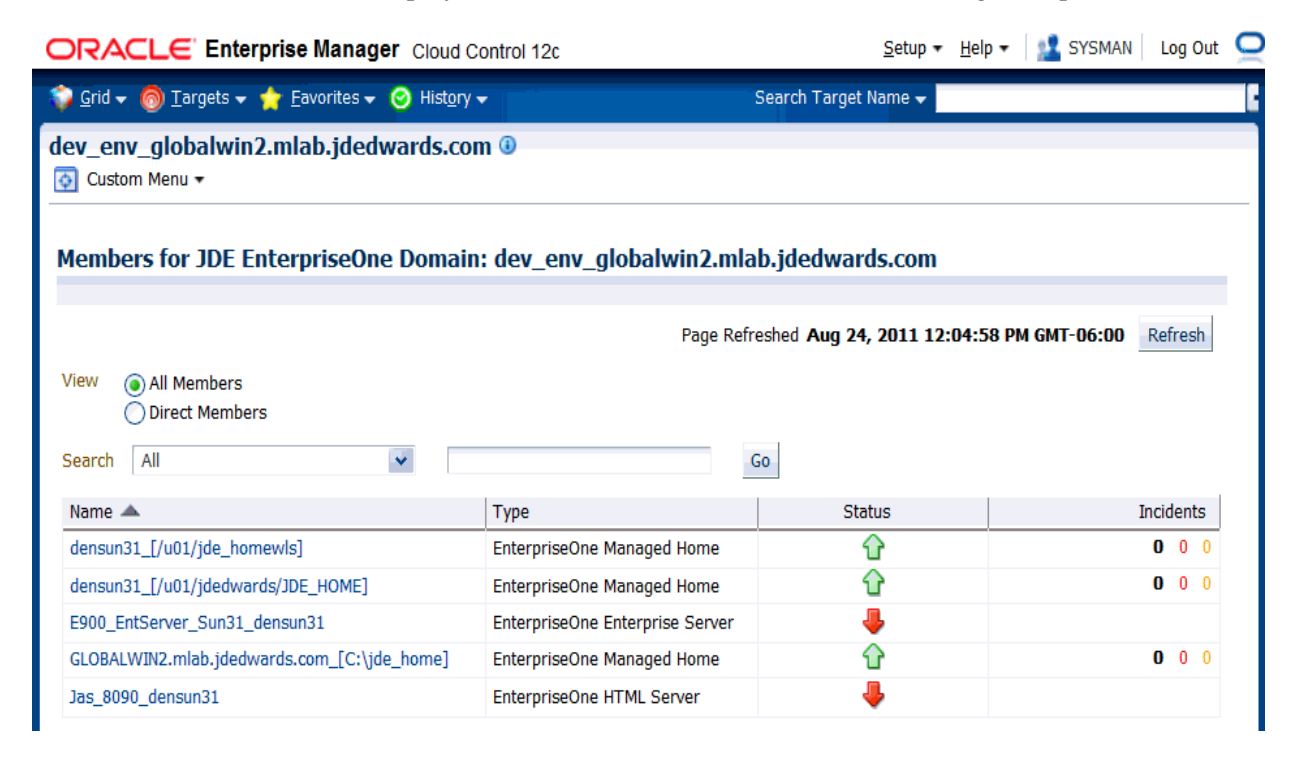

### ORACLE Enterprise Manager Cloud Control 12c

# 8.9 Updating the JD Edwards EnterpriseOne Domain (Refresh Discovery)

To update the JD Edwards EnterpriseOne domain to EMCC, you will use Refresh Discovery as described below.

| ORACLE Enterprise Manager Cloud Control 12c                                                                                                    | Setup + Help + 🔝 SYSMAN   Log                                                                                     | 10nt ठ  |
|----------------------------------------------------------------------------------------------------|----------------------------------------------------------------------------------------------------|---------|
| 🞲 Grid 🔻 🎯 Iargets 👻 📩 Eavorites 👻 🥝 History 👻                                                                                                    | Search Target Name 👻                                                                                              | *       |
| dev_env_dendv030.mlab.jdedwards.com 🛽                                                                                                    | 🎯   Page Refreshed Aug 19, 2011 10:49:34 AM GMT-0                                                                 | )6:00 🖒 |
| Cover SYSMAN Privage Propagation Disabled  Status Diverview Incidents Copen 0 Category Availability                                                                                                    | ✓ Status     S Members                                                                                            |         |
| Security<br>Others                                                                                                    | Compliance Standards     Members                                                                                  | 9-      |
| Problems Open 0                                                                                                    | View         Image         Average Score           No data to display         Average Score         Average Score |         |
| Jobs Activity     For jobs whose start date is within the last 7 days.     Submitted to     JDE     Enterpris     Any Member     Domain     Problem Executions     O     Subpended Executions     O     Subpended Executions     O     Subpended Executions     O     Subpended Executions     O     Subpended Executions     O     Subpended Executions     O     Subpended Executions     O     Subpended Executions     O     Subpended Executions     O     Subpended Executions     O     Subpended Executions     O     Subpended Executions     O     Submitted to     Submitted Executions     O     Submitted Executions     O     Submitted Executions     O     Submitted Executions     O | ✓ Dependent Targets     Name     Type     Status     Association                                                  | •       |

 On the JD Edwards EnterpriseOne Domain Home Page, navigate Custom Menu > Refresh Discovery.

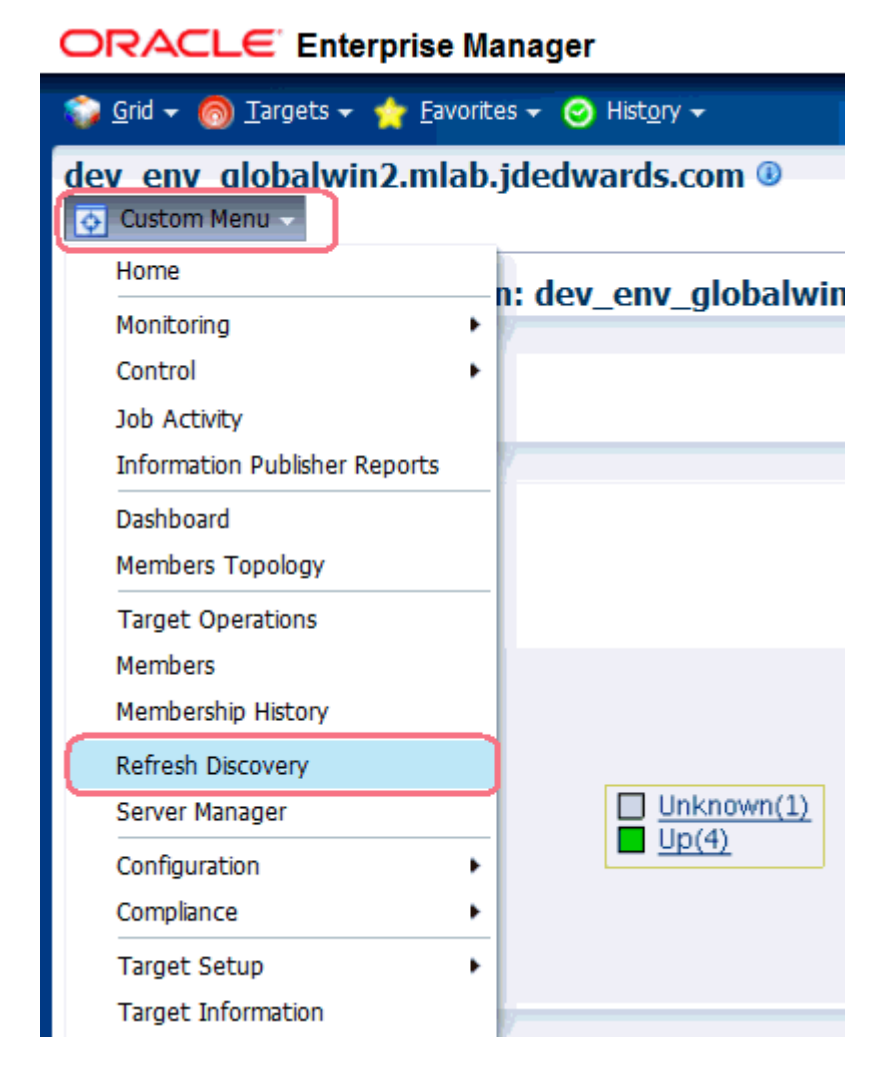

2. EMCC displays this warning page:

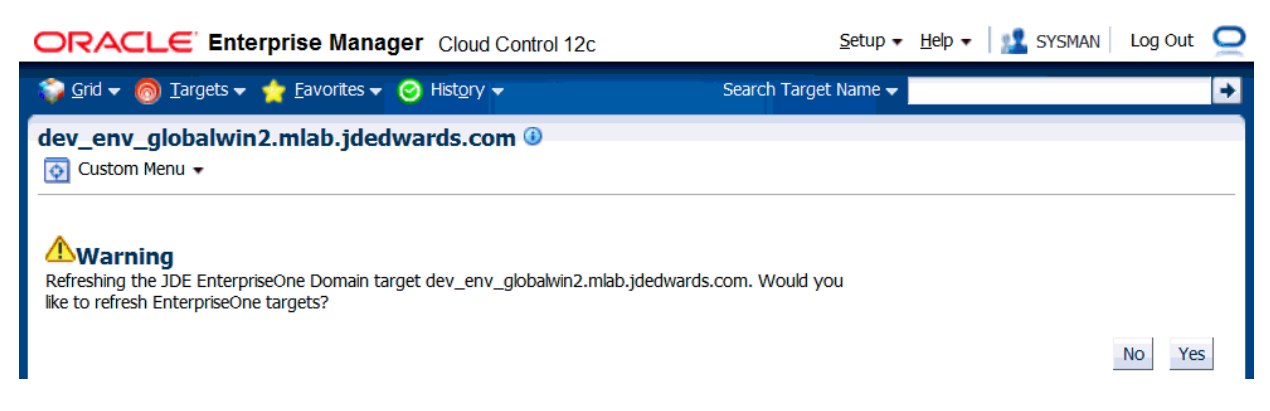

**3.** On the Warning screen for refreshing the JD Edwards Enterprise Domain, verify the target and click the **Yes** button to complete the refresh action.

| ORACLE Enterprise Manager Cloud Control 12c                                                                | <u>S</u> etup → <u>H</u> elp →   🎎 SYSMAN   Log Out 🤇 |
|----------------------------------------------------------------------------------------------------|-------------------------------------------------------|
| 🎲 Grid 👻 🌀 Targets 👻 🌟 Favorites 👻 🤗 History 👻                                                             | Search Target Name 🗸                                  |
| dev_env_globalwin2.mlab.jdedwards.com ④<br>Output: Custom Menu -                                           |                                                       |
| Processing: Refreshing JDE EnterpriseOne Dom<br>Processing dev_env_globalwin2.mlab.jdedwards.com discovery | ain and associated targets                            |
| Re-discovering EnterpriseOne targets                                                                       |                                                       |
| Discovering: JDE Enterprise<br>Saving: JDE EnterpriseOne                                                   | One Domain.<br>Domain targets discovered.             |
| 𝒞 TIP This operation cannot be canceled. It will continue even if the brow                                 | ser window is closed.                                 |

The EMCC system processes the refreshing of the JD Edwards EnterpriseOne Domain and associated targets. When the process is complete, you are returned to the JD Edwards EnterpriseOne Domain Home Page.

| ORACLE Enterprise Manager Cloud Control 12c                                                                                                    | 2                                                                                                    | jetup 👻 Help 👻 🔛 SYSMAN 🕴 Log Out 🛛 📿  |
|----------------------------------------------------------------------------------------------------|----------------------------------------------------------------------------------------------------|----------------------------------------|
| 🌍 Grid 👻 🎯 Iargets 👻 🌟 Eavorites 👻 🥝 History 👻                                                                                                    | Search Target Nam                                                                                           | ie 🕶                                   |
| dev_env_dendv030.mlab.jdedwards.com ()<br>O Custom Menu +                                                                                                    | 🎯   Page Refresher                                                                                          | d Aug 19, 2011 10:49:34 AM GMT-06:00 🖒 |
| General Over SYSMAN PrMSige Propagation Disabled                                                                                                    | Status<br>5 Members ∰ 5 Up<br>Most Affected Members (Last 24 Hours) ⓐ<br>Name Type Key Member Status Availa | ⊿ ▲<br>⊙•                              |
| ✓ Issues Overview         ⊗           Incidents         Open 0         ▲         ▶           Availability         -         -         -         -         -         -         -         -         -         -         -         -         -         -         -         -         -         -         -         -         -         -         -         -         -         -         -         -         -         -         -         -         -         -         -         -         -         -         -         -         -         -         -         -         -         -         -         -         -         -         -         -         -         -         -         -         -         -         -         -         -         -         -         -         -         -         -         -         -         -         -         -         -         -         -         -         -         -         -         -         -         -         -         -         -         -         -         -         -         -         -         -         -         -         -         - | dems.n291/bdl/dedwards/DE H0ME     Image: Compliance Standards                                              | n/a<br>n/a<br>n/a<br>n/a<br>n/a<br>o   |
| Problems<br>Open 0                                                                                                    | View                                                                                                    |                                        |
| Jobs Activity     For jobs whose start date is within the last 7 days.     Status     Status     Problem Executions     Action Required Executions     Suppended Executions     O     Suppended Executions     O                                                                                                    | Dependent Targets Name Type Ratus Association No dependent targets.                                         | 0.                                     |

# 8.10 Configuration Topology

There are several methods to display the configuration topology of the JD Edwards EnterpriseOne Domain.

|                                                                                                    | Setup 👻 Help 👻 🔢 SYSMAN 📔 Log Out. 🦕                                                                                                    |
|----------------------------------------------------------------------------------------------------|----------------------------------------------------------------------------------------------------|
| 🚏 Grid 🔻 🎯 Iargets 👻 🐈 Eavorites 👻 🥝 History 💌                                                           | Search Target Name 👻                                                                                                    |
| dev_env_dendv030.mlab.jdedwards.com ®<br>② Custom Menu +                                                 | 🔀   Page Refreshed Aug 19, 2011 10:49:34 AM GMT-06:00 🖒                                                                                                    |
| Ceneral     Owner SYSMAN     Printinge Propagation Disabled                                              | Status Or<br>5 Members 12 5 Up Most Affected Members (Last 24 Hours) 3 Name Tripe Key Member Status Availability (%)                                                                                                    |
| ✓ Issues Overview                                                                                        | densun29 [Ju01]/dedwards/DE_HOME]         Image: Constraint of the second second s |
| Performance                                                                                              | Compliance Summary Compliance Standards Members Vew - Wew Tends                                                                                                    |
| Jobs Activity     For jobs whose start date is within the last 7 days.                                   | Name Average score                                                                                                    |
| Submitted to<br>JDE<br>Enterpris<br>Domain Submitted to                                                  | ·                                                                                                    |
| Problem Executions 0<br>Action Required Executions 0<br>Suspended Executions 0<br>Scheduled Executions 0 | Opendent Targets         Ov           Name         Type         Status         Association           No dependent targets.         Status         Association         Status                                                                                                    |

1. On the JD EnterpriseOne Domain home page, in the upper left hand portion of the EMCC display, choose either of these navigations:

Custom Menu > Members > Topology

Custom Menu > Configuration > Topology

|                                         | -                                            |                   |  |  |  |  |
|-----------------------------------------|----------------------------------------------|-------------------|--|--|--|--|
| vorit                                   | ies 🔻 🥝 Hist <u>o</u> ry                     | -                 |  |  |  |  |
| dev_env_globalwin2.mlab.jdedwards.com 🛽 |                                              |                   |  |  |  |  |
|                                         |                                              |                   |  |  |  |  |
|                                         |                                              |                   |  |  |  |  |
| ۲                                       |                                              |                   |  |  |  |  |
| ۲                                       | 1                                            |                   |  |  |  |  |
|                                         |                                              |                   |  |  |  |  |
|                                         |                                              |                   |  |  |  |  |
| ۲                                       | Show All                                     |                   |  |  |  |  |
| (                                       | Topology                                     |                   |  |  |  |  |
|                                         | Dashboard                                    |                   |  |  |  |  |
| ۲                                       | Operations                                   |                   |  |  |  |  |
| ۲                                       | History                                      |                   |  |  |  |  |
| ۲                                       |                                              |                   |  |  |  |  |
|                                         |                                              |                   |  |  |  |  |
|                                         | vorit  b  b  b  b  b  b  b  b  b  b  b  b  b | Vorites V History |  |  |  |  |

#### ORACLE Enterprise Manager Cloud Control 12c

| 🌍 <u>G</u> rid 🗕 🎯 <u>T</u> argets 🚽 🐈 Eav | vorites ∓ ⊘ Hist <u>o</u> ry <del>+</del> |
|--------------------------------------------|-------------------------------------------|
| dev_env_globalwin2.mla                     | ab.jdedwards.com 🖲                        |
| Home                                       |                                           |
| Monitoring                                 | •                                         |
| Control                                    | •                                         |
| Job Activity                               |                                           |
| Information Publisher Reports              |                                           |
| Members                                    | •                                         |
| Refresh Discovery                          |                                           |
| Server Manager                             |                                           |
| Configuration                              | Last Collected                            |
| Compliance                                 | Topology                                  |
| Target Setup                               | Search                                    |
| Target Information                         | Compare                                   |
|                                            | Comparison Job Activity                   |
|                                            | History                                   |
|                                            | Save                                      |
|                                            | Saved                                     |

ORACLE Enterprise Manager Cloud Control 12c

2. EMCC displays a topology graphic as shown in the following example:

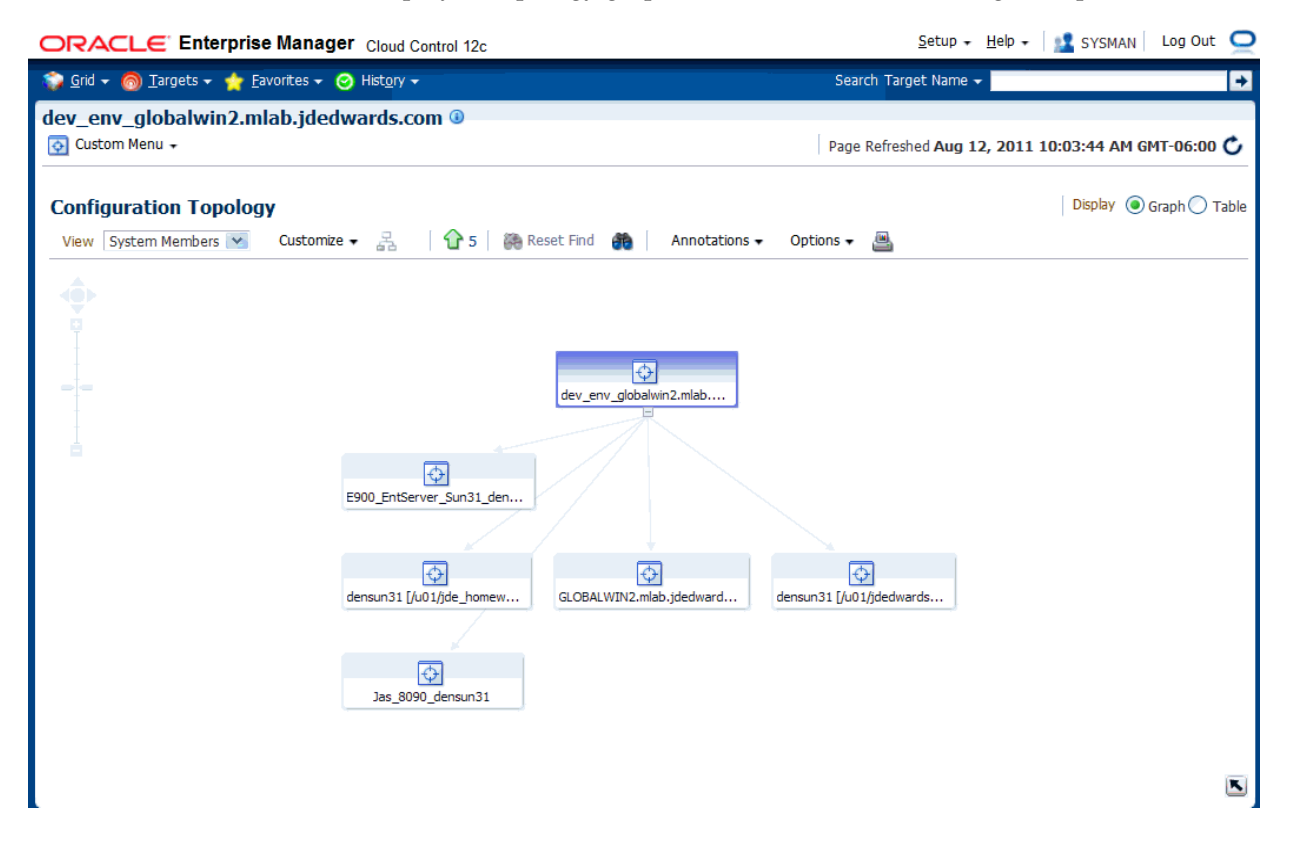

### 8.11 System Monitoring Dashboard

Use the System Dashboard to view the health of managed targets within a group or system in real time. The System Dashboard presents information using intuitive icons and graphics that let you spot recent changes and quickly identify and respond to problems. You can:

- Customize the display attributes to match information requirements of managed targets.
- Monitor status for recent problems.

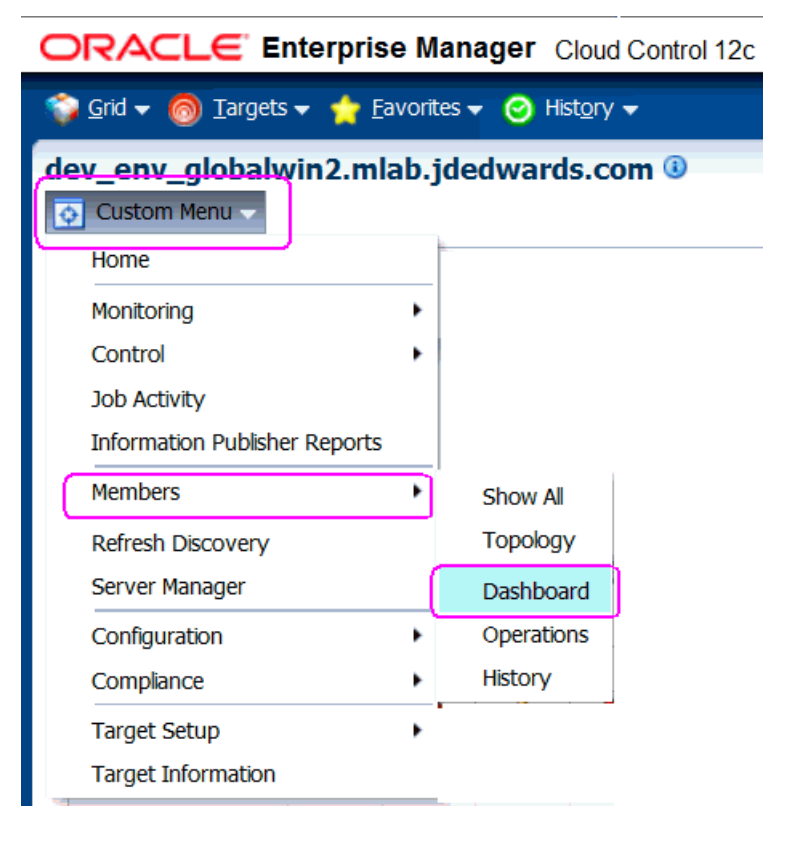

To access the System Monitoring Dashboard, navigate **Custom Menu > Members > Dashboard**. Below is an example of the dashboard for the JD Edwards EnteprriseOne Domain.

| DRACLE Enterprise Manager Cloud Control 12c                                                                                                    |                                   |      |                                 |                 |        |               |                       |   |
|----------------------------------------------------------------------------------------------------|-----------------------------------|------|---------------------------------|-----------------|--------|---------------|-----------------------|---|
| Customize       Help         JDE EnterpriseOne Domain:       Page Refreshed Aug 21, 2011 9:14:15 AM MDT         dev env globalwin2.mlab.jdedwards.com       Refresh |                                   |      |                                 |                 |        |               |                       |   |
| Target                                                                                                    |                                   |      | Туре                            |                 | Status | Incidents     | Compliance Violations | 1 |
| Jas 8090 densun31                                                                                                    |                                   |      | EnterpriseOne H                 | ITML Server     | 1      | 0 0           | 0 0 0                 | 1 |
| GLOBALWIN2.mlab.jde                                                                                                    | LOBALWIN2.mlab.jdedwards.com [C:\ |      | EnterpriseOne M                 | lanaged Home    | 1      | 0 0           | 0 0 0                 |   |
| E900 EntServer Sun?                                                                                                    | EntServer Sun31 densun31          |      | EnterpriseOne Enterprise Server |                 | 1      | 0 0           | 0 0 0                 |   |
| densun31 [/u01/jded                                                                                                    | nsun31 [/u01/jdedwards/JDE_HOME]  |      | EnterpriseOne M                 | lanaged Home    | 1      | 0 0           | 0 0 0                 |   |
| densun31 [/u01/jde /                                                                                                    | homewls]                          |      | EnterpriseOne M                 | lanaged Home    | 1      | 0 0           | 0 0 0                 |   |
| Alerts 🕹 0 🥥 0                                                                                                    |                                   |      |                                 |                 |        |               |                       |   |
| Severity                                                                                                    | Target                            | Date | Message                         | Acknowledged By | C      | Current Value | Latest Comment        |   |
| No alerts found                                                                                                    |                                   |      |                                 |                 |        |               |                       | ~ |
|                                                                                                    |                                   |      |                                 |                 |        |               | -                     |   |

# 8.12 Monitoring Configuration

EMCC automatically sets up the monitoring configuration for the JDE EnterpriseOne targets.

| ORACLE Enterprise Manager Cloud Control 12 |                                 |  |  |  |  |
|--------------------------------------------|---------------------------------|--|--|--|--|
| 🌍 Grid 🔻 🎯 Targets 👻 🐈 Fa                  | avorites 👻 📀 Hist <u>o</u> ry 👻 |  |  |  |  |
| dev_env_globalwin2.mla                     | ab.jdedwards.com 🗿              |  |  |  |  |
| Home                                       |                                 |  |  |  |  |
| Monitoring                                 | •                               |  |  |  |  |
| Control                                    | •                               |  |  |  |  |
| Job Activity                               |                                 |  |  |  |  |
| Information Publisher Reports              |                                 |  |  |  |  |
| Members                                    | •                               |  |  |  |  |
| Refresh Discovery                          |                                 |  |  |  |  |
| Server Manager                             |                                 |  |  |  |  |
| Configuration                              | •                               |  |  |  |  |
| Compliance                                 | •                               |  |  |  |  |
| Target Setup                               | Monitoring Configuration        |  |  |  |  |
| Target Information                         | Administrator Access            |  |  |  |  |
|                                            | Remove Target                   |  |  |  |  |
|                                            | Add to Group                    |  |  |  |  |
|                                            | Properties                      |  |  |  |  |
|                                            |                                 |  |  |  |  |

 To confirm, with a JDE target selected (for example, the HTML Server), navigate Custom Menu > Target Setup > Monitoring Configuration.

|                                                                                                    |                                                                          | Help +                                                  |
|----------------------------------------------------------------------------------------------------|--------------------------------------------------------------------------|---------------------------------------------------------|
| EnterpriseOne HTML Server:Jas_8090_densun31 > Monitoring Co<br>Monitoring Configuration                         | nfiguration                                                              | Cancel OK                                               |
| Properties                                                                                                    |                                                                          |                                                         |
| Name                                                                                                    | Value                                                                    |                                                         |
| Instance Name                                                                                                   | Jas_8090                                                                 |                                                         |
| JDE Home                                                                                                    | C:\jde_home                                                              |                                                         |
| Management Server Name                                                                                          | globalwin2.mlab.jdedwards.com                                            |                                                         |
| JMX Port                                                                                                    | 14501                                                                    |                                                         |
| Server Manager Integration User                                                                                 | •••••                                                                    |                                                         |
| Server Manager Integration Password                                                                             | •••••                                                                    |                                                         |
| Monitoring<br>Oracle has automatically enabled monitoring for this target's availabil<br>the target's homepage. | ity and performance, so no further monitoring configuration is necessary | y. You can edit the metric thresholds from<br>Cancel OK |

In the Monitoring section of the screen that indicates that monitoring is automatically enabled for this target's availability and performance, so no further monitoring configuration is necessary. You can edit the metric thresholds from the target's home page.

### 8.13 Latest Configuration Data

Use this procedure to obtain the latest configuration data for members of the JD Edwards EnterpriseOne Domain. This allows you to see configuration information that is in such files as the jde.ini and jas.ini. In addition to viewing the configuration information, you can Export or Detach it.

 With a JD Edwards EnterpriseOne target selected, navigate Target > Configuration > Last Collected.

| ORACLE Enterprise Manager       |                  |                           |  |  |  |
|---------------------------------|------------------|---------------------------|--|--|--|
| 🜍 Grid 🔻 🎯 Targets 👻 🐈          | <u>F</u> avorite | es ∓ 📀 Hist <u>o</u> ry ∓ |  |  |  |
| <mark>☆ Jas 8090_densun3</mark> | 1                |                           |  |  |  |
| Home                            |                  |                           |  |  |  |
| Monitoring                      | •                |                           |  |  |  |
| Control                         | •                |                           |  |  |  |
| Job Activity                    |                  |                           |  |  |  |
| Information Publisher Repor     | ts               |                           |  |  |  |
| Configuration                   | •                | Search                    |  |  |  |
| Compliance                      | •                | Compare                   |  |  |  |
| Target Setup                    | •                | Save                      |  |  |  |
| Target Information              |                  | Comparison Job Activity   |  |  |  |
| 19                              |                  | Saved                     |  |  |  |
|                                 | 6                | History                   |  |  |  |
|                                 |                  | Last Collected            |  |  |  |
|                                 | 1                | Topology                  |  |  |  |

**2.** EMCC displays the latest configuration for the selected Target.

Below is an example of the latest configuration for the JD Edwards EnterpriseOne HTML Server.

|                        | rprise Manager Cloud Control 12      | tc           |                           | Setup +                   | Help 👻 🔛 SYSMAN 🛛 Log Out 📿    |
|------------------------|--------------------------------------|--------------|---------------------------|---------------------------|--------------------------------|
| 🌍 Grid 👻 🎯 Iargets 👻 🛉 | 📩 Eavorites 👻 🥝 History 👻            |              |                           | Search Target Name 👻      | +                              |
| 🗘 las 8090 densu       | n31 🖲                                |              |                           |                           | denbx01                        |
| Target =               |                                      |              |                           | Dage Defreshed            | 10 2011 11:15:25 AM MDT C      |
| i argec +              |                                      |              |                           | Page Refreshed a          | Nug 19, 2011 11:15:26 API PIDT |
|                        |                                      |              |                           |                           |                                |
| Latest Configuration   | n: Jas_8090_densun31                 |              |                           |                           |                                |
|                        |                                      |              | Actions -                 |                           |                                |
| JDE Ente priseOne C    | onfiguration priseOne Configuration  |              |                           |                           |                                |
| N                      |                                      |              |                           |                           |                                |
|                        | Collected Aug 18, 2011 6:29:45 PM GM | T-06:00      |                           |                           |                                |
|                        | View - 📺 Export 🚮 Detach             | ۰.<br>۲      |                           |                           |                                |
|                        | Configuration File Name              | Section Name | Configuration Entry Name  | Configuration Entry Value |                                |
|                        | jas.ini                              | SECURITY     | NumServers                | 1                         | ~                              |
|                        | jas.ini                              | SECURITY     | SecurityServer            | densun31                  |                                |
|                        | jas.ini                              | SECURITY     | SecurityServer1           | NONE                      |                                |
|                        | jas.ini                              | SECURITY     | SecurityServer2           | NONE                      |                                |
|                        | jas.ini                              | SECURITY     | SecurityServer3           | NONE                      |                                |
|                        | jas.ini                              | SECURITY     | SecurityServer4           | NONE                      |                                |
|                        | jas.ini                              | SECURITY     | UseLogonCookie            | TRUE                      |                                |
|                        | jas.ini                              | SECURITY     | CookieLifeTime            | 7                         |                                |
|                        | jas.ini                              | SECURITY     | SSOEnabled                | false                     |                                |
|                        | jas.ini                              | SECURITY     | OracleAccess550           | false                     |                                |
|                        | jas.ini                              | SECURITY     | OracleAccessSSOSignOffURL |                           |                                |
|                        | jas.ini                              | SECURITY     | StrictVersionSecurity     | 0                         |                                |
|                        | jas.ini                              | OWWEB        | PathCodes                 | ('PY900')                 |                                |
|                        | jas.ini                              | OWWEB        | DefaultEnvironment        | JPY900                    |                                |
|                        | jas.ini                              | OWWEB        | FtpPort                   | 21                        |                                |
|                        | jas.ini                              | OWWEB        | FtpUsr                    | anonymous                 |                                |
|                        | jas.ini                              | OWWEB        | FtpPwd                    | *****                     |                                |
|                        | jas.ini                              | OWWEB        | UseMOWinNTShare           | false                     |                                |
|                        | jas.ini                              | OWWEB        | PrintImmediate            | false                     |                                |
|                        | jas.ini                              | OWWEB        | KeepUBE                   | true                      |                                |
|                        | jas.ini                              | OWWEB        | UBEPriority               | 5                         |                                |
|                        | jas.ini                              | OWWEB        | UBEQueue                  | QBATCH                    |                                |
|                        | jas.ini                              | OWWEB        | SystemDateFormat          | MDE                       |                                |
|                        | jas.ini                              | OWWEB        | SystemDateSeparator       | /                         |                                |
|                        | jas.ini                              | OWWEB        | InYourFaceError           | true                      |                                |
|                        | jas.ini                              | OWWEB        | MenuWidth                 | 222                       |                                |
|                        | jas.ini                              | OWWEB        | ShowSubmitJobs            | true                      |                                |
|                        | jas.ini                              | OWWEB        | HelpPath                  | /jde/owhelp/              |                                |
|                        | jas.ini                              | OWWEB        | PPCSetDefaultFocus        | false                     |                                |
|                        | Jaslini                              | OWWEB        | TimeWaitBeForeAutoResume  | 1000                      | ~                              |
|                        | iac ini                              | OWNER        | GlobalPadeSize            | n                         | Tabel Mumber of Down 107       |
|                        |                                      |              |                           |                           | local number of Rows : 185     |

Below is an example of the latest configuration for the JD Edwards EnterpriseOne Enterprise Server.

|                                      | Cloud Control 12c                                                                     |              | <u>S</u> etup - <u>H</u> elp - | 🔽 SYSMAN 🛛 Log Out 📿  |
|--------------------------------------|---------------------------------------------------------------------------------------|--------------|--------------------------------|-----------------------|
| 🌍 Grid 👻 👩 Targets 👻 🐈 Eavorites 👻 🥝 | History 🗸                                                                             |              | Search Target Name 👻           | +                     |
| 🔂 E900_EntServer_Sun31_densu         | IN31 🖲                                                                                |              |                                | 📒 denix01             |
| 💿 Target 🗸                           |                                                                                       |              | Page Refreshed Aug 24, 2       | 011 12:33:27 PM MDT 🖒 |
| Latest Configuration: E900_EntS<br>♥ | erver_Sun31_densun31                                                                  | Actions -    |                                |                       |
| JDE EnterpriseOne Configuration      | JDE EnterpriseOne Configuration                                                       |              |                                |                       |
|                                      | Collected         Aug 23, 2011 7:13:28 PM GMT-06:00           View • <u> <u> </u></u> |              |                                |                       |
|                                      | Configuration File Name                                                               | Section Name | Configuration Entry Name       |                       |
|                                      | JDE.INI                                                                               | JDE_CG       | INCLUDES                       | ^                     |
|                                      | JDE.INI                                                                               | JDE_CG       | LIBS                           |                       |
|                                      | JDE.INI                                                                               | JDE_CG       | MAKEDIR                        |                       |
|                                      | JDE.INI                                                                               | JDE_CG       | ServerPackageSleep             |                       |
|                                      | JDE.INI                                                                               | JDE_CG       | CLASSPATH                      |                       |
| 1                                    | JDE.INI                                                                               | DEBUG        | Output                         |                       |
| -                                    | JDE.INI                                                                               | DEBUG        | DebugFile                      |                       |
|                                      | JDE.INI                                                                               | DEBUG        | JobFile                        |                       |
|                                      | JDE.INI                                                                               | DEBUG        | JDETSFile                      |                       |
|                                      | JDE.INI                                                                               | DEBUG        | LogErrors                      |                       |
|                                      | JDE.INI                                                                               | DEBUG        | ClientLog                      |                       |
|                                      | JDE.INI                                                                               | DEBUG        | KeepLogs                       |                       |
|                                      | JDE.INI                                                                               | DEBUG        | TamTraceLevel                  |                       |
|                                      | JDE.INI                                                                               | DEBUG        | Thread Trace Level             |                       |
|                                      | JDE.INI                                                                               | DEBUG        | QKLog                          |                       |
|                                      | JDE.INI                                                                               | DEBUG        | RepTrace                       |                       |
|                                      | JDE.INI                                                                               | DEBUG        | CloseFiles                     |                       |
|                                      | JDE.INI                                                                               | DEBUG        | RunBatchDelav                  | · · · ·               |
|                                      |                                                                                       |              | Tot<br>369                     | al Number of Rows :   |

**3.** To display additional configuration details, expand the node for the Target and click the subnode.

Below is an example of a JD Edwards EnterpriseOne HTML Server with the **JDE EnterpriseOne Configuration** subnode expanded.

|                                                                                              | Cloud Control 12c                |                        | <u>S</u> etup + <u>H</u> elp + | 🛂 SYSMAN 🕴 Log Out  🧕 |
|----------------------------------------------------------------------------------------------|----------------------------------|------------------------|--------------------------------|-----------------------|
| 🌍 Grid 👻 🇑 Targets 👻 🐈 Eavorites 👻 🤗                                                         | Hist <u>o</u> ry <b>▼</b>        | S                      | Search Target Name 👻           | ÷                     |
|                                                                                              |                                  |                        | Page Refreshed Aug 24, 20      | denlx01               |
| Latest Configuration: Jas_8090_c<br>♥ ♥ Jas 8090 densun31<br>JDE EnterpriseOne Configuration | lensun31                         | configuration          | Actions -                      |                       |
|                                                                                              | Collected Aug 23, 2011<br>View - | 7:26:31 PM GMT-06:00   |                                |                       |
|                                                                                              | Configuration File<br>Name       | Section Name           | Configuration Entry Name       | Configuration Entry   |
|                                                                                              | jas.ini                          | GRIDDISKCACHE          | CacheDataBrowser               | true 🔨                |
|                                                                                              | jas.ini                          | GRIDDISKCACHE          | CacheBufferSize                | 32768                 |
| •                                                                                            | jas.ini                          | GRIDDISKCACHE          | CacheFindBrowse                | true                  |
| -                                                                                            | jas.ini                          | GRIDDISKCACHE          | DataBrowserEnableGoToEnd       | true                  |
|                                                                                              | jas.ini                          | INTEROP                | enterpriseServer               |                       |
|                                                                                              | jas.ini                          | INTEROP                | port                           | 6079                  |
|                                                                                              | jas.ini                          | INTEROP                | manual_timeout                 | 3000000               |
|                                                                                              | jas.ini                          | INTEROP                | Repository                     | c:\connector\reposit  |
|                                                                                              | jdbj.ini                         | JDBj-BOOTSTRAP SESSION | user                           | JDE                   |
|                                                                                              | idbi.ini                         | JDBi-BOOTSTRAP SESSION | password                       | *******               |
|                                                                                              |                                  |                        | Total                          | Number of Rows : 185  |
|                                                                                              |                                  |                        |                                |                       |

### 8.14 Runtime Metrics (Status, User Count, and Performance)

You can use EMCC to monitor the status of all members of the JD Edwards domain. EMCC can also monitor the performance of these JD Edwards EnterpriseOne servers:

- Enterprise Server
- HTML Web Server

| ORACLE Enterprise Manager Cloud C                                                                                                    | ontrol 12c                                                                                                    | <u>S</u> etup <del>▼</del> <u>H</u> elp | o 🕶 🛛 🎎 SYSMAN 🔹 Log Out 🖳              |  |  |  |  |  |
|----------------------------------------------------------------------------------------------------|----------------------------------------------------------------------------------------------------|-----------------------------------------|-----------------------------------------|--|--|--|--|--|
| 🐐 🔄 🐨 🎯 Targets 🗸 🏫 Eavorites 🗸 🥝 History                                                                                                    | <b>▼</b>                                                                                                    | Search Target Name 👻                    | 6                                       |  |  |  |  |  |
| dev_env_globalwin2.mlab.jdedwards.com                                                                                                    | n 🖲                                                                                                    |                                         |                                         |  |  |  |  |  |
| Members for JDE EnterpriseOne Domain: dev_env_globalwin2.mlab.jdedwards.com                                                                                                    |                                                                                                    |                                         |                                         |  |  |  |  |  |
| Page Refreshed Aug 24, 2011 12:04:58 PM GMT-06:00 Refresh                                                                                                    |                                                                                                    |                                         |                                         |  |  |  |  |  |
|                                                                                                    |                                                                                                    |                                         | View  All Members  Direct Members       |  |  |  |  |  |
| View      All Members     Direct Members                                                                                                    |                                                                                                    |                                         |                                         |  |  |  |  |  |
| View  All Members Direct Members Search All                                                                                                    | G                                                                                                    | io                                      |                                         |  |  |  |  |  |
| View <ul> <li>All Members</li> <li>Direct Members</li> </ul> <li>Search All  <ul> <li>Name </li> </ul> </li>                                                                                                  | Туре                                                                                                    | io<br>Status                            | Incidents                               |  |  |  |  |  |
| View  All Members Direct Members Search All  Name  densun31_[/u01/jde_homewls]                                                                                                    | Type<br>EnterpriseOne Managed Home                                                                                                | io<br>Status                            | Incidents<br>0 0 0                      |  |  |  |  |  |
| View  All Members Direct Members Search All  All   Name   densun31_[/u01/jde_homewls] densun31_[/u01/jdedwards/JDE_HOME]                                                                                      | Type<br>EnterpriseOne Managed Home<br>EnterpriseOne Managed Home                                                                  | Status                                  | Incidents<br>0 0 0<br>0 0 0             |  |  |  |  |  |
| View All Members<br>Direct Members<br>Search All<br>Mame<br>densun31_[/u01/jde_homewls]<br>densun31_[/u01/jdedwards/JDE_HOME]<br>E900_EntServer_Sun31_densun31                                                | Type<br>EnterpriseOne Managed Home<br>EnterpriseOne Managed Home<br>EnterpriseOne Enterprise Server                               | io<br>Status<br>C<br>C<br>B             | Incidents<br>0 0 0<br>0 0 0             |  |  |  |  |  |
| View All Members<br>Direct Members<br>Search All<br>Mame<br>densun31_[/u01/jde_homewls]<br>densun31_[/u01/jdedwards/JDE_HOME]<br>E900_EntServer_Sun31_densun31<br>GLOBALWIN2.mlab.jdedwards.com_[C:\jde_home] | Type<br>EnterpriseOne Managed Home<br>EnterpriseOne Managed Home<br>EnterpriseOne Enterprise Server<br>EnterpriseOne Managed Home | Status<br>C<br>C<br>C<br>C<br>C<br>C    | Incidents<br>0 0 0<br>0 0<br>0 0<br>0 0 |  |  |  |  |  |

- 1. On Members for JDE EnterpriseOne Domain, for each member you can view:
  - Status
  - Alerts
  - Policy Violations
- 2. For member Types EnterpriseOne Enterprise Server and EnterpriseOne HTML Server, you can view this type of performance data:
  - Home tab

User Count

Performance tab

Call Object Kernel Average Execute Time

- Java Heap
- Call Object Kernel Timeout Errors

Following are examples for each JD Edwards EnterpriseOne Server Type (Enterprise Server and HTML Server, respectively).

ORACLE Enterprise Manager

| ORACLE Enterprise Manager                                                                                                    | Setup + Help + 🔝 SYSMAN   Log Out 으                                                                      |
|----------------------------------------------------------------------------------------------------|----------------------------------------------------------------------------------------------------|
| 🎲 Grid 🔻 🍥 Iargets 👻 📩 Favorites 👻 🤗 Hist <u>o</u> ry 👻                                                                               | Search Target Name 🗸 🔸                                                                                   |
| Graget →     Target →     Target →                                                                                                    | denk01                                                                                                   |
| EnterpriseOne Enterprise Server: E900_EntServer_Sun31_densun31 Home Performance                                                       | Page Refreshed Aug 2, 2011 1:08:58 PM MDT 💍                                                              |
| Instance Level Memory                                                                                                    | Instance Level CPU                                                                                       |
| 5,200<br>4,800<br>4,600<br>4,400<br>4,200<br>5 6 8 10 12 14 16 18 20 22 24 26 28 30 1<br>July 2011<br>Memory (MB)<br>Home Performance | 1.0<br>0.8<br>0.6<br>0.4<br>0.2<br>0.0<br>5 6 8 10 12 14 16 18 20 22 24 26 28 30 1<br>July 2011<br>CPU % |

🍃 Grid 👻 🌀 Targets 👻 📩 Favorites 👻 🥝 Hist<u>o</u>ry 🗣 Search Target Name 🚽 ÷ 🔂 Jas\_8090\_densun31 🛽 denlx01 🚳 Target 🗸 EnterpriseOne HTML Server: Jas\_8090\_densun31 Page Refreshed Aug 2, 2011 1:04:51 PM MDT 🖒 Home Performance Call Object Kernel Average Execute Time Java Heap 250,000,000 600 500 200,000,000 400 150,000,000 300 100,000,000 200 50,000,000 5 6 8 10 12 14 16 18 20 22 24 26 28 30 1 July 2011 100 5 6 8 10 12 14 16 18 20 22 24 26 28 30 1 July 2011 📕 Total Heap Size COBK Avg Execute Time Call Object Kernel Timeout Errors 1.0 0.8 0.6 0.4 0.2 0.0 5 6 8 10 12 14 16 18 20 22 24 26 28 30 1 \*

Setup + Help + SYSMAN Log Out 🔾

### 8.15 Configuration Metrics for JD Edwards EnterpriseOne

You can view all configuration metrics for these JDE EnterpriseOne member Types:

- Section 8.15.1, "All Metrics for JD Edwards EnterpriseOne Enterprise Server"
- Section 8.15.2, "All Metrics for JD Edwards EnterpriseOne HTML Server"

### 8.15.1 All Metrics for JD Edwards EnterpriseOne Enterprise Server

Use this procedure to view all metrics for the JD Edwards EnterpriseOne Enterprise Server

| 🚯 Grid 🗸 🌀 Targets 🗸 🥎 Eavorites 🗸 🤗 History 🗸                              |                                 |        | Search Target Name 👻               | +                   |  |  |  |
|-----------------------------------------------------------------------------|---------------------------------|--------|------------------------------------|---------------------|--|--|--|
| dev_env_globalwin2.mlab.jdedwards.com ()<br>Custom Menu +                   |                                 |        |                                    |                     |  |  |  |
| Members for JDE EnterpriseOne Domain: dev_env_globalwin2.mlab.jdedwards.com |                                 |        |                                    |                     |  |  |  |
|                                                                             |                                 | Pag    | e Refreshed Aug 2, 2011 1:24:37 Pl | M GMT-06:00 Refresh |  |  |  |
| Search All                                                                  | Go                              |        |                                    |                     |  |  |  |
| Name 📥                                                                      | Туре                            | Status | Alerts                             | Policy Violations   |  |  |  |
| densun31_[/u01/jde_homewls]                                                 | EnterpriseOne Managed Home      | 9      |                                    | 0 0 0               |  |  |  |
| densun31_[/u01/jdedwards/JDE_HOME]                                          | EnterpriseOne Managed Home      | Û      | 0 0                                | 0 0 0               |  |  |  |
| E900_EntServer_Sun31_densun31                                               | EnterpriseOne Enterprise Server | Û      | 0 0                                | 0 0 0               |  |  |  |
| GLOBALWIN2.mlab.jdedwards.com_[C:\jde_home]                                 | EnterpriseOne Managed Home      | Û      | 0 0                                | 0 0 0               |  |  |  |
| Jas_8090_densun31                                                           | EnterpriseOne HTML Server       | Û      | 0 0                                | 0 0 0               |  |  |  |
|                                                                             |                                 |        |                                    |                     |  |  |  |

1. On Members for JDE EnterpriseOne Domain (or also from the Dashboard for the JDE EnterpriseOne Domain), click the link for the **Name** for the **EnterpriseOne Enterprise Server**.

#### ORACLE Enterprise Manager

| 🜍 <u>G</u> rid 🗕 🎯 Iargets 🚽 🛧 Eavorites 🗸 🤗 Hist <u>o</u> ry 🗕 |                                |  |  |  |  |  |
|-----------------------------------------------------------------|--------------------------------|--|--|--|--|--|
| C E900_EntServer_Sun31                                          | _densun31 0                    |  |  |  |  |  |
| Home                                                            |                                |  |  |  |  |  |
| Monitoring                                                      | All Metrics                    |  |  |  |  |  |
| Control •                                                       | Metric and Collection Settings |  |  |  |  |  |
| Job Activity                                                    | Metric Collection Errors       |  |  |  |  |  |
| Information Publisher Reports                                   | Status History                 |  |  |  |  |  |
| Configuration •                                                 | Incident Manager               |  |  |  |  |  |
| Compliance •                                                    | Alert History                  |  |  |  |  |  |
| Target Setup                                                    | Blackouts                      |  |  |  |  |  |
| Target Information                                              |                                |  |  |  |  |  |

With the JDE EntepriseOne target displayed in EMCC, navigate Target > Monitoring > All Metrics.

| ORACLE Enterprise Mar                                                                                                    | nager                    |          |              | <u>S</u> etup + | <u>H</u> elp 🗸 🛛 👥 S   | SYSMAN Log Out 🧲               |
|----------------------------------------------------------------------------------------------------|--------------------------|----------|--------------|-----------------|------------------------|--------------------------------|
| 🌍 Grid 🗸 👩 Targets 🗸 🐈 Favorites                                                                                                    | s ✔ 📀 Hist <u>o</u> ry ✔ |          | Search       | Target Name 🗸   |                        | +                              |
| <pre>     E900_EntServer_Sun31_     Target → </pre>                                                                                                    | densun31 🛛               |          |              | Page Refreshe   | ed <b>Aug 2, 201</b> 1 | 🔋 denk01<br>L 1:45:26 PM MDT 🖒 |
| All Metrics<br>Search                                                                                                    | Open Metric Events       |          |              |                 |                        |                                |
| View - 📰 🎁 😫                                                                                                    | Metric Name              | Severity | Message      |                 |                        | Last Collected Timest          |
| <ul> <li>✓ E900 EntServer Sun31 densum</li> <li>&gt; Average CPU % Used by all Kernel</li> <li>&gt; Enterprise Server Process Manage</li> <li>&gt; Kernel Thread</li> <li>&gt; Network Process</li> <li>&gt; Response</li> <li>&gt; Total JDB Table Cache Count</li> <li>&gt; Total JDE Cache</li> <li>&gt; Total Number of DB Connections</li> <li>&gt; Total Number of Dustanding Ref</li> <li>&gt; Total Number of Ustanding Ref</li> <li>&gt; Total Number of Ustanding Ref</li> <li>&gt; Total Number of Users</li> <li>&gt; Other collected items</li> </ul> | No data to display.      | Critical | Warning<br>> |                 |                        | X                              |

- **3.** On All Metrics, you can view any of the metrics that are available for the JD Edwards EnterpriseOne Enterprise Server. These metrics include:
  - Average CPU % Used by All Kernels
  - Enterprise Server Process Manager
  - Kernel Process
  - Kernel Thread
  - Network Process
  - Response
  - Total JDB Table Cache Count
  - Total JDE Cache
  - Total Number of DB Connections
  - Total Number of Incoming Network Connections
  - Total Number of Outstanding Requests
  - Total Number of Users
  - Other collected items
- **4.** You can expand a metric node to view subnodes. The following screen is a sample of the metrics when you click on the **Average Execution Time** node.

| ORACLE Enterprise Mar                                                                                                    | nager                                                                                                    |                       | <u>S</u> etup 🗸 <u>H</u> elp 🗸 💁 SYSMAI | N Log Out 🤦 |
|----------------------------------------------------------------------------------------------------|----------------------------------------------------------------------------------------------------|-----------------------|-----------------------------------------|-------------|
| 🛯 🌍 Grid 👻 🌀 Targets 👻 🐈 Favorites                                                                                                    |                                                                                                    | Se                    | earch Target Name 🗸                     | +           |
| <pre>     Jas_8090_densun31      Jas_est      Target      </pre>                                                                                                    |                                                                                                    |                       | Page Refreshed Aug 3, 2011 12:00        | denk01 🕻    |
| All Metrics<br>Search<br>View ▼ 〒 〒 12<br>Visw ₹ 〒 15<br>View ▼ 13c 9000_donsun21<br>▼ Jac 9000_donsun21                                                                                       | Average Execution Time<br>Collection Schedule Every 15 Minutes<br>Upload Interval Every Collection<br>Last Upload Aug 3, 2011 12:11:53 PM MDT |                       |                                         |             |
| CallObj Avg Time  CallObj Avg Time  Call Object (BSFN) Stats  Current number of open appli  Database Datasource  General System Info and Uptir  JDB Service Cache  JDBj Cached Prepared Statem | Metric<br>CallObj Avg Time<br>Ø Data shown in above table is collected in real time.                                                          | Thresholds<br>Not Set | Real Time Value                         |             |

**5.** You can also click on subnodes to display additional information. The following screen is a sample of the metrics shown when you click on the **CallObj Avg Time** subnode of the **Average Execution Time** node.

| ORACLE Enterprise Man                                                                                                    | ager                                                                                                    | Setup 🗸 Help 🗸 🛛 💁 SYSMAN 🛛 Log Out 📿                                                                                                    |
|----------------------------------------------------------------------------------------------------|----------------------------------------------------------------------------------------------------|----------------------------------------------------------------------------------------------------|
| 🎲 Grid 👻 🌀 Targets 👻 🖕 Eavorites                                                                                                    | ▼ 📀 Hist <u>o</u> ry ▼                                                                                                    | Search Target Name 🗸 🔿                                                                                                    |
|                                                                                                    |                                                                                                    | denk01 Page Refreshed Aug 3, 2011 12:00:19 PM MDT 🖒                                                                                               |
| All Metrics                                                                                                    |                                                                                                    | View Data Last 24 Hours Auto Refresh Off 💙                                                                                                    |
| Search 🔷                                                                                                    | CallObj Avg Time                                                                                                    |                                                                                                    |
| View 🔻 📜 🏗 🗅                                                                                                    | Statistics                                                                                                    | Thresholds Modify Thresholds                                                                                                    |
| ✓ Jas_8090_densun31     ✓ Average Execution Time     CallObj Avg Time     Cache Group     Callo Object (BSFN) Stats     Ourget pumpler of open applie                                                                                                    | Last Known Value 156.06<br>Collection Timestamp Aug 3, 2011 12:11:53 PM MDT<br>Average Value 156.06<br>Low Value 156.06<br>High Value 156.06                 | Warning Threshold Not Defined<br>Critical Threshold Not Defined<br>Comparison Operator ><br>Occurrences Before Alert 1<br>Corrective Actions None |
| <ul> <li>Catabase Datasource</li> <li>General System Info and Uptin</li> <li>JDB Service Cache</li> <li>JDBJ Cached Prepared Statem</li> <li>JDBJ Connection Manager</li> <li>JDBJ Connection Pool</li> <li>JDBJ Pooled Connection</li> <li>JDBI Pooled Connection</li> <li>JDBI DENET Connection Pool Soci</li> </ul> | Metric Value History 600 500 400 200 200 100 10 10 12 PM 02 04 06 08 10 12 August 02 2011 04 06 08 10 12 August 02 2011 04 0 0 0 0 0 0 0 0 0 0 0 0 0 0 0 0 0 | CallObj Avg<br>Time<br>04 06 08 10                                                                                                    |
| JDENET Host/Port Connection     Java Heap Memory Used     OMN/intual Datail                                                                                                    |                                                                                                    | Table View                                                                                                    |
| Convoirual Detail     Response     Total Number of System Error     Total Number of Timeout Error     Total number of current users     User Sessions                                                                                                    |                                                                                                    |                                                                                                    |

### 8.15.2 All Metrics for JD Edwards EnterpriseOne HTML Server

Use this procedure to view all metrics for the JD Edwards EnterpriseOne HTML Server

| Search Target Name ↓       Search Target Name ↓         dev_env_globalwin2.mlab.jdedwards.com ③          Custom Menu ↓       Members for JDE EnterpriseOne Domain: dev_env_globalwin2.mlab.jdedwards.com         Page Refreshed Aug 3, 2011 12:29:52 PM GMT-06:00 Refresh         Search All ♥         Mame ▲       Type       Status       Alerts       Policy Violations         densun31_[/u01/jde_homewls]       EnterpriseOne Managed Home       0       0       0       0       0       0       0       0       0       0       0       0       0       0       0       0       0       0       0       0       0       0       0       0       0       0       0       0       0       0       0       0       0       0       0       0       0       0       0       0       0       0       0       0       0       0       0       0       0       0       0       0       0       0       0       0       0       0       0       0       0       0       0       0       0       0       0       0       0       0       0       0       0       0       0       0       0                                                  |
|----------------------------------------------------------------------------------------------------|
| dev_env_globalwin2.mlab.jdedwards.com          Custom Menu ▼         Members for JDE EnterpriseOne Domain: dev_env_globalwin2.mlab.jdedwards.com         Page Refreshed Aug 3, 2011 12:29:52 PM GMT-06:00 Refresh         Search All ●         Search All ●       Go         Name ▲       Type       Status       Alerts       Policy Violations         densun31_[/u01/jde_homewls]       EnterpriseOne Managed Home       0       0       0       0         gensun31_[/u01/jdedwards/DDE_HOME]       EnterpriseOne Managed Home       0       0       0       0       0       0       0       0       0       0       0       0       0       0       0       0       0       0       0       0       0       0       0       0       0       0       0       0       0       0       0       0       0       0       0       0       0       0       0       0       0       0       0       0       0       0       0       0       0       0       0       0       0       0       0       0       0       0       0       0       0       0       0       0       0       0       0       0 <t< th=""></t<>                        |
| Members for JDE EnterpriseOne Domain: dev_env_globalwin2.mlab.jdedwards.com         Page Refreshed Aug 3, 2011 12:29:52 PM GMT-06:00 Refresh         Search All I I I I I I I I I I I I I I I I I I                                                                                                    |
| Page Refreshed Aug 3, 2011 12:29:52 PM GMT-06:00 Refresh         Search       All       Go         Name       Type       Status       Alerts       Policy Violations         densun31_[/u01/jde_homewls]       EnterpriseOne Managed Home       0       0       0       0         genus11_[/u01/jdedwards/DE_HOME]       EnterpriseOne Managed Home       0       0       0       0       0       0       0       0       0       0       0       0       0       0       0       0       0       0       0       0       0       0       0       0       0       0       0       0       0       0       0       0       0       0       0       0       0       0       0       0       0       0       0       0       0       0       0       0       0       0       0       0       0       0       0       0       0       0       0       0       0       0       0       0       0       0       0       0       0       0       0       0       0       0       0       0       0       0       0       0       0       0       0       0       0                                                                              |
| Search       All       Go         Name       Type       Status       Alerts       Policy Violations         densun31_[/u01/jde_homewls]       EnterpriseOne Managed Home       Go       0 0 0       0 0         densun31_[/u01/jdedwards/JDE_HOME]       EnterpriseOne Managed Home       Go       0 0 0       0 0         E900 EntServer       Sun31 densun31       EnterpriseOne Enterprise Server       0 0       0 0       0                                                                                                    |
| Name         Type         Status         Alerts         Policy Violations           densun31_[/u01/jde_homewls]         EnterpriseOne Managed Home         S         0 0 0         0 0 0         0         0 0         0         0         0         0         0         0         0         0         0         0         0         0         0         0         0         0         0         0         0         0         0         0         0         0         0         0         0         0         0         0         0         0         0         0         0         0         0         0         0         0         0         0         0         0         0         0         0         0         0         0         0         0         0         0         0         0         0         0         0         0         0         0         0         0         0         0         0         0         0         0         0         0         0         0         0         0         0         0         0         0         0         0         0         0         0         0         0         0         0 |
| densun31_[/u01/jde_homewls]     EnterpriseOne Managed Home     0     0     0     0       densun31_[/u01/jdedwards/JDE_HOME]     EnterpriseOne Managed Home     1     0     0     0     0       E900 EntServer Sun31 densun31     EnterpriseOne Enterprise Server     0     0     0     0     0                                                                                                    |
| kdensun31_[/u01/jdedwards/JDE_HOME]     EnterpriseOne Managed Home     0     0     0     0     0       E900 EntServer Sun31 densun31     EnterpriseOne Enterprise Server     1     0     0     0     0     0                                                                                                    |
| E900 EntServer Sun31 densun31 EnterpriseOne Enterprise Server                                                                                                    |
|                                                                                                    |
| GLOBALWIN2.mlab.jdedwards.com_[C:\jde_home] EnterpriseOne Managed Home 0 0 0 0 0 0                                                                                                    |
| Jas_8090_densun31         EnterpriseOne HTML Server         0         0         0         0         0         0         0         0         0         0         0         0         0         0         0         0         0         0         0         0         0         0         0         0         0         0         0         0         0         0         0         0         0         0         0         0         0         0         0         0         0         0         0         0         0         0         0         0         0         0         0         0         0         0         0         0         0         0         0         0         0         0         0         0         0         0         0         0         0         0         0         0         0         0         0         0         0         0         0         0         0         0         0         0         0         0         0         0         0         0         0         0         0         0         0         0         0         0         0         0         0         0         0                |

1. On Members for JDE EnterpriseOne Domain, click the link for the Name for the EnterpriseOne HTML Server.

| -                                                     | -                              |
|-------------------------------------------------------|--------------------------------|
| 🌍 <u>G</u> rid 🔻 🇑 <u>T</u> argets 👻 🔶 <u>F</u> avori | tes → 📀 Hist <u>o</u> ry →     |
|                                                       | l densun31 🖲                   |
| 💿 Target 🗸                                            |                                |
| Home                                                  |                                |
| Monitoring                                            | All Metrics                    |
| Control                                               | Metric and Collection Settings |
| Job Activity                                          | Metric Collection Errors       |
| Information Publisher Reports                         | Status History                 |
| Configuration •                                       | Incident Manager               |
| Compliance •                                          | Alert History                  |
| Target Setup                                          | Blackouts                      |
| Target Information                                    |                                |

#### ORACLE<sup>®</sup> Enterprise Manager

**2.** With the JDE EntepriseOne target displayed in EMCC, navigate Target > Monitoring > All Metrics.

| 🌍 Grid 👻 👩 Targets 👻 🐈 Favorites                                     |                                                                                                    | Search Target Name | -                                             |
|----------------------------------------------------------------------|----------------------------------------------------------------------------------------------------|--------------------|-----------------------------------------------|
| <b>1as_8090_densun31</b>                                             |                                                                                                    | Page Refres        | 🗐 denk01<br>hed Aug 3, 2011 12:00:19 PM MDT Շ |
| All Metrics<br>Search<br>View  →  →  →  →  →  →  →  →  →  →  →  →  → | Open Metric Events<br>Metric Name<br>No data to display.<br>Composition of the second second | Critical Warning   | Last Collected Timest                         |
| <                                                                    |                                                                                                    |                    |                                               |

- **3.** On All Metrics, you can view any of the metrics that are available for the JD Edwards EnterpriseOne Enterprise Server. These metrics include:
  - Average Execution Time
  - Cache Group
  - Call Object (BSFN) Stats
  - Current number of open applications (All Users)
  - Database Datasource
  - General System Info and Uptime
  - JDB Service Cache
  - JDBj Cache Prepared Statement
  - JDBj Connection Manager
  - JDBj Pooled Connection
  - JDENET Connection Manager
  - JDENET Connection Pool Socket
  - Java Heap Memory Used
  - OWVirtual Detail
  - Response
  - Total Number of System Errors
  - Total Number of Timeout Errors
  - Total number of current users
  - User Sessions

- Other collected items
- You can expand a metric node to view subnodes. The following screen is a sample of the metrics when you click on the **Call Object (BSFN) Stats** node.

|                                    | ager                   |                             |                           |                    | <u>S</u> etup + <u>H</u> elp + | SYSMAN           | Log Out 👱  |
|------------------------------------|------------------------|-----------------------------|---------------------------|--------------------|--------------------------------|------------------|------------|
| 🎲 Grid 🔻 🇑 Targets 👻 🛧 Favorites 🔹 | + ⊘ Hist <u>o</u> ry + |                             |                           | Search Ta          | rget Name 👻                    |                  | +          |
| 🔂 Jas_8090_densun31 🛛              |                        |                             |                           |                    |                                |                  | 📒 denk01   |
| 🐼 Target 🗸                         |                        |                             |                           | Pa                 | ge Refreshed Aug               | 3, 2011 12:39:17 | 7 PM MDT 🖒 |
| All Metrics                        |                        |                             |                           |                    |                                |                  |            |
| Search                             | Call Object (DCDI) C   | haka                        |                           |                    |                                |                  |            |
| Search                             | Call Object (BSFN) S   | tats                        |                           |                    |                                |                  |            |
| View 🗸 📜 🏗 🎦                       | Collection Schedule E  | very 15 Minutes             |                           |                    |                                |                  |            |
|                                    | Upload Interval E      | very Collection             |                           |                    |                                |                  |            |
| ✓ Average Execution Time           | Last Upload A          | ug 3, 2011 12:27:16 Pl      | M MDT                     |                    |                                |                  |            |
| CallObj Avg Time                   | JVM Node Id            | Enterprise Server           | Business Function<br>Name | Application Errors | Average Time                   | First Time       |            |
| Z Call Object (BSEN) Stats         | singleton              | DENSUN31:6015               | GetServicePackRelea       | 0                  | 3                              | 3                | ~          |
| Application Errors                 | singleton              | DENSUN31:6015               | GetOMWFeatureSup          | 0                  | 8                              | 8                |            |
| Average Time                       | singleton              | DENSUN31:6015               | GetParentAddress          | 0                  | 22                             | 296              |            |
| First Time                         | singleton              | DENSUN31:6015               | ConvertMathNumeric        | 0                  | 2                              | 55               |            |
| Longest Time                       | singleton              | DENSUN31:6015               | RetrieveUsersCurrent      | 0                  | 15                             | 15               |            |
| Shortest Time                      | singleton              | DENSUN31:6015               | GetABConstants            | 0                  | 19                             | 23               |            |
| System Errors                      | singleton              | DENSUN31:6015               | IsAuditingPresent         | 0                  | 3                              | 3                |            |
| Timoout Errors                     | singleton              | DENSUN31:6015               | FormatMNtoTime            | 0                  | 2                              | 4                | 1          |
| Table Table and Table A            | singleton              | DENSUN31:6015               | LeftJustifyUDCValue       | 0                  | 7                              | 188              |            |
| Total Invocations                  | singleton              | DENSUN31:6015               | GetReleaseEnum            | 0                  | 2                              | 3                |            |
|                                    | singleton              | DENSUN31:6015               | WebVersionSpecsExi        | 0                  | 69                             | 69               |            |
| Current number of open applic      | singleton              | DENSUN31:6015               | ReadActiveQueueINI        | 0                  | 2                              | 7                |            |
| Database Datasource                | singleton              | DENSUN31:6015               | IsXMLP2SPPresent          | 0                  | 2                              | 196              |            |
| General System Info and Uptir      | singleton              | DENSUN31:6015               | [init-remote-env]         | 0                  | 2,290                          | 2,921            |            |
| JDB Service Cache                  | singleton              | DENSUN31:6015               | GetEnvironmentValu        | 0                  | 47                             | 33               | ~          |
| JDBj Cached Prepared Statem        | <                      |                             |                           |                    |                                |                  | >          |
| JDBj Connection Manager            | Ø Data chown in abov   | a table is collected in re- | al timo                   |                    |                                |                  |            |
| JDBj Connection Pool               |                        | e table is collected in rea | ar cirrie.                |                    |                                |                  |            |
| JDBj Pooled Connection             |                        |                             |                           |                    |                                |                  |            |
| JDENET Connection Manager          |                        |                             |                           |                    |                                |                  |            |
|                                    |                        |                             |                           |                    |                                |                  |            |
|                                    |                        |                             |                           |                    |                                |                  |            |

• You can also click on subnodes to display additional information. The following screen is a sample of the metrics shown when you click on the **Application Errors** subnode of the **Call Object (BSFN) Stats** node.

| ORACLE Enterprise Man                                                                                                    | ager                                                            |                                                 |                                                             |               | <u>S</u> etup - | Help +      | SYSMAN LOG C     | Dut 🤦    |
|----------------------------------------------------------------------------------------------------|-----------------------------------------------------------------|-------------------------------------------------|-------------------------------------------------------------|---------------|-----------------|-------------|------------------|----------|
| 🎲 Grid 👻 🌀 Targets 👻 🐈 Favorites ·                                                                                                    | ≠ 🥝 Hist <u>o</u> ry ≠                                          |                                                 |                                                             | Searc         | h Target Name   | •           |                  | +        |
|                                                                                                    | Graget →           Page Refreshed Aug 3, 2011 12:39:17 PM MDT ♥ |                                                 |                                                             |               |                 |             |                  |          |
| All Metrics                                                                                                    | Ann Franking France                                             | _                                               |                                                             | View          | Data Last 24    | Hours       | Auto Refresh     | Off \vee |
| View - F T C                                                                                                    | JVM Node Id                                                     | Enterprise Server                               | Business Function<br>Name                                   | Average Value | Low Value       | High Value  | Last Known Value | с        |
|                                                                                                    | singleton<br>singleton                                          | DENSUN31:6015<br>DENSUN31:6015                  | GetParentAddress<br>LeftJustifyUDCValue                     | 0             | 0<br>0          | 0           | 0                |          |
| Cache Group                                                                                                    | singleton<br>singleton<br>singleton                             | DENSUN31:6015<br>DENSUN31:6015<br>DENSUN31:6015 | GetReleaseEnum<br>GetServicePackRelea<br>ConvertMathNumeric | 0<br>0<br>0   | 0<br>0<br>0     | 0<br>0<br>0 | 0<br>0<br>0      |          |
| Application Errors Average Time                                                                                                    | singleton                                                       | DENSUN31:6015                                   | GetOMWFeatureSup                                            | 0             | 0               | 0           | 0                | >        |
| Longest Time Shortest Time System Errors Timeout Errors Total Time                                                                                                    | Select row to see d                                             | etails                                          |                                                             |               |                 |             |                  |          |
| <ul> <li>Current number of open appli</li> <li>Database Datasource</li> <li>General System Info and Uptir</li> <li>JDB Service Cache</li> </ul>                                                                                                    |                                                                 |                                                 |                                                             |               |                 |             |                  |          |
| JDBJ Cached Prepared Statem      JDBJ Connection Manager      JDBJ Connection Pool      JDBJ Pooled Connection      JDENET Connection Manager      JDENET Connection Manager      JD |                                                                 |                                                 |                                                             |               |                 |             |                  |          |

# 8.16 Accessing Server Manager from EMCC

You can directly access the JD Edwards EnterpriseOne Server Manager used in this installation of Enterprise Manager. On the JD Edwards EnterpriseOne Domain Home Page, navigate **Custom Menu > Server Manager**.

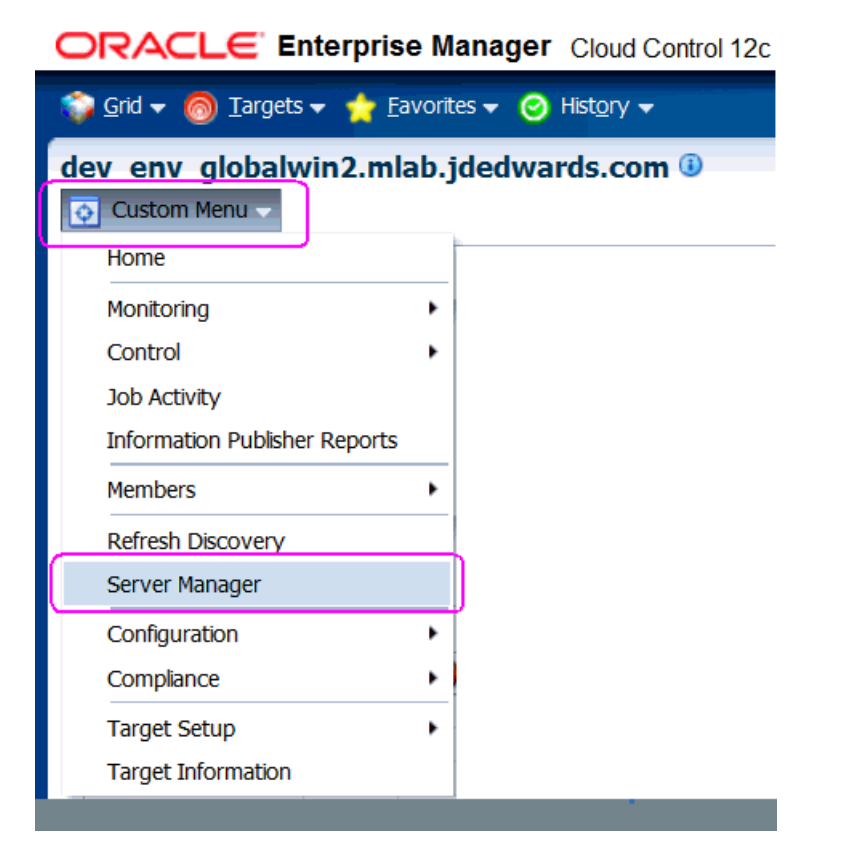

You will be redirected to the Server Manager login page with this URL syntax:

http://SM\_Host:SM Port/manage/home

where *SM\_Host* and *SM\_Port* are retrieved from the monitoring configuration. For example, the URL might be:

http://globalwin2.mlab.jdedwards.com:8999/manage/home

The Server Manager target machine is derived from the values in these fields on Monitoring Configuration:

- Server Manager Hostname
- Server Manager HTTP Port

For example:

|                                                                                           | er Cloud Control 12c                 | <u>S</u> etup –        | Help 🗸 🔝 Sysman        | Log Out 🧕 |
|-------------------------------------------------------------------------------------------|--------------------------------------|------------------------|------------------------|-----------|
| 😳 Grid 👻 🍈 Targets 👻 🐈 Eavorites 👻 🄇                                                      | o Hist <u>o</u> ry <del>√</del> 5    | Search Target Name 😽   |                        | +         |
| dev ed globalwin2.mlab.jdedw                                                              | vards.com (i)                        |                        |                        |           |
| 💿 Custom Menu 👻                                                                           |                                      | Page Refreshed Aug 2   | 1, 2011 10:16:53 AM GM | T-06:00 🖒 |
| (i) Information<br>The Agent monitoring the target is not up.<br>Monitoring Configuration | . You can not save the Monitoring Co | onfiguration settings. | O                      | K Cancel  |
| Enterprise Manager Agent Host                                                             | denlx01                              |                        |                        |           |
| Server Manager Admin Password                                                             | •••••                                |                        |                        |           |
| Server Manager Admin User                                                                 | •••••                                |                        |                        |           |
| Server Manager Hostname                                                                   | globalwin2.mlab.jdedwards.com        |                        |                        |           |
| Server Manager Http Port                                                                  | 8999                                 | J                      |                        |           |
| Server Manager JMX Port                                                                   | 14501                                |                        |                        |           |

Below is the Server Manager login page that is displayed when you are redirected.

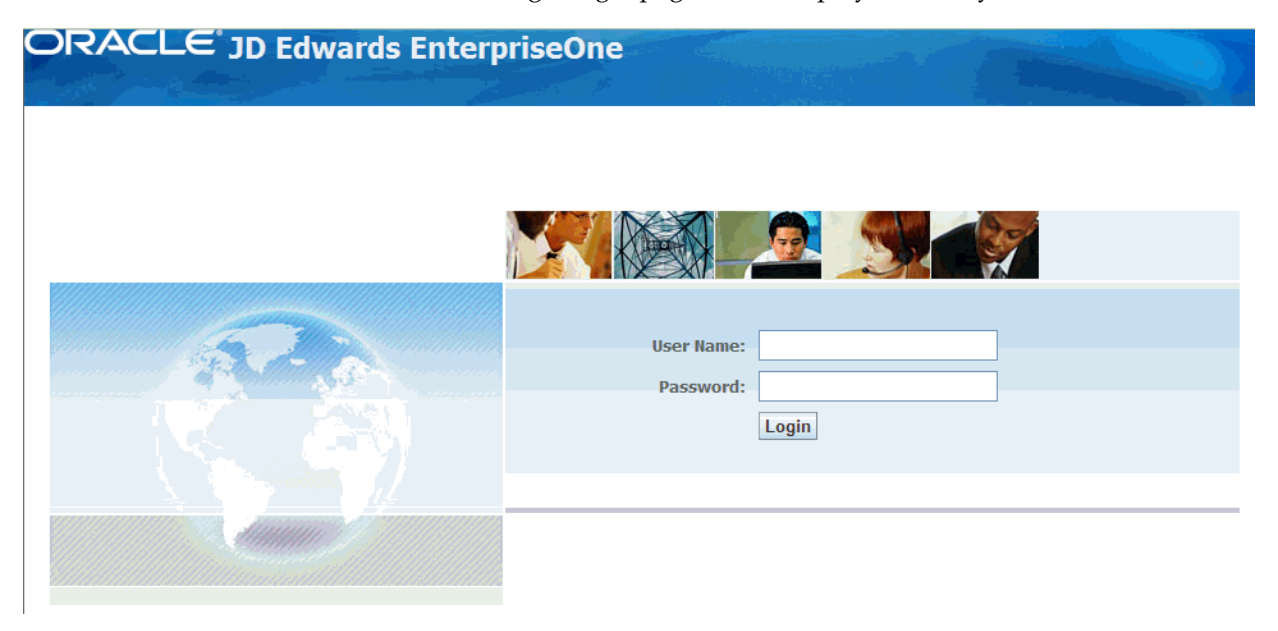

After you enter valid credentials for this Server Manager, the Server Manager Home page is displayed as shown in the following example:

| ORACLE JD                                                                                                    | Edwards EnterpriseOne                                                                                                    | Server Manager Documentation<br>EnterpriseOne Documentation<br>Logout                |
|----------------------------------------------------------------------------------------------------|----------------------------------------------------------------------------------------------------|--------------------------------------------------------------------------------------|
| Select Instance                                                                                                    | Managed Homes and Managed Insta                                                                                                    | nces                                                                                 |
| Quick Links         > Search User Resources         > Server Manager Users         > Server Groups         > Monitors         > JDBC Drivers | Use the dropdown below to select the desired management view Select View Managed Homes a                                                                                               | nd Managed Instances 💌                                                               |
| Managed Software     Management Agents     Oracle Configuration     Manager                                                                  | Shown below are each of the known managed homes and the home that is not running and you wish to not see it listed here select [Managed Home]: Remove Stop Up Select All   Select None | managed instances they contain. If there is a managed<br>you may remove it.<br>pdate |
|                                                                                                    | Managed Home Location 👃 🥼                                                                                                    | Managed Instances (i)                                                                |
|                                                                                                    |                                                                                                    | WLS 1032         Oracle WebLogic Server 11g                                          |
|                                                                                                    | ☆ <u>densun31</u><br>/u01/jdedwards/JDE_HOME                                                                                                    | E900 EntServer Sun31<br>EnterpriseOne Enterprise Server                              |
|                                                                                                    | ☐ ① <u>GLOBALWIN2.mlab.jdedwards.com</u><br>C:\jde_home                                                                                                    | home<br>Management Console<br>Ŷ Running                                              |

# 8.17 Removing the JD Edwards EnterpriseOne Domain

| ORACLE Enterprise Manager Setup - Help - 12 sysman Log Out                                         |                                    |                          |          |         |               | t 🔵                                |   |       |       |          |
|----------------------------------------------------------------------------------------------------|------------------------------------|--------------------------|----------|---------|---------------|------------------------------------|---|-------|-------|----------|
| 🎲 Grid 👻 🌀 Targets 👻 📩 Eavorites 👻 🥝 Hist <u>o</u> ry 👻                                            |                                    |                          |          |         | 5             | earch Target Name 👻                |   |       |       | <b>→</b> |
| Systems<br>Page Refreshed Aug 1, 2011 3:40:32 PM MDT 🗘                                             |                                    |                          |          |         |               | r C                                |   |       |       |          |
| A system is a collection of related manageable entities which together provide one or more busines | s functions. Members of any system | can have well-defined re | lationsh | hips ai | nongs         | t themselves, called associations. |   |       |       |          |
| Search                                                                                             |                                    |                          |          |         |               |                                    |   |       |       |          |
| Type Name                                                                                          |                                    |                          |          |         |               |                                    |   |       |       |          |
| Search Advanced Search                                                                             |                                    |                          |          |         |               |                                    |   |       |       | - 1      |
|                                                                                                    |                                    |                          |          |         |               |                                    |   |       |       |          |
| View 👻 🥖 Edit 💥 Remove 🔄 Customize Page 🛛 Generic System 🕞                                         | 🖌 🕂 Add 🛛 🚮 Detach                 |                          |          |         |               |                                    |   |       |       |          |
|                                                                                                    |                                    |                          | Mer      | mber    | Status        |                                    |   | Incid | lents |          |
| Name                                                                                               | Туре                               | Status                   |          | Summ    | ary<br>Ball ( | Members                            | 8 |       |       |          |
| /EMGC_GCDomain/GCDomain                                                                            | Oracle WebLogic Domain             | n/a                      | 3        | 6       | -             | Application Deployment(6), Oracle  | 3 | 2     | -     | -        |
| /EMGC_GCDomain/GCDomain/EMGC_ADMINSERVER/oracle.security.apm(11.1.1.3.0)                           | Application Deployment             |                          | -        | 1       |               | Host(1)                            | 1 | 1     | -     | -        |
| /EMGC_GCDomain/GCDomain/EMGC_OMS1/emgc                                                             | Application Deployment             | Û                        | -        | 1       |               | Host(1)                            |   |       |       |          |
| /EMGC_GCDomain/GCDomain/EMGC_OMS1/empbs                                                            | Application Deployment             | Û                        | -        | 1       | -             | Host(1)                            |   |       |       |          |
| /EMGC_GCDomain/GCDomain/EMGC_OMS1/OCMRepeater                                                      | Application Deployment             | Û                        | -        | 1       |               | Host(1)                            |   |       |       |          |
| /EMGC_GCDomain/GCDomain/EMGC_OMS1/oracle.oes.pd(11.1.1.3.0)                                        | Application Deployment             |                          | -        | 1       | -             | Host(1)                            | 1 | -     | -     | -        |
| /EMGC_GCDomain/GCDomain/EMGC_OMG1/orado.cocurity.apm(11.1.1.3.0)                                   | Application Deployment             |                          | -        | 1       | -             | Host(1)                            | 1 | -     | -     | -        |
| dev_env_globalwin2.mlab.jdedwards.com                                                              | JDE EnterpriseOne Domain           | n/a                      | -        | 4       | - 1           | EnterpriseOne Managed Home(3),     |   |       |       |          |
| EMGC_GCDomain                                                                                      | Oracle Fusion Middleware Farm      | n/a                      | 3        | 6       | -             | Application Deployment(6), Oracle  | 3 | 2     | -     | -        |
| Management Services and Repository                                                                 | OMS and Repository                 | Û                        | 2        | 8       |               | Application Deployment(5), Oracle  | 2 | 6     | 2     | -        |

- 1. On Targets > Systems, with the **JDE EnterpriseOne Domain** selected, click the **Remove** button.
- **2.** EMCC displays a Warning and lists the Domain target and associated EnterpriseOne targets that will be deleted.

#### ORACLE Enterprise Manager

| 🎲 Grid 🗸 🎯 Iargets 🗸 🌟 Favorites 🗸 🤗 Hist <u>o</u> ry 🗸                                                      |                                 |
|----------------------------------------------------------------------------------------------------|---------------------------------|
| dev_env_globalwin2.mlab.jdedwards.com ④                                                                      |                                 |
| Warning<br>JDE EnterpriseOne Domain target and all associated EnterpriseOne targets are about to be deleted. |                                 |
| Name                                                                                                    | Туре                            |
| densun31_[/u01/jde_homewls]                                                                                  | EnterpriseOne Managed Home      |
| GLOBALWIN2.mlab.jdedwards.com_[C:\jde_home]                                                                  | EnterpriseOne Managed Home      |
| densun31_[/u01/jdedwards/JDE_HOME]                                                                           | EnterpriseOne Managed Home      |
| dev_env_globalwin2.mlab.jdedwards.com                                                                        | JDE EnterpriseOne Domain        |
| E900_EntServer_Sun31_densun31                                                                                | EnterpriseOne Enterprise Server |
| Jas_8090_densun31                                                                                            | EnterpriseOne HTML Server       |

#### **3.** As shown in the screen sample below, click the **Yes** button to confirm the deletion.

| ORACLE Enterprise Manager                                                             | <u>S</u> etup                      | → <u>H</u> elp → 🔛 SYSMAN | Log Out 👱 |
|---------------------------------------------------------------------------------------|------------------------------------|---------------------------|-----------|
| 🜍 Grid 👻 🎯 Targets 👻 🛧 Favorites 👻 🥝 Histo                                            | ry 🗸 🦷 Search Target Nam           | ne 🔻                      | +         |
| dev_env_globalwin2.mlab.jdedwards                                                     | s.com 🖲                            |                           |           |
| <b>Warning</b><br>JDE EnterpriseOne Domain target and all associated E<br>be deleted. | interpriseOne targets are about to | No                        | Yes       |
| Name                                                                                  | Туре                               |                           |           |
| densun31_[/u01/jde_homewls]                                                           | EnterpriseOne Managed Home         |                           |           |
| GLOBALWIN2.mlab.jdedwards.com_[C:\jde_home]                                           | EnterpriseOne Managed Home         |                           | .=        |
| densun31_[/u01/jdedwards/JDE_HOME]                                                    | EnterpriseOne Managed Home         |                           |           |
| dev_env_globalwin2.mlab.jdedwards.com                                                 | JDE EnterpriseOne Domain           |                           |           |
| E900_EntServer_Sun31_densun31                                                         | EnterpriseOne Enterprise Server    |                           |           |
| Jas_8090_densun31                                                                     | EnterpriseOne HTML Server          |                           |           |
|                                                                                       |                                    | No                        | Yes       |

After you click the **Yes** button, EMCC displays the below progress screen indicating the deletion of the JD Edwards EnterpriseOne targets.

ORACLE Enterprise Manager Cloud Control 12c

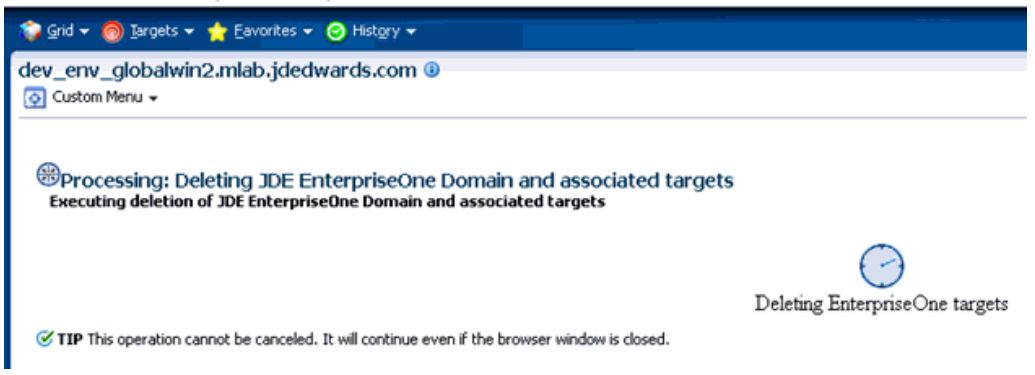

After the processing is complete for deleting the system domain target, EMCC returns to the All Targets page as shown in example below.

| argate                                  |                                |                                      |                                         |               | Search larger valu | 3 <b>*</b>            |                |
|-----------------------------------------|--------------------------------|--------------------------------------|-----------------------------------------|---------------|--------------------|-----------------------|----------------|
| aigets                                  |                                |                                      |                                         |               | Page R/            | efreshed Aug 23, 2011 | 2:20:00 PM MDT |
| ine Search                              | View - Search Target Name      |                                      | ŀ                                       |               |                    | Save Search           | Saved Searches |
| arget Type                              | Target Name                    | A.                                   | Target Type                             | Target Status | Pending Activation |                       |                |
| ♥ Groups, Systems and Services          | /EMGC_GCDomain/GCDomain        |                                      | Oracle WebLogic Domain                  | n/a           |                    |                       |                |
| Generic Service (2)                     | /EMGC_GCDomain/GCDomain/EMG    | C_ADMINSERVER                        | Oracle WebLogic Server                  | · · · ·       |                    |                       |                |
| ∀ Middleware                            | /EMGC_GCDomain/GCDomain/EMG    | iC_ADMINSERVER/mds-owsm              | Metadata Repository                     | n/a           |                    |                       |                |
| Application Deployment (3)              | /EMGC_GCDomain/GCDomain/EMG    | iC_ADMINSERVER/mds-sysman_mds        | Metadata Repository                     | n/a           |                    |                       |                |
| Metadata Repository (2)                 | /EMGC_GCDomain/GCDomain/EMG    | C_OMS1                               | Oracle WebLogic Server                  | ¥.            |                    |                       |                |
| Oracle WebLogic Server (2)              | /EMGC_GCDomain/GCDomain/EMG    | iC_OMS1/emgc                         | Application Deployment                  | <u>ل</u>      |                    |                       |                |
| Oracle Authorization Policy Manager (1) | /EMGC_GCDomain/GCDomain/EMG    | iC_OMS1/empbs                        | Application Deployment                  | ି ହ           |                    |                       |                |
| Oracle Fusion Middleware Farm (1)       | /EMGC_GCDomain/GCDomain/EMG    | iC_OMS1/OCMRepeater                  | Application Deployment                  | Û             |                    |                       |                |
| Oracle WebLogic Domain (1)              | /EMGC_GCDomain/GCDomain/EMG    | iC_OMS1/oracle.security.apm(11.1.1.3 | .0) Oracle Authorization Policy Manager | <u></u>       |                    |                       |                |
| ✓ Servers, Storage and Network          | agent12g1_8_denlx01            |                                      | Oracle Home                             | n/a           |                    |                       |                |
| Host (1)                                | denlx01                        |                                      | Host                                    | €             |                    |                       |                |
| > Others                                | denlx01:3872                   |                                      | Agent                                   | <b>℃</b>      |                    |                       |                |
| > Internal                              | denlx01:4889_Management_Serv   | ce                                   | Oracle Management Service               | <b>∂</b>      |                    |                       |                |
| arget Status                            | denb:01:4889_Management_Serv   | ce_CONSOLE                           | OMS Console                             | Û             |                    |                       |                |
| (15)                                    | denlx01:4889_Management_Serv   | ce_PBS                               | OMS Platform                            | Ŷ             |                    |                       |                |
| a (7)                                   | EM Console Service             |                                      | Generic Service                         |               |                    |                       |                |
| arget version                           | EM Jobs Service                |                                      | Generic Service                         |               |                    |                       |                |
| 21000(5)                                | EM Management Beacon           |                                      | Beacon                                  |               |                    |                       |                |
| 1 1 1 5 0 (2)                           | EMGC GCDomain                  |                                      | Oracle Fusion Middleware Farm           | nía           |                    |                       |                |
| 1 1 1 3 0 (1)                           | Management Services and Reposi | INFX                                 | OMS and Repository                      |               |                    |                       |                |
| atform                                  | oms12a1 3 denix01              |                                      | Oracle Home                             | n/a           |                    |                       |                |
| actorni<br>96 (20)                      | WebLogicServer10_3_5_0_0_den   | x01                                  | Oracle Home                             | n/a           |                    |                       |                |
| perating System<br>rux (20)             |                                |                                      | L <sub>3</sub>                          |               |                    |                       |                |

### 8.18 Starting and Stopping Components of Enterprise Manager Environments

This section discusses:

- Section 8.18.1, "Starting Enterprise Manager Environment Components"
- Section 8.18.2, "Stopping Enterprise Manager Environment Components"

#### 8.18.1 Starting Enterprise Manager Environment Components

Use these commands to start Enterprise Manager environment components:

Start database

sqlplus '/as sysdba' sql> startup

#### Start Database Listener

/u01/app/oracle/home/bin/lsnrctl start

Start WebLogic Node Manager

Stop ADMIN SERVER from console in case it is running without Node Manager /u01/app/emgc12/wlserver\_10.3/server/bin/setWLSEnv.sh /u01/app/emgc12/wlserver\_10.3/server/bin/startNodeManager.sh

Start OMS

/u01/app/emgc12/oms/bin/emctl start oms

#### Start Agent

/u01/app/emgc12/agent/agent\_inst/bin/emctl start agent

### 8.18.2 Stopping Enterprise Manager Environment Components

Use these commands to stop Enterprise Manager environment components:

Stop Agent

/u01/app/emgc12/agent/agent\_inst/bin/emctl stop agent

Stop OMS (this stops the OMS Server)

/u01/app/emgc12/oms/bin/emctl stop oms

Stop Database Listener

/u01/app/oracle/home/bin/lsnrctl stop

#### Stop Database

sqlplus '/as sysdba' sql> shutdown immediate

# **Undeploy JDE AppPack Components**

The proper sequence for undeploying JD Edwards AppPack Components is to undeploy from the Management Agent first, and then undeploy from Management Servers.

This chapter contains the following topics:

- Section 9.1, "Undeploy the JD Edwards AppPack from the Management Agent"
- Section 9.2, "Undeploy the JD Edwards AppPack from Management Servers"

### 9.1 Undeploy the JD Edwards AppPack from the Management Agent

Use this procedure to undeploy the JD Edwards AppPack from the Management Agent.

**Caution:** You should do this step prior to undeploying the JD Edwards AppPack from Management Servers, which is described in the next section of this guide entitled: Section 9.2, "Undeploy the JD Edwards AppPack from Management Servers".

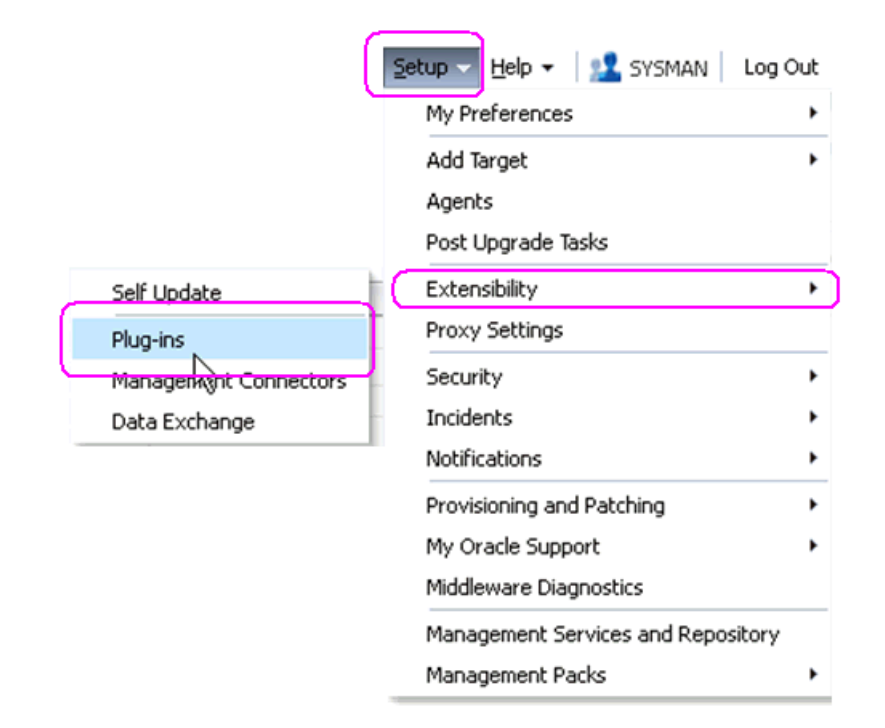

1. In Oracle EMCC, navigate Setup > Extensibility > Plugins

|                                                                                                    | Manager                                     |                                |                                      |                        |                                    | Setup 🕶 Help 🕶   🎎 SYSMAN   Log Out 으                         |  |
|----------------------------------------------------------------------------------------------------|---------------------------------------------|--------------------------------|--------------------------------------|------------------------|------------------------------------|---------------------------------------------------------------|--|
| 💝 Grid 👻 🌀 Iargets 👻 🐈 Eavo                                                                                      | orites 👻 🥝 History 👻                        |                                |                                      |                        | Se                                 | earch Target Name 👻 💌                                         |  |
| Plug-ins                                                                                                    |                                             |                                |                                      |                        |                                    | Page Refreshed Aug 9, 2011 3:15:07 PM MDT 💍                   |  |
| This page displays the list of plug-ins                                                                          | available, downloaded and deployed          | d in the Enterprise Manager en | vironment. Plug-in lifecycle actions | such as deploy/undeplo | y of Plug-ins on Management Ser    | ver and Management Agents can be initiated from here.         |  |
| Actions - View - 🙉 Deploy                                                                                        | On 👻 🚳 Undeploy From 💌                      |                                |                                      |                        |                                    |                                                               |  |
|                                                                                                    |                                             | Versions                       |                                      |                        |                                    |                                                               |  |
| Name                                                                                                    | Latest Available                            | Downloaded                     | On Management<br>Server              | with Plug-in           | Description                        |                                                               |  |
| Oracle Eusion Application                                                                                        | 121000                                      | 12.1.0.0.0                     |                                      | 0                      | FA Plugin consists of monitoring   | and management for Oracle Eucion and diagnostics in fusion at |  |
| Oracle Siebel                                                                                                    | 12.1.0.0.0                                  | 12.1.0.0.0                     |                                      | 0                      | Oracle Siehel Plugin consists of m | and management for Oracle Siebel area.                        |  |
| Oracle Database                                                                                                  | 12.1.0.0.0                                  | 12.1.0.0.0                     | 12.1.0.0.0                           | 0                      | Oracle Database plugin provides    | comprehensive management for Oracle Database and related      |  |
| Oracle Fus Middleware                                                                                            | 12.1.0.0.0                                  | 12.1.0.0.0                     | 12.1.0.0.0                           | 1                      | Oracle FMW Plugin consists of m    | onitoring and management for Oracle Fusion Middleware and d   |  |
| Servers, Storage and Netwo                                                                                       | rk                                          |                                |                                      |                        | -                                  |                                                               |  |
| Cracle Beacon                                                                                                    | 12.1.0.0.0                                  | 12.1.0.0.0                     | 12.1.0.0.0                           | 0                      | Oracle Beacon plugin is required   | on the Managed Hosts to support beacon test monitoring capa   |  |
| Cracle CSA                                                                                                    | 12.1.0.0.0                                  | 12.1.0.0.0                     | 12.1.0.0.0                           | 0                      | Client System Analyzer             |                                                               |  |
| Cracle Chargeback And Tren                                                                                       | ding 12.1.0.0.0                             | 12.1.0.0.0 🚳                   |                                      | 0                      | Oracle Enterprise Manager Char     | geback, Consolidation and Trending Plugin                     |  |
| Cracle MOS (My Oracle Supp                                                                                       | ort) 12.1.0.0.0                             | 12.1.0.0.0                     | 12.1.0.0.0                           | 0                      | Oracle MOS plugin provides supp    | oort for My Oracle Support features such as Knowledge, Servic |  |
| Deploy On                                                                                                    | 21.0.0.0                                    | 12.1.0.0.0                     | 12.1.0.0.0                           | 1                      | Oracle Jdedwards EntrpriseOne      | Plugin consists of monitoring and management for Oracle Jdeo  |  |
| oracle.apps.j 💽 Undeploy From                                                                                    | Management Servers                          |                                |                                      |                        |                                    |                                                               |  |
| General MInformation                                                                                             | Management Agent                            | 1                              |                                      |                        |                                    |                                                               |  |
| Action Collapse                                                                                                  |                                             | J                              | StaUser                              | Start Time             |                                    | End Time                                                      |  |
| Deployment or Expand All Belo                                                                                    |                                             |                                | Su: SYSMAN                           | August 9, 20           | 11 3:03:47 PM GMT-06:00            | August 9, 2011 3:04:58 PM GMT-06:00                           |  |
| Deployment or<br>Collapse All Bel                                                                                | k01:4889_Management_Serv                    | vice                           | Su( SYSMAN                           | August 9, 203          | 11 2:49:08 PM GMT-06:00            | August 9, 2011 2:56:59 PM GMT-06:00                           |  |
| Undeployment                                                                                                    | nlx01:4889_Management_S                     | ervice                         | Suc SYSMAN                           | August 9, 20           | 11 2:34:09 PM GMT-06:00            | August 9, 2011 2:38:57 PM GMT-06:00                           |  |
| Undeployment Show as Top                                                                                         |                                             |                                | Su(SYSMAN                            | August 9, 20           | 11 2:24:39 PM GMT-06:00            | August 9, 2011 2:25:18 PM GMT-06:00                           |  |
| Deployment on Agent : denix01:3872 SucSYSMAN July 1, 2011 3:19:41 PM GMT-06:00 July 1, 2011 3:20:41 PM GMT-06:00 |                                             |                                |                                      |                        |                                    |                                                               |  |
| Deployment on Management Serve                                                                                   | <pre># : dentx01:4889_Management_Serv</pre> | vice                           | Su(SYSMAN                            | July 1, 2011           | 3:06:09 PM GMT-06:00               | July 1, 2011 3:15:52 PM GMT-06:00                             |  |

**2.** With the undeployed plugin highlighted, right click and choose Undeploy From > Management Agent...

| Undeploy Plug-in on Management Age | nt            |                  |                  |              | ×   |
|------------------------------------|---------------|------------------|------------------|--------------|-----|
| General                            |               |                  |                  |              |     |
| Name Oracle Jdedwards I            | EnterpriseOne |                  |                  |              |     |
| Management Agent with this plug-in | 1             |                  |                  |              |     |
| <mark>- Add</mark> 💥 Remove        |               |                  |                  |              |     |
| Management Agent                   |               | Operating System | Deployed Version | Status       |     |
| denlx01:3872                       |               |                  | 12.1.0.0.0       | <b>\$</b>    |     |
| 4                                  |               |                  |                  |              |     |
|                                    |               |                  |                  | Continue Can | cel |

**3.** On Undeploy Plug-in on Management Agent, General, click the **Continue** button to undeploy the auto-detected Management Agent.

| view                                        |                                   |     |
|---------------------------------------------|-----------------------------------|-----|
| Undeployment of plug-in on management agent | will restart the agent.           |     |
| Name Oracle Jdedwards EnterpriseOn          | e                                 |     |
| 1anagement Agent with this plug-in          |                                   |     |
| Management Agent                            | Deployed Plug-in<br>Version State | JS  |
| denlx01:3872                                | 12.1.0.0.0 🎕                      |     |
|                                             | 45                                |     |
|                                             |                                   |     |
|                                             |                                   |     |
|                                             |                                   |     |
|                                             |                                   |     |
|                                             |                                   |     |
|                                             |                                   |     |
|                                             |                                   |     |
|                                             |                                   |     |
|                                             |                                   |     |
|                                             |                                   |     |
|                                             |                                   |     |
|                                             |                                   |     |
|                                             |                                   |     |
|                                             |                                   |     |
|                                             |                                   |     |
|                                             | Back Undeploy                     | Can |
|                                             | Back Undeploy                     | Can |

**4.** On Undeploy Plug-in on Management Agent, Review, the panel warns that deployment of the plug-in on the Management Server will restart the agent.

#### 5. Click the **Undeploy** button.

| Undeploy Plug-in on Management Agent                                                                                                    | $\times$  |
|----------------------------------------------------------------------------------------------------|-----------|
| Confirmation                                                                                                    |           |
| The Undeployment of plug-in "oracle.apps.jded" has started on selected agents.                                                                                                    |           |
| You can monitor the status of deployment in plug-in Deployment Activities Page<br>You can also monitor the progress using following command<br>emcli get_plugin_deployment_status -plugin_id=oracle.apps.jded |           |
|                                                                                                    |           |
|                                                                                                    |           |
|                                                                                                    |           |
|                                                                                                    |           |
|                                                                                                    |           |
|                                                                                                    |           |
|                                                                                                    |           |
|                                                                                                    |           |
|                                                                                                    |           |
| Sha                                                                                                    | Status OK |

**6.** On Undeploy Plug-in on Management Agent, Confirmation, click the **Show Status** button. This Confirmation screen indicates that the undeployment is started on selected agents.

|                                  | ise Man     | ager                                                                                                    |                           |                                      |               |            | Setup + H                | elp 👻 🔛 SYSMAN 🛛 Log Out 🖕        |
|----------------------------------|-------------|----------------------------------------------------------------------------------------------------|---------------------------|--------------------------------------|---------------|------------|--------------------------|-----------------------------------|
| 🜍 Grid 🔻 🎯 Iargets 👻 🐈 (         | Eavorites 🗸 | 🕑 Histor                                                                                                    | / -                       |                                      |               |            | Search Target Name 👻     | ÷                                 |
| Plug-ins                         |             |                                                                                                    |                           |                                      |               |            | Page Refreshed           | Aug 9, 2011 2:26:23 PM MDT 🖒      |
| Plug-ins > Deployment Activities |             |                                                                                                    |                           |                                      |               |            |                          |                                   |
| Deployment Activities            |             |                                                                                                    |                           |                                      |               |            |                          |                                   |
| Name                             | Status      | Version                                                                                                    | Content Type              | Destination                          | (             | ob Name    | Start Time               | End Time                          |
| oracle.apps.jded                 | <b>v</b>    | 12.1.0.0.0                                                                                                    | Plugin                    | denlx01:3872                         |               |            | August 9, 2011 2:24:39 P | M GM August 9, 2011 2:25:18 PM GM |
| oracle.apps.jded                 | <b>~</b>    | 12.1.0.0.0                                                                                                    | Discovery                 | denlx01:3872                         |               |            | August 9, 2011 2:24:39 P | M GM August 9, 2011 2:25:18 PM GM |
|                                  |             |                                                                                                    |                           |                                      |               |            |                          |                                   |
| Deployment Steps : oracle        | .apps.jde   | d                                                                                                    |                           |                                      |               |            |                          |                                   |
| Step                             |             | Status                                                                                                    | Start Time                | End Time                             | Job Step Name | Trace File | Log File                 |                                   |
| Initializing                     |             | <b></b>                                                                                                    | August 9, 2011 2:24:39 PM | GM August 9, 2011 2:24:              | 39 PM GM1     | emoms.trc  | emoms.log                |                                   |
| Deleting target                  |             | ×                                                                                                    | August 9, 2011 2:24:39 PM | GM' August 9, 2011 2:24:             | 39 PM GM'     | emoms.trc  | emoms.log                |                                   |
| Updating inventory               |             | ~                                                                                                    | August 9, 2011 2:24:39 PM | GM <sup>*</sup> August 9, 2011 2:25: | 18 PM GM'     | emoms.trc  | emorns.log               |                                   |
| Starting Agent                   |             | <ul> <li>Image: A second second s</li></ul> | August 9, 2011 2:24:39 PM | GM August 9, 2011 2:25:              | 18 PM GM'     | emoms.trc  | emoms.log                |                                   |
| Deconfiguring plugin from Agen   | t.          |                                                                                                    | August 9, 2011 2:25:18 PM | GM August 9, 2011 2:25:              | 18 PM GM'     | emoms.trc  | emoms.log                |                                   |

**7.** The undeployment is complete when the status shows a green check mark this Deployment Ste:p

**Deconfiguring Plugin from Agent**
### 9.2 Undeploy the JD Edwards AppPack from Management Servers

Use this procedure to undeploy the JD Edwards AppPack from Management Servers.

**Caution:** Prior to undeployment the JD Edwards AppPack from Management Servers, you should undeploy it from the Management Agent. Refer to the previous section of this guide entitled: Section 9.1, "Undeploy the JD Edwards AppPack from the Management Agent".

| (                      | Setup - Help - SYSMAN Log          | Out |
|------------------------|------------------------------------|-----|
|                        | My Preferences                     | •   |
|                        | Add Target                         | ۲   |
|                        | Agents                             |     |
|                        | Post Upgrade Tasks                 |     |
| Self Update            | Extensibility                      | •   |
| Plug-ins               | Proxy Settings                     |     |
| Managerwint Connectors | Security                           | ۲   |
| Data Exchange          | Incidents                          | ۲   |
|                        | Notifications                      | •   |
|                        | Provisioning and Patching          | ۲   |
|                        | My Oracle Support                  | ۲   |
|                        | Middleware Diagnostics             |     |
|                        | Management Services and Repository |     |
|                        | Management Packs                   | •   |

1. In Oracle EMCC, navigate Setup > Extensibility > Plugins

| ORACLE             | Enterprise Ma                                                                                                    | nager                         |                               |                                      |                        |                                                                                            | Setup 👻 Help 👻 🔛 SYSMAN 🛛 Log Out                              |  |
|--------------------|----------------------------------------------------------------------------------------------------|-------------------------------|-------------------------------|--------------------------------------|------------------------|--------------------------------------------------------------------------------------------|----------------------------------------------------------------|--|
| 🗊 Grid 👻 🎯 Ig      | rgets 👻 🚖 Eavorites                                                                                                    | ▼ 🥝 History 🕶                 |                               |                                      |                        | Se                                                                                         | earch Target Name 👻                                            |  |
| Plug-ins           |                                                                                                    |                               |                               |                                      |                        |                                                                                            | Page Refreshed Aug 9, 2011 2:28:51 PM MDT 💍                    |  |
| This page display: | s the list of plug-ins avail                                                                                                    | able, downloaded and deployed | in the Enterprise Manager env | rironment. Plug-in lifecycle actions | such as deploy/undeplo | y of Plug-ins on Management Ser                                                            | rver and Management Agents can be initiated from here.         |  |
| Actions - View     | w 👻 🚳 Deploy On                                                                                                    | 👻 📴 Undeploy From 💌           |                               |                                      |                        |                                                                                            |                                                                |  |
| 1                  |                                                                                                    |                               | Versions                      |                                      |                        |                                                                                            |                                                                |  |
| Name               |                                                                                                    | Latest Available              | Downloaded                    | On Management<br>Server              | with Plug-in           | Description                                                                                |                                                                |  |
| Dracle             | Fusion Application                                                                                                    | 12.1.0.0.0                    | 12.1.0.0.0 🖳                  |                                      | 0                      | FA Plugin consists of monitoring                                                           | and management for Oracle Fusion and diagnostics in fusion ap  |  |
| 🗐 Oracle           | Siebel                                                                                                    | 12.1.0.0.0                    | 12.1.0.0.0 🙉                  |                                      | 0                      | Oracle Siebel Plugin consists of r                                                         | nonitoring and management for Oracle Siebel area.              |  |
| 🗐 Oracle Da        | tabase                                                                                                    | 12.1.0.0.0                    | 12.1.0.0.0                    | 12.1.0.0.0                           | 0                      | 0 Oracle Database plugin provides comprehensive management for Oracle Database and relate  |                                                                |  |
| Oracle Fu:         | sion Middleware                                                                                                    | 12.1.0.0.0                    | 12.1.0.0.0                    | 12.1.0.0.0                           | 1                      | 1 Oracle FMW Plugin consists of monitoring and management for Oracle Fusion Middleware and |                                                                |  |
| Servers, S         | itorage and Network                                                                                                    |                               |                               |                                      |                        |                                                                                            |                                                                |  |
| Oracle Bea         | acon                                                                                                    | 12.1.0.0.0                    | 12.1.0.0.0                    | 12.1.0.0.0                           | 0                      | Oracle Beacon plugin is required                                                           | on the Managed Hosts to support beacon test monitoring capa    |  |
| Cracle CS          | A                                                                                                    | 12.1.0.0.0                    | 12.1.0.0.0                    | 12.1.0.0.0                           | 0                      | 0 Client System Analyzer                                                                   |                                                                |  |
| 🗐 Oracle Ch        | argeback And Trending                                                                                                    | 12.1.0.0.0                    | 12.1.0.0.0 🖳                  |                                      | 0                      | Oracle Enterprise Manager Char                                                             | geback, Consolidation and Trending Plugin                      |  |
| Oracle MC          | S (My Oracle Support)                                                                                                    | 12.1.0.0.0                    | 12.1.0.0.0                    | 12.1.0.0.0                           | 0                      | Oracle MOS plugin provides supp                                                            | port for My Oracle Support features such as Knowledge, Servic  |  |
| D oracle.ap        |                                                                                                    | 1.1.0.0.0                     | 12.1.0.0.0                    | 12.1.0.0.0                           | 0                      | Oracle Jdedwards EntrpriseOne                                                              | Plugin consists of monitoring and management for Oracle Jded 🐱 |  |
| oracle apps id     | La Deploy On                                                                                                    | -                             |                               |                                      |                        |                                                                                            | <u> </u>                                                       |  |
| oraciciappsij      | Solution Contract Contract Con | Management Servers            | -                             |                                      |                        |                                                                                            |                                                                |  |
| General            | M Information                                                                                                    | Management Agent              |                               |                                      |                        |                                                                                            |                                                                |  |
| Action             | Expand                                                                                                    |                               |                               | StaUser                              | Start Time             |                                                                                            | End Time                                                       |  |
| Undeployment       | Expand All Below                                                                                                    |                               |                               | SucSYSMAN                            | August 9, 201          | 11 2:24:39 PM GMT-06:00                                                                    | August 9, 2011 2:25:18 PM GMT-06:00                            |  |
| Deployment on      | Collapse All Below                                                                                                    |                               |                               | Su(SYSMAN                            | July 1, 2011 3         | 3:19:41 PM GMT-06:00                                                                       | July 1, 2011 3:20:41 PM GMT-06:00                              |  |
| Deployment on      | Changes Ten                                                                                                    | U1:9889_management_Serv       | ice                           | SUCSYSMAN                            | July 1, 2011 3         | 3:06:03 HM @M1-06:00                                                                       | July 1, 2011 3:15:52 PM GMT-06:00                              |  |

**2.** With the undeployed plugin highlighted, right click and choose Undeploy From > Management Servers...

| Undeploy Plug  | -in from Server       |                                | 6               | × |
|----------------|-----------------------|--------------------------------|-----------------|---|
| General        |                       |                                |                 |   |
|                | Name                  | Oracle Jdedwards EnterpriseOne |                 |   |
|                | Version               | 12.1.0.0.0                     |                 |   |
| * Repo         | ository SYS Password  | •••••                          |                 |   |
| Target Types   | 5                     |                                |                 |   |
| Name           | Supp                  | oorted Target Versions         |                 |   |
| No Target Type | Information Available |                                |                 |   |
|                |                       |                                |                 |   |
|                |                       |                                |                 |   |
|                |                       |                                |                 |   |
|                |                       |                                |                 |   |
|                |                       |                                |                 |   |
|                |                       |                                |                 |   |
|                |                       |                                |                 |   |
|                |                       |                                |                 |   |
|                |                       |                                |                 |   |
|                |                       |                                |                 |   |
|                |                       |                                |                 |   |
|                |                       |                                |                 |   |
|                |                       |                                |                 |   |
|                |                       | N                              | Continue Cancel |   |
|                |                       | 4                              |                 | - |
|                |                       |                                |                 |   |

- **3.** On Undeploy Plug-in from Server, General, enter the password for the SYS user of the EM repository.
- **4.** Click the **Continue** button.

| Undeploy Plug-in from Server                                                                                                    |                                                                                                   | ×                |
|----------------------------------------------------------------------------------------------------|---------------------------------------------------------------------------------------------------|------------------|
| Review                                                                                                    |                                                                                                   |                  |
| Undeployment of plug-in on Management Server will require of disconnected from the Enterprise Manager. During downtime Manager and Enterprise Manager will not monitor any targets | downtime. All currently connected users will (<br>period, users will not be able to connect to Er | get<br>hterprise |
| Oracle recommends that you take a backup of repository or ensure appropria<br>* 🗹 Have you backed up the repository?                                                               | ate recovery plan is in place prior to undeploying the                                            | plug-in          |
| Name Oracle Jdedwards EnterpriseOne                                                                                                    |                                                                                                   |                  |
| Version 12.1.0.0.0                                                                                                    |                                                                                                   |                  |
| Management Servers                                                                                                    |                                                                                                   |                  |
| Name                                                                                                    | Currently Deployed Plug-in Version                                                                | Status           |
| denlx01:4889_Management_Service                                                                                                    | None                                                                                              | <b>∂</b>         |
|                                                                                                    |                                                                                                   |                  |
|                                                                                                    | BackUndep                                                                                         | oy Cancel        |

**5.** On Undeploy Plug-in from Server, Review, the panel warns that deployment of the plug-in on the Management Server will require downtime. All currently connected users will get disconnected from the Enterprise Manager. During the downtime period, users will not be able to connect to Enterprise Manager and Enterprise Manager will not monitor any targets.

Oracle recommends that you backup the repository or ensure appropriate recovery plans are in place prior to deploying the plug-in. Before you can proceed, you must click this checkbox:

#### Have you backed up the repository?

6. Click the Undeploy button.

| Undeploy Plug-in from Server                                                      |   | $\times$ |
|-----------------------------------------------------------------------------------|---|----------|
| Confirmation                                                                      |   |          |
| The undeployment of plug-in "oracle.apps.jded" version 12.1.0.0.0 is in progress. |   |          |
| You can monitor the progress using following command                              |   |          |
| emcli get_plugin_deployment_status -plugin_id=oracle.apps.jded                    |   |          |
|                                                                                   |   |          |
|                                                                                   |   |          |
|                                                                                   |   |          |
|                                                                                   |   |          |
|                                                                                   |   |          |
|                                                                                   |   |          |
|                                                                                   |   |          |
|                                                                                   |   |          |
|                                                                                   |   |          |
|                                                                                   |   |          |
|                                                                                   |   |          |
|                                                                                   |   |          |
|                                                                                   |   |          |
|                                                                                   |   | OK       |
|                                                                                   | N |          |

**7.** On Undeploy Plug-in from Server, Confirmation, verify the undeployment is in progress and click the **OK** button.

|                                                                                                    | nterprise Ma       | nager                     |              |                         |                                                                                        |                                                                                           | Setup 👻 Help 👻 🔛 SYSMAN 🛛 Log Out                              |  |
|----------------------------------------------------------------------------------------------------|--------------------|---------------------------|--------------|-------------------------|----------------------------------------------------------------------------------------|-------------------------------------------------------------------------------------------|----------------------------------------------------------------|--|
| 🌍 Grid 👻 👩 Iargets                                                                                                    | 👻 🏫 Eavorites      | 🕶 🕝 History 🕶             |              |                         |                                                                                        |                                                                                           | earch Target Name 👻 🍽                                          |  |
| Plug-ins                                                                                                    |                    |                           |              |                         |                                                                                        |                                                                                           | Page Refreshed Aug 9, 2011 2:28:51 PM MDT 🖒                    |  |
| This page displays the list of plug-ins available, downloaded and deployed in the Enterprise Manager environment. Plug-in lifecycle actions such as deploy/undeploy of Plug-ins on Management Server and Management Agents can be initiated from here. |                    |                           |              |                         |                                                                                        |                                                                                           |                                                                |  |
| Actions - View -                                                                                                    | 🙀 Deploy On        | 👻 📴 Undeploy From 🔍       |              |                         |                                                                                        |                                                                                           |                                                                |  |
|                                                                                                    |                    |                           | Versions     |                         |                                                                                        |                                                                                           |                                                                |  |
| Name                                                                                                    |                    | Latest Available          | Downloaded   | On Management<br>Server | with Plug-in                                                                           | Description                                                                               |                                                                |  |
| Dracle Fusio                                                                                                    | n Application      | 12.1.0.0.0                | 12.1.0.0.0 🙉 |                         | 0                                                                                      | FA Plugin consists of monitoring                                                          | and management for Oracle Fusion and diagnostics in fusion ar  |  |
| Image: Siebe Oren and Siebe                                                                                                    | 4                  | 12.1.0.0.0                | 12.1.0.0.0 🙉 |                         | 0                                                                                      | Oracle Siebel Plugin consists of r                                                        | monitoring and management for Oracle Siebel area.              |  |
| 🗐 Oracle Databas                                                                                                    | e                  | 12.1.0.0.0                | 12.1.0.0.0   | 12.1.0.0.0              | 0                                                                                      | 0 Oracle Database plugin provides comprehensive management for Oracle Database and        |                                                                |  |
| Oracle Fusion Middleware 12.1.0.0.0 12.1.0.0.                                                                                                    |                    | 12.1.0.0.0                | 12.1.0.0.0   | 1                       | 1 Oracle FMW Plugin consists of monitoring and management for Oracle Fusion Middleware |                                                                                           |                                                                |  |
| Servers, Storag                                                                                                    | e and Network      |                           |              |                         |                                                                                        |                                                                                           |                                                                |  |
| Cracle Beacon                                                                                                    |                    | 12.1.0.0.0                | 12.1.0.0.0   | 12.1.0.0.0              | 0                                                                                      | 0 Oracle Beacon plugin is required on the Managed Hosts to support beacon test monitoring |                                                                |  |
| Cracle CSA                                                                                                    |                    | 12.1.0.0.0                | 12.1.0.0.0   | 12.1.0.0.0              | 0                                                                                      | 0 Client System Analyzer                                                                  |                                                                |  |
| 🗐 Oracle Chargeb                                                                                                    | ack And Trending   | 12.1.0.0.0                | 12.1.0.0.0 👰 |                         | 0                                                                                      | 0 Oracle Enterprise Manager Chargeback, Consolidation and Trending Plugin                 |                                                                |  |
| Oracle MOS (My                                                                                                    | Oracle Support)    | 12.1.0.0.0                | 12.1.0.0.0   | 12.1.0.0.0              | 0                                                                                      | Oracle MOS plugin provides sup                                                            | port for My Oracle Support features such as Knowledge, Servic  |  |
| O) oracle.apps.jde                                                                                                    | d                  | 12.1.0.0.0                | 12.1.0.0.0   | 12.1.0.0.0              | 0                                                                                      | Oracle Jdedwards EntrpriseOne                                                             | Plugin consists of monitoring and management for Oracle Jded 🗸 |  |
| oracle.apps.jded                                                                                                    |                    |                           |              |                         |                                                                                        |                                                                                           | ـــــــــــــــــــــــــــــــــــــ                          |  |
| General Rec                                                                                                    | ent Deployment     | Activities                |              |                         |                                                                                        |                                                                                           |                                                                |  |
| Action                                                                                                    |                    |                           |              | StaUser                 | Start Time                                                                             |                                                                                           | End Time                                                       |  |
| Undeployment on Mar                                                                                                    | nagement Server :  | denlx01:4889 Management S | ervice       | Un SYSMAN               | August 9, 20                                                                           | 11 2:34:09 PM GMT-06:00                                                                   |                                                                |  |
| Undeployment on Age                                                                                                    | ant : denlx01:3872 | <b>4</b>                  |              | SucSYSMAN               | August 9, 20                                                                           | st 9, 2011 2:24:39 PM GMT-06:00 August 9, 2011 2:25:18 PM GMT-06:00                       |                                                                |  |
| Deployment on Agent                                                                                                    | : denlx01:3872     | 1.01.1000.11              | 1            | Su(SYSMAN               | July 1, 2011                                                                           | 1, 2011 3:19:41 PM GMT-06:00 July 1, 2011 3:20:41 PM GMT-06:00                            |                                                                |  |
| Deployment on Mana                                                                                                    | gement berver : de | nixU1:4889_Management_Ser | vice         | SU(STSMAN               | July 1, 2011                                                                           | 3:06:09 PM GM1-06:00                                                                      | JUIY 1, 2011 3:15:52 PM GMT-06:00                              |  |

**8.** On Plug-ins, the Recent Deployment Activities indicates that the undeployment of the Management Service has begun.

However, since OMS is shut down during the undeployment process, after a certain point in the deployment you cannot use the EM user interface to check the status and verify that it is complete and that OMS is backup.

To determine simple status and whether OMS is up or down, use this line command:

```
./emctl status oms
```

To view the deployment details, you can append the -details flag using this line command:

./emctl status oms -details

**Note:** Any time you issue the check status command with the -details flag you will be prompted to provide the SYS user password for the EM database as shown in the sample below.

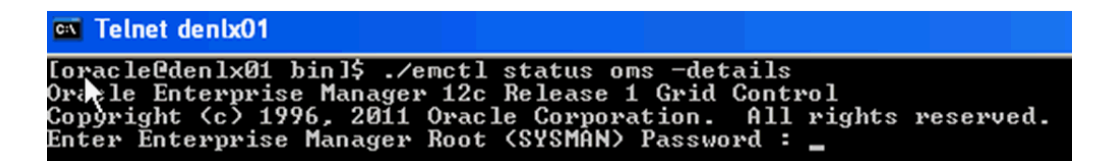

When the message appears indicating that OMS is being started it means that undeployment is complete and that the EM console should be available very soon, depending on how long the actual startup takes to complete.

# **Deinstall the Oracle Database and EMCC**

If you only want to remove the JD Edwards EnterpriseOne Domain, refer to the chapter of this guide entitled: Section 8.17, "Removing the JD Edwards EnterpriseOne Domain".

To undeploy the JD Edwards EnterpriseOne Application Pack components, refer to the chapter of this guide entitled: Chapter 9, "Undeploy JDE AppPack Components".

This chapter discusses these topics:

- Section 10.1, "Stop the Agent, OMS, and Database Using Line Commands"
- Section 10.2, "Deinstall the Oracle Database and EMCC Using OUI"

#### 10.1 Stop the Agent, OMS, and Database Using Line Commands

You should these commands, in this sequence, to stop the Enterprise Manager Agent, the OMS, and the Oracle database using by Enterprise Manager prior to deinstalling any product.

**1.** On the machine where the database that is being used by Enterprise Manager is running, stop the database using these commands:

sqlplus '/as sysdba'

shutdown immediate

2. On the machine where the database that is being used by Enterprise Manager is installed, stop the database listener using the lsnrctl stop command. This command is run from the /oracle/home/bin directory. For example, your /oracle/home/bin directory and command line might be:

/u01/app/oracle/home/bin/lsnrctl stop

**3.** Stop OMS using the stop oms command, which stops both the Admin Server and the OMS Server. This command is run from the oms/bin directory. For example, your oms/bin directory and command line might be:

/u01/app/emgc12/oms/bin/emctl stop oms

**4.** Stop the EMCC agent using the stop Agent command. This command is run from the bin directory of the agent installation directory. For example, your /bin directory and command line might be:

/u01/app/emgc12/agent/agent\_inst/bin/emctl stop agent

5. Verify there no additional Oracle processes are running using this command:

ps -r | grep oracle

**Note:** A likely example of an Oracle process that might be running is for the **WebLogic Server Node Manager**.

**6.** Kill any Oracle-based java process which are listed as results from the above command.

## 10.2 Deinstall the Oracle Database and EMCC Using OUI

You use the Oracle Universal Installer (OUI) to deinstall the Oracle EMCC. This section provides an example deinstall based on the install examples described in the chapters of this guide entitled:

- Chapter 2, "Install the Database for Enterprise Manager"
- Chapter 3, "Install Enterprise Manager Cloud Control (EMCC)"

To deinstall the Oracle database and EMCC using OUI:

1. Change to the oui/bin directory and run the OUI runInstaller.sh script. For example, your oui/bin and command line might be:

/u01/app/oracle/home/oui/bin/runInstaller.sh

| 😿 Oracle Universal Installer: Welcome                             | N                  |                                   |
|-------------------------------------------------------------------|--------------------|-----------------------------------|
|                                                                   | 43                 | DATABASE                          |
|                                                                   |                    |                                   |
| Welcome                                                           |                    |                                   |
| The Oracle Universal Installer guides yo<br>your Oracle products. | ou through the in: | stallation and configuration of   |
| Click "Installed Products" to see all in:                         | stalled products.  |                                   |
|                                                                   |                    |                                   |
|                                                                   |                    | Deinstall Products                |
|                                                                   |                    | About Oracle Universal Installer) |
|                                                                   |                    |                                   |
| Help Installed Products                                           | Back Next          | (nstall Cancel                    |
|                                                                   |                    |                                   |

2. On Oracle Universal Installer: Welcome, click the Deinstall Products ... button.

| 🗙 Inventory 💦 🔀                                                                                                    |
|----------------------------------------------------------------------------------------------------|
| Contents                                                                                                    |
| You have the following Oracle products installed:                                                                  |
| ⊖-Oracle Homes                                                                                                    |
| ⊕ □ OraDb11g_home1                                                                                                 |
| ⊕ ፼ jdk1                                                                                                    |
| DEForme11a1                                                                                                    |
| Product Information Location: /u01/app/emgc12/agent/core/12.1.0.0.0///plugins/oracle.sys                           |
| Show empty homes.                                                                                                  |
| If you want to remove Oracle software, please check the items and click "Remove".                                  |
| To see the languages installed and other details of a component,<br>select the component and then click "Details". |
| Expand All Collapse All Details Remove                                                                             |
| Help Save As Close                                                                                                 |

**3.** On Inventory, check every checkbox **except** the checkbox for the Oracle Database Home. For example, do **not** select this checkbox:

OraDB11g\_home1

4. Click the **Remove** button.

| 🗙 Confirmation                                                                                                    |
|----------------------------------------------------------------------------------------------------|
| لمع<br>Are you sure you want to deinstall the following<br>products and their dependent components?                                                                                                    |
| <ul> <li>OracleAS Documentation 11.1.1.4.1</li> <li>Application Server 11g Common Cloning Com</li> <li>Oracle Bali Share 11.1.1.4.0</li> <li>Oracle Fusion Middleware Upgrade Assistant</li> <li>Oracle Dynamic Monitoring Service JRF 11.1.1</li> <li>Interim Patch# 1111111</li> <li>Interim Patch# 11825868</li> </ul> |
| Help Yes No                                                                                                    |

**5.** On Confirmation, click the **Yes** button to deinstall all Oracle components except the database home, which cannot be deinstalled until all other components are first deinstalled.

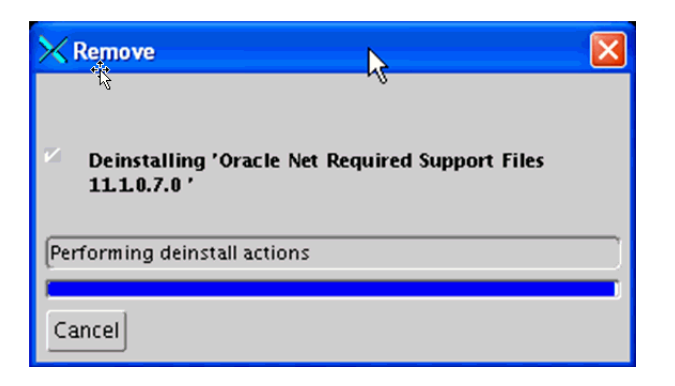

The Remove dialog shows the progress of the deinstallation actions.

| KInventory                                                                                                    |
|----------------------------------------------------------------------------------------------------|
| Contents                                                                                                    |
| You have the following Oracle products installed:                                                                  |
| - Oracle Homes                                                                                                    |
| ⊕ 🗹 OraDb11g_home1                                                                                                 |
|                                                                                                    |
| Product Information<br>Location:<br>/u01/app/oracle/home                                                           |
| Show empty homes.                                                                                                  |
| If you want to remove Oracle software, please check the items and click "Remove".                                  |
| To see the languages installed and other details of a component,<br>select the component and then click "Details". |
| Expand All Collapse All Details Remove                                                                             |
| Help Save As Close                                                                                                 |

**6.** On Inventory, verify the only remaining Oracle products is the Oracle database home. For example:

#### OraDB11g\_home1

**7.** On Inventory, select the checkbox for the Oracle database home and click the **Remove** button.

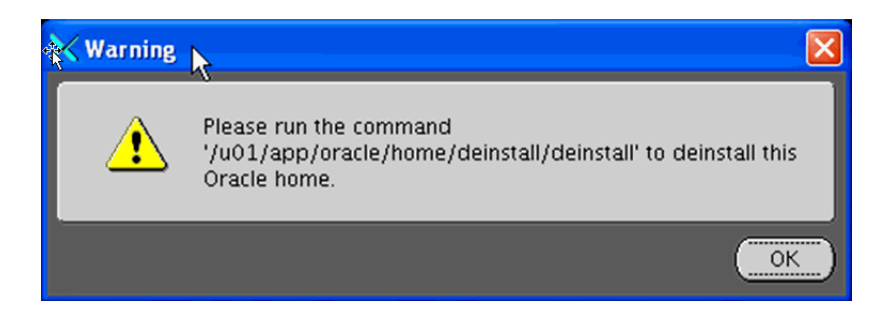

8. A Warning displays this text:

Please run the command '/u01/app/oracle/home/deinstall/deinstall' to deinstall this Oracle home.

**9.** As instructed in the Warning, open a UNIX console window and issue these commands to change to the /oracle/home/deinstall directory and run the deinstall.sh script:

Telnet denlx01 [oracle@denlx01 deinstall]\$ cd /u01/app/oracle/home/deinstall [oracle@denlx01 deinstall]\$ ./deinstall \_

**10.** The deinstall.sh script launches the Oracle Deinstall and Deconfiguration Tool and displays the following console, where the **bolded** sections are user prompts. This console listing shows users responses that are applicable for this example. If no reponse is shown in the console session, then the default action is assumed as triggered by the user input pressing of the Enter key. You should refer to the Oracle OEM documentation and provide user responsibles applicable to your installation.

[oracle@denlx01 deinstall]\$ cd /u01/app/oracle/home/deinstall [oracle@denlx01 deinstall]\$ ./deinstall Checking for required files and bootstrapping ... Please wait ... Location of logs /tmp/deinstall2011-08-09\_06-54-51-PM/logs/

Checking for existence of the Oracle home location /u01/app/oracle/home Oracle Home type selected for de-install is: SIDB Oracle Base selected for de-install is: /u01/app/oracle Checking for existence of central inventory location /u01/app/oraInventory

Install check configuration END

Network Configuration check config START

Network de-configuration trace file location: /tmp/deinstall2011-08-09\_ 06-54-51-PM/logs/netdc\_check6212736737944149450.log

Specify all Single Instance listeners that are to be de-configured [LISTENER]:

Network Configuration check config END

Database Check Configuration START

Database de-configuration trace file location: /tmp/deinstall2011-08-09\_ 06-54-51-PM/logs/databasedc\_check5639182693098634058.log

Use comma as separator when specifying list of values as input

Specify the list of database names that are configured in this Oracle home [emrep]:

###### For Database 'emrep' ######

Single Instance Database
The diagnostic destination location of the database:
/u01/app/oracle/diag/rdbms/emrep
Storage type used by the Database: FS
Database file location: /u01/app/oracle/oradata/emrep,/u01/app/oracle/flash\_
recovery\_area/emrep
Flash recovery area location: /u01/app/oracle/flash\_recovery\_area/EMREP
database spfile location: /u01/app/oracle/home/dbs/spfileemrep.ora

## The details of database(s) emrep have been discovered automatically. Do you still want to modify the details of emrep database(s)? [n]:

Database Check Configuration END

Enterprise Manager Configuration Assistant START

EMCA de-configuration trace file location: /tmp/deinstall2011-08-09\_ 06-54-51-PM/logs/emcadc\_check.log

Checking configuration for database emrep Enterprise Manager Configuration Assistant END Oracle Configuration Manager check START OCM check log file location : /tmp/deinstall2011-08-09\_06-54-51-PM/logs//ocm\_ check1704.log Oracle Configuration Manager check END

06-54-51-PM/logs/deinstall\_deconfig2011-08-09\_06-55-33-PM.out'
Any error messages from this session will be written to:
 '/tmp/deinstall2011-08-09\_06-54-51-PM/logs/deinstall\_deconfig2011-08-09\_
06-55-33-PM.err'

Enterprise Manager Configuration Assistant START

EMCA de-configuration trace file location: /tmp/deinstall2011-08-09\_ 06-54-51-PM/logs/emcadc\_clean.log

Updating Enterprise Manager ASM targets (if any) Updating Enterprise Manager listener targets (if any) Enterprise Manager Configuration Assistant END Database de-configuration trace file location: /tmp/deinstall2011-08-09\_ 06-54-51-PM/logs/databasedc\_clean4559434184925448083.log Database Clean Configuration START emrep This operation may take few minutes. Database Clean Configuration END emrep

Network Configuration clean config START

Network de-configuration trace file location: /tmp/deinstall2011-08-09\_ 06-54-51-PM/logs/netdc\_clean6305675544518456018.log

De-configuring Single Instance listener(s): LISTENER

De-configuring listener: LISTENER Stopping listener: LISTENER Warning: Failed to stop listener. Listener may not be running. Deleting listener: LISTENER Listener deleted successfully. Listener de-configured successfully.

De-configuring Naming Methods configuration file... Naming Methods configuration file de-configured successfully.

De-configuring backup files... Backup files de-configured successfully.

The network configuration has been cleaned up successfully.

Network Configuration clean config END

Oracle Configuration Manager clean START OCM clean log file location : /tmp/deinstall2011-08-09\_06-54-51-PM/logs//ocm\_ clean1704.log Oracle Configuration Manager clean END Oracle Universal Installer clean START

Detach Oracle home '/u01/app/oracle/home' from the central inventory on the local node : Done  $% \left( \mathcal{A}^{(n)}_{n}\right) =0$ 

Oracle Universal Installer clean END

Oracle install clean START

Clean install operation removing temporary directory '/tmp/install' on node

'denlx01'

Oracle install clean END

Run 'rm -rf /etc/oraInst.loc' as root on node(s) 'denlx01' at the end of the session.